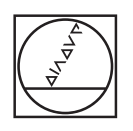

# HEIDENHAIN

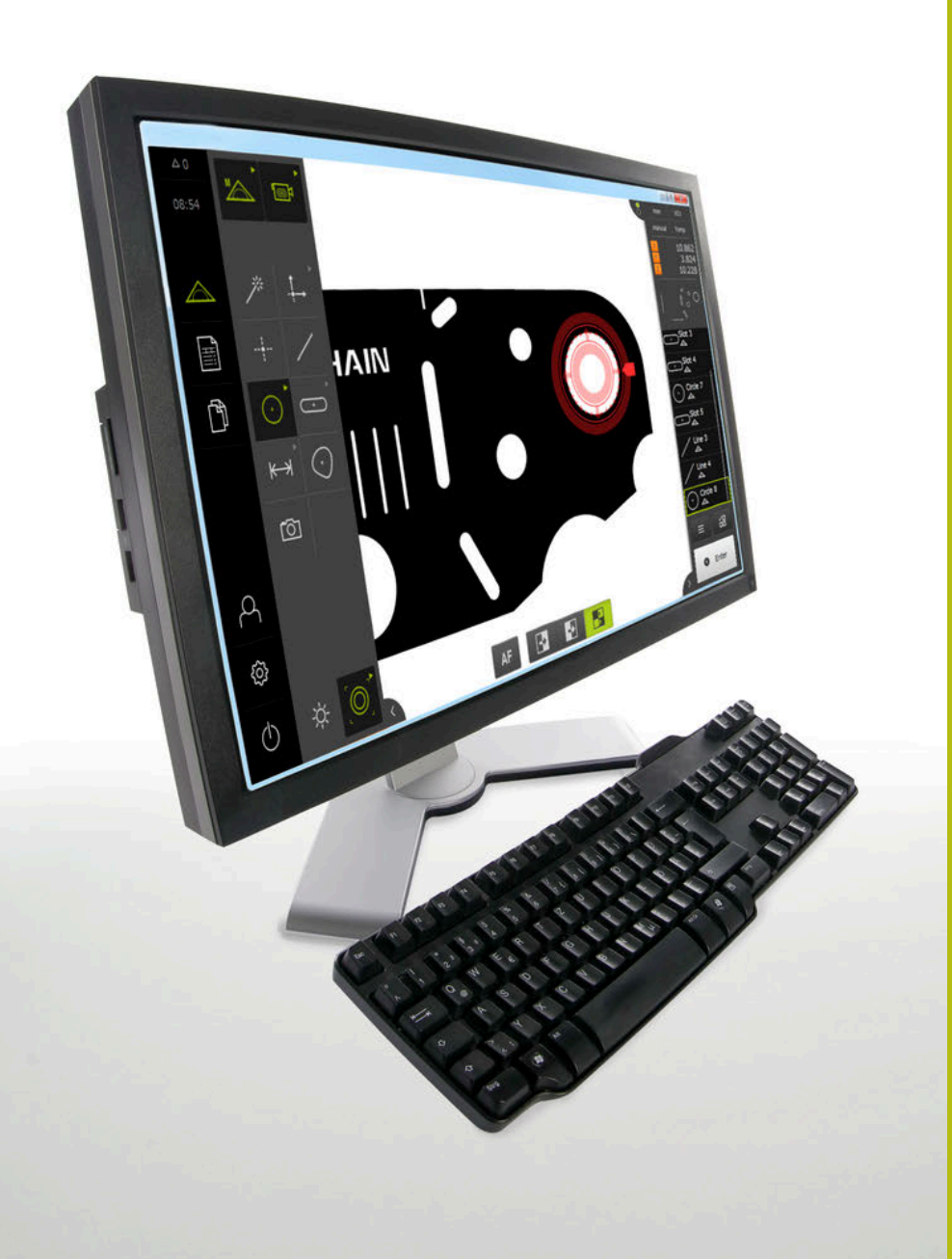

# QUADRA-CHEK 3000 Demo

Manual do Utilizador

Sistema eletrónico de avaliação

Português (pt) 02/2020

# Índice

| 1 | Princípios básicos       | 9   |
|---|--------------------------|-----|
| 2 | Instalação do software   | 13  |
| 3 | Comando geral            | 19  |
| 4 | Configuração do software | 69  |
| 5 | Início rápido            | 75  |
| 6 | ScreenshotClient         | 117 |
| 7 | Índice                   | 123 |
| 8 | Índice de imagens        | 125 |

| 1                                                | Princípios básicos9 |                                                                                                   |  |
|--------------------------------------------------|---------------------|---------------------------------------------------------------------------------------------------|--|
|                                                  | 1.1                 | Vista geral10                                                                                     |  |
|                                                  | 1.2                 | Informações sobre o produto10                                                                     |  |
|                                                  |                     | 1.2.1Software de demonstração das funções do aparelho101.2.2Funções do software de demonstração10 |  |
|                                                  | 1.3                 | Utilização conforme à finalidade10                                                                |  |
|                                                  | 1.4                 | Utilização não conforme à finalidade10                                                            |  |
| 1.5 Recomendações para a leitura da documentação |                     | Recomendações para a leitura da documentação11                                                    |  |
|                                                  | 1.6                 | Marcas de texto 11                                                                                |  |
| 2                                                | Insta               | alação do software13                                                                              |  |
|                                                  | 2.1                 | Vista geral14                                                                                     |  |
|                                                  | 2.2                 | Transferir o ficheiro de instalação14                                                             |  |
|                                                  | 2.3                 | Requisitos do sistema14                                                                           |  |
|                                                  | 2.4                 | Instalar QUADRA-CHEK 3000 Demo com Microsoft Windows                                              |  |
|                                                  | 2.5                 | Desinstalar o QUADRA-CHEK 3000 Demo17                                                             |  |

| 3 | Comando geral 19            |         |                                                    |    |
|---|-----------------------------|---------|----------------------------------------------------|----|
|   | 3.1                         | Vista g | eral                                               | 20 |
|   |                             | •       |                                                    | ~~ |
|   | 3.2                         | Coman   | do com ecra tatil e dispositivos de entrada        | 20 |
|   |                             | 3.2.1   | Ecră tátil e dispositivos de entrada               | 20 |
|   |                             | 3.2.2   | Gestos e açoes do rato                             | 20 |
|   | 3.3                         | Elemen  | tos de comando e funções gerais                    | 22 |
|   | 3.4                         | QUADF   | A-CHEK 3000 Demo iniciar e terminar                | 24 |
|   |                             | 3.4.1   | Iniciar QUADRA-CHEK 3000 Demo                      | 24 |
|   |                             | 3.4.2   | Encerrar o QUADRA-CHEK 3000 Demo                   | 25 |
|   | 25                          | 1       |                                                    | 05 |
|   | 3.5                         | iniciar | e encerrar sessao do utilizador                    | 25 |
|   |                             | 3.5.1   | Iniciar sessão do utilizador                       | 25 |
|   |                             | 3.5.2   | Encerrar sessao do utilizador                      | 26 |
|   | 3.6                         | Definir | o idioma                                           | 26 |
|   | 3.7 Interface de utilizador |         | e de utilizador                                    | 26 |
|   |                             | 3.7.1   | a interface de utilizador após a ligação           | 26 |
|   |                             | 3.7.2   | Menu principal da interface de utilizador          | 26 |
|   |                             | 3.7.3   | Menu Medição                                       | 27 |
|   |                             | 3.7.4   | Menu Protocolo de medição                          | 34 |
|   |                             | 3.7.5   | Menu Gestão de ficheiros                           | 36 |
|   |                             | 3.7.6   | Menu Início de sessão do utilizador                | 37 |
|   |                             | 3.7.7   | Menu Definições                                    | 38 |
|   |                             | 3.7.8   | Menu Desligar                                      | 39 |
|   | 3.8                         | Função  | Medição Manual                                     | 39 |
|   |                             | 3.8.1   | Medir elementos                                    | 40 |
|   |                             | 3.8.2   | Medição com sensor                                 | 40 |
|   |                             | 3.8.3   | Elementos de comando para a medição com sensor VED | 41 |

### Índice

|     | 3.8.4      | Elementos de comando para a medição com sensor OED          | 58 |
|-----|------------|-------------------------------------------------------------|----|
|     | 3.8.5      | Elementos de comando para a medição com sensor TP           | 60 |
| 3.9 | Função     | Definir                                                     | 63 |
| 3.1 | 0 Visuali  | zação de posição                                            | 63 |
|     | 3.10.1     | Elementos de comando da visualização de posições            | 64 |
| 3.1 | 1 Ajustar  | r a área de trabalho                                        | 64 |
|     | 3.11.1     | Ocultar ou mostrar o menu principal e o submenu             |    |
|     | 3.11.2     | Ocultar ou mostrar o inspetor                               | 64 |
| 0.4 | • <b>T</b> |                                                             | 64 |
| 3.1 | z irabain  | iar com o inspetor                                          |    |
|     | 3.12.1     | Elementos de comando do inspetor                            |    |
|     | 3.12.2     | Ampliar a lista de elementos ou lista de passos do programa | 68 |
|     |            |                                                             |    |

| 4 | Con | figuração do software                     | <b>59</b> |
|---|-----|-------------------------------------------|-----------|
|   | 4.1 | Resumo                                    | 70        |
|   | 4.2 | Definir o idioma                          | 70        |
|   | 4.3 | Ativar opções de software                 | 71        |
|   | 4.4 | Selecionar a versão do produto (opcional) | 72        |
|   | 4.5 | Copiar ficheiro de configuração           | 72        |
|   | 4.6 | Importar dados de configuração            | 73        |

| 5                             | Início rápido75                        |                                                                           |         |  |
|-------------------------------|----------------------------------------|---------------------------------------------------------------------------|---------|--|
|                               | 5.1                                    | 5.1 Resumo                                                                |         |  |
|                               |                                        |                                                                           |         |  |
|                               | 5.2 Executar medição                   |                                                                           |         |  |
|                               |                                        | 5.2.1 Medir com sensor VED                                                | 76      |  |
|                               |                                        | 5.2.2 Medir com sensor OED                                                |         |  |
|                               |                                        | 5.2.3 Medir com sensor TP                                                 | 95      |  |
|                               |                                        | 5.2.4 Apagar elementos                                                    | 105     |  |
|                               | 5.3                                    | Mostrar e editar os resultados de medição                                 |         |  |
|                               |                                        | 5.3.1 Mudar o nome do elemento                                            |         |  |
|                               |                                        | 5.3.2 Selecionar o Processo de compensação                                |         |  |
|                               |                                        | 5.3.3 Converter elemento                                                  |         |  |
|                               |                                        | 5.3.4 Ajustar Tolerâncias                                                 |         |  |
|                               |                                        | 5.3.5 Adicionar observações                                               |         |  |
|                               | 5.4                                    | Criar protocolo de medição                                                |         |  |
|                               | ••••                                   | 5.4.1 Selecionar elementos e modelo                                       | 111     |  |
|                               |                                        | 5.4.1 Selecional elementos e modelo                                       |         |  |
|                               |                                        | 5.4.3 Selecionar as definições do documento                               |         |  |
|                               |                                        | 5.4.4 Abrir pré-visualização                                              | 114     |  |
|                               |                                        | 5.4.5 Guardar o protocolo de medição                                      |         |  |
|                               |                                        | 5.4.6 Exportar ou imprimir protocolo de medição                           |         |  |
|                               |                                        | 5.4.7 Abrir o protocolo de medição                                        | 116     |  |
|                               |                                        |                                                                           |         |  |
| 6                             | Scre                                   | enshotClient                                                              | 117     |  |
|                               | 0.1                                    | -                                                                         | 440     |  |
|                               | 6.1                                    | Kesumo                                                                    |         |  |
|                               | 6.2                                    | Informações sobre ScreenshotClient                                        | 118     |  |
|                               | 6.3                                    | Iniciar ScreenshotClient                                                  |         |  |
|                               | 6.4                                    | Ligar ScreenshotClient ao software de demonstração                        |         |  |
|                               | C F                                    | Lizzy Severals (light of an analysis                                      | 120     |  |
|                               | 6.5 Ligar ScreenshotClient ao aparelho |                                                                           |         |  |
|                               | 6.6                                    | Configurar ScreenshotClient para capturas de ecrã                         | 120     |  |
|                               |                                        | 6.6.1 Configurar a posição de memória e o nome de ficheiro de capturas de | ecrã120 |  |
|                               |                                        | 6.6.2 Configurar o idioma da interface de utilizador de capturas de ecrã  | 121     |  |
|                               | 6.7                                    | Criar capturas de ecrã                                                    |         |  |
| 6.8 Encerrar ScreenshotClient |                                        |                                                                           |         |  |
|                               |                                        |                                                                           |         |  |

| 7 | Indice123             |
|---|-----------------------|
|   |                       |
|   |                       |
| 8 | Índice de imagens 125 |
| Ŭ |                       |

# **Princípios básicos**

# 1.1 Vista geral

Este capítulo contém informações sobre o presente produto e as presentes instruções.

# 1.2 Informações sobre o produto

## 1.2.1 Software de demonstração das funções do aparelho

O QUADRA-CHEK 3000 Demo é um software que pode instalar num computador independentemente do aparelho. Com a ajuda do QUADRA-CHEK 3000 Demo, pode conhecer, testar ou demonstrar as funções do dispositivo.

### 1.2.2 Funções do software de demonstração

Devido à ausência de ambiente de hardware, as funções do software de demonstração não correspondem exatamente a todas as funcionalidades do aparelho.

Pode testar ou demonstrar as funções seguintes com o QUADRA-CHEK 3000 Demo:

- "Executar medição"
- "Medir com sensor VED"
- "Mostrar e editar os resultados de medição"
- "Criar protocolo de medição"

Não pode testar ou demonstrar as funções seguintes com o QUADRA-CHEK 3000 Demo:

- Ligação de encoders
- Medir com sensor OED
- Medir com apalpador
- Ligação de uma unidade de dados em rede
- Ligação de um dispositivo USB de armazenamento em massa
- Ligação de uma impressora

# 1.3 Utilização conforme à finalidade

Os aparelhos da série QUADRA-CHEK 3000 são sistemas eletrónicos de avaliação digital de alta qualidade destinados à leitura de 2D e 3D em aplicações de metrologia. Os aparelhos são utilizados, principalmente, em máquinas de medição, máquinas de medição por vídeo, máquinas de medição por coordenadas, projetores de perfis e dispositivos de posicionamento.

QUADRA-CHEK 3000 Demo é um produto de software que serve para a demonstração das funções básicas dos aparelhos da série QUADRA-CHEK 3000. QUADRA-CHEK 3000 Demo só pode ser utilizado para fins de demonstração, formação ou exercício.

# 1.4 Utilização não conforme à finalidade

QUADRA-CHEK 3000 Demo destina-se unicamente a uma utilização conforme à finalidade. Não é permitida a utilização para outros fins, nomeadamente:

- para fins de produção em sistemas produtivos
- como componente de sistemas produtivos

# 1.5 Recomendações para a leitura da documentação

### São desejáveis alterações? Encontrou uma gralha?

Esforçamo-nos constantemente por melhorar a nossa documentação para si. Agradecemos a sua ajuda, informando-nos das suas propostas de alterações através do seguinte endereço de e-mail:

userdoc@heidenhain.de

## 1.6 Marcas de texto

Nestas instruções utilizam-se as seguintes marcas de texto:

| Representação | Significado                                                       |
|---------------|-------------------------------------------------------------------|
| ▶<br>>        | caracteriza um passo de operação e o resultado de<br>uma operação |
|               | Exemplo:                                                          |
|               | ► Tocar em <b>OK</b>                                              |
|               | > Fecha-se a mensagem                                             |
| •             | caracteriza uma enumeração                                        |
| =             | Exemplo:                                                          |
|               | Interface TTL                                                     |
|               | Interface EnDat                                                   |
|               | •                                                                 |
| Negrito       | identifica menus, visualizações e botões do ecrã                  |
|               | Exemplo:                                                          |
|               | ► Tocar em <b>Encerrar</b>                                        |
|               | > O sistema operativo é encerrado                                 |
|               | Desligar o aparelho no interruptor de rede                        |

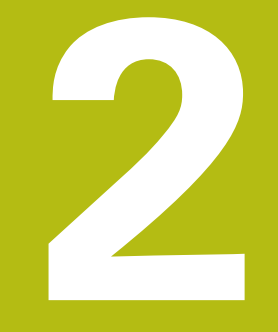

# Instalação do software

# 2.1 Vista geral

Este capítulo contém todas as informações necessárias para transferir o QUADRA-CHEK 3000 Demo e instalá-lo num computador de acordo com a finalidade.

# 2.2 Transferir o ficheiro de instalação

Antes de poder instalar o software de demonstração num computador, precisa de transferir um ficheiro de instalação do portal HEIDENHAIN.

0

Para poder transferir o ficheiro de instalação do portal HEIDENHAIN, tem que dispor dos direitos de acesso à pasta do portal **Software** no diretório do produto correspondente.

Se não dispuser de direitos de acesso à pasta do portal **Software**, pode solicitá-los ao seu contacto HEIDENHAIN.

- Transferir aqui a versão atual do QUADRA-CHEK 3000 Demo : www.heidenhain.de
- Navegar até à pasta de download do seu browser.
- Descompactar o ficheiro transferido com a extensão .zip numa pasta de arquivo temporária
- > São descomprimidos os ficheiros seguintes na pasta de arquivo temporária:
  - Ficheiro de instalação com a extensão .exe
  - Ficheiro DemoBackup.mcc

# 2.3 Requisitos do sistema

Se desejar instalar o QUADRA-CHEK 3000 Demo num computador, o sistema do computador tem que preencher os seguintes requisitos:

- Microsoft Windows 7 e superior
- Recomenda-se uma resolução de ecrã mín. 1280 × 800

# 2.4 Instalar QUADRA-CHEK 3000 Demo com Microsoft Windows

- Navegar até à pasta de arquivo temporária onde foi descompactado o ficheiro transferido com a extensão .zip
   Mais informações: "Transferir o ficheiro de instalação", Página 14
- Executar o ficheiro de instalação com a extensão .exe
- > Abre-se o assistente de instalação:

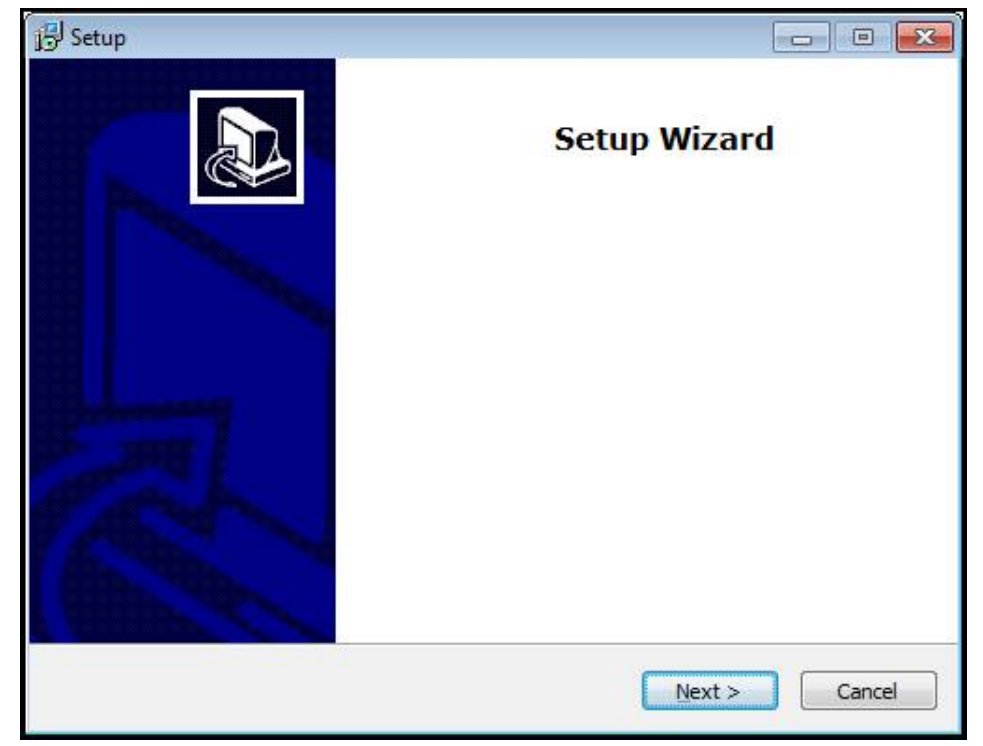

Figura 1: Assistente de instalação

- Clicar em Next
- Aceitar as condições de licença no passo de instalação License Agreement
- Clicar em Next

No passo de instalação **Select Destination Location**, o assistente de instalação propõe uma posição de memória. É aconselhável manter a posição de memória proposta.

- No passo de instalação Select Destination Location, selecionar a posição de memória onde se deseja guardar o QUADRA-CHEK 3000 Demo
- Clicar em Next

Por norma, no passo de instalação **Select Components** é instalado também o programa ScreenshotClient. ScreenshotClient permite criar capturas de ecrã da janela ativa do aparelho.

Se desejar instalar ScreenshotClient,

 Não proceder a alterações das predefinições no passo de instalação Select Components

Mais informações: "ScreenshotClient", Página 117

- No passo de instalação **Select Components**:
  - Selecionar um tipo de instalação
  - Ativar/desativar a opção Screenshot Utility

| 侵 Setup                                                                                                    |             |
|----------------------------------------------------------------------------------------------------|-------------|
| Select Components<br>Which components should be installed?                                                                 |             |
| Select the components you want to install; clear the components you do install. Click Next when you are ready to continue. | not want to |
| Full installation                                                                                                    |             |
| Demo<br>Screenshot Utility                                                                                                 | 62 KB       |
| Current selection requires at least 73,1 MB of disk space.                                                                 |             |
| < <u>B</u> ack Next >                                                                                                    | Cancel      |

Figura 2: Assistente de instalação com as opções ativadas **Demo-Software** e **Screenshot Utility** 

- Clicar em Next
- No passo de instalação Select Start Menu Folder, selecionar a posição de memória onde se deseja criar a pasta do menu Iniciar.
- Clicar em Next
- No passo de instalação Select Additional Tasks, selecionar/desselecionar a opção Desktop icon
- Clicar em Next
- Clicar em Install
- > A instalação é iniciada, a barra de progresso mostra o estado correspondente
- Após uma instalação bem sucedida, fechar o assistente de instalação com Finish
- > O programa foi corretamente instalado no computador

# 2.5 Desinstalar o QUADRA-CHEK 3000 Demo

- Abrir sucessivamente no Microsoft Windows:
  - Início
  - Todos os programas
  - HEIDENHAIN
  - QUADRA-CHEK 3000 Demo
- Clicar em Uninstall
- > Abre-se o assistente de desinstalação
- > Para confirmar a desinstalação, clicar em Yes
- A desinstalação é iniciada, a barra de progresso mostra o estado correspondente
- Após uma desinstalação bem sucedida, fechar o assistente de desinstalação com OK
- > O programa foi corretamente desinstalado do computador

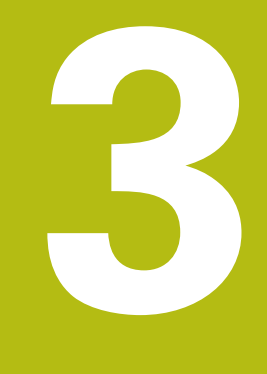

# **Comando geral**

# 3.1 Vista geral

Este capítulo descreve a interface de utilizador e os elementos de comando, assim como as funções básicas de QUADRA-CHEK 3000 Demo.

# 3.2 Comando com ecrã tátil e dispositivos de entrada

## 3.2.1 Ecrã tátil e dispositivos de entrada

Os elementos de comando na interface de utilizador do QUADRA-CHEK 3000 Demo são acionados através de um ecrã tátil ou de um rato ligado. Para introduzir dados, pode utilizar o teclado virtual no ecrã tátil ou um teclado ligado.

## 3.2.2 Gestos e ações do rato

Para ativar, comutar ou mover os elementos de comando da interface de utilizador, pode usar o ecrã tátil do QUADRA-CHEK 3000 Demo ou um rato. A operação do ecrã tátil e do rato realiza-se através de gestos.

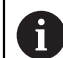

Os gestos para comando com o ecrã tátil podem ser diferentes dos gestos para comando com o rato.

Se os gestos para operar com o ecrã tátil forem diferentes dos do rato, estas instruções descreverão as duas possibilidades de comando como passos de operação alternativos.

Os passos de operação alternativos para comandar com o ecrã tátil ou com o rato são assinalados com os símbolos seguintes:

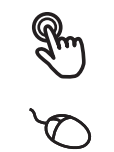

Operação com o ecrã tátil

Operação com o rato

O resumo seguinte descreve os vários gestos de comando com o ecrã tátil e com o rato:

#### Tocar

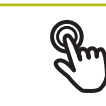

designa um toque breve no ecrã tátil

designa uma pressão única do botão esquerdo do rato

#### Tocar permite, entre outras, as seguintes ações

- Selecionar menus, elementos ou parâmetros
- Introduzir caracteres com o teclado do ecrã
- Fechar diálogos
- Mostrar e ocultar o menu principal no menu Medição
- Mostrar e ocultar o inspetor no menu Medição

#### Manter premido

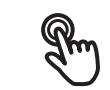

designa um toque prolongado no ecrã tátil

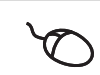

designa uma pressão única do botão esquerdo do rato, que é mantido premido em seguida

#### Manter premido permite, entre outras, as seguintes ações

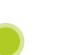

 Alterar rapidamente valores nos campos de introdução com os botões do ecrã Mais e Menos

#### Deslizar

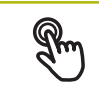

designa o movimento de um dedo sobre o ecrã tátil, com o qual é claramente definido, pelo menos, o ponto inicial do movimento

Designa a pressão única do botão esquerdo do rato, que é mantido pressionado e, simultaneamente, movido; é claramente definido, pelo menos, o ponto inicial do movimento

#### Deslizar permite, entre outras, as seguintes ações

Deslocar-se em listas e textos

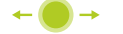

Posicionar ferramentas de mediçãoAbrir o diálogo **Detalhes** no inspetor

#### Deslizar com dois dedos

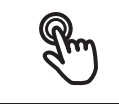

designa o movimento de dois dedos sobre o ecrã tátil, com o qual é claramente definido, pelo menos, o ponto inicial do movimento

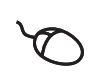

Designa a pressão única do botão direito do rato, que é mantido pressionado e, simultaneamente, movido; é claramente definido, pelo menos, o ponto inicial do movimento

### Deslizar com dois dedos permite a ação seguinte

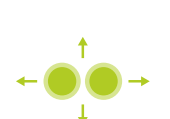

- No menu Medição, deslocar uma secção de imagem dentro do campo de visão de uma câmara Mais informações: "Mover secção de imagem", Página 43
- No menu Medição, deslocar a vista de elementos dentro da área de trabalho

# 3.3 Elementos de comando e funções gerais

Os elementos de comando seguintes permitem a configuração e operação através do ecrã tátil ou dispositivos de entrada.

### **Teclado virtual**

O teclado virtual permite introduzir texto nos campos de introdução da interface de utilizador. Dependendo do campo de introdução, abre-se um teclado virtual numérico ou alfanumérico.

- Para introduzir valores, tocar num campo de introdução
- > O campo de introdução é realçado
- > Abre-se o teclado virtual
- Introduzir texto ou números
- Eventualmente, uma marca de seleção verde indica se a entrada no campo de introdução está correta
- > Em caso de entrada incompleta ou valores errados, mostra-se, eventualmente, um ponto de exclamação vermelho. A entrada não pode ser concluída então
- Para aceitar os valores, confirmar a entrada com RET
- > Os valores são apresentados
- > O teclado do ecrã desaparece

### Campos de introdução com botões do ecrã Mais e Menos

Os botões do ecrã Mais + e Menos - nos dois lados do valor numérico permitem ajustar os valores numéricos.

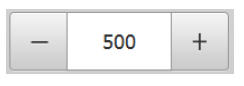

- ▶ Tocar em + ou até que se indique o valor desejado
- Manter premido + ou para alterar os valores mais rapidamente
- > Mostra-se o valor desejado

#### Interruptor

O interruptor serve para alternar entre funções.

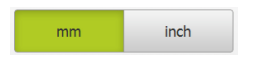

- Tocar na função desejada
- > A função ativada é assinalada a verde
- > A função inativa é visualizada a cinzento claro.

### Botão deslizante

O botão deslizante usa-se para ativar ou desativar uma função.

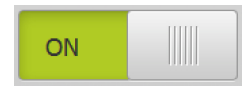

- Puxar o botão deslizante para a posição desejada
- ou
- Tocar no botão deslizante
- > A função é ativada ou desativada

#### Barra deslizante

A barra deslizante (horizontal ou vertical) permite alterar valores gradualmente.

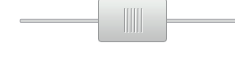

- Puxar a barra deslizante para a posição desejada.
- O valor ajustado é visualizado graficamente ou na forma de percentagem

### Lista desdobrável

Os botões do ecrã das listas desdobráveis possuem um triângulo que aponta para baixo.

| 1 Vpp   | • |
|---------|---|
| 1 Vpp   |   |
| 11 µАрр |   |

- Tocar no botão do ecrã
- > A lista desdobrável abre-se
- > O registo ativo está marcado a verde
- Tocar no registo desejado
- > O registo desejado é aceite

### Anular

O botão no ecrã anula o último passo.

Processos já concluídos não podem ser anulados.

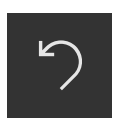

- ► Tocar em Anular
- > O último passo é anulado

#### Adicionar

- Para adicionar outro elemento, tocar em Adicionar
- > O novo elemento é adicionado

#### Fechar

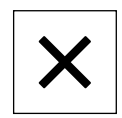

Para fechar um diálogo, tocar em Fechar

### Confirmar

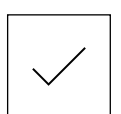

Para concluir uma atividade, tocar em Confirmar

Voltar

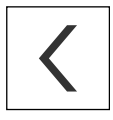

 Para regressar ao plano superior na estrutura de menus, tocar em Voltar

# 3.4 QUADRA-CHEK 3000 Demo iniciar e terminar

# 3.4.1 Iniciar QUADRA-CHEK 3000 Demo

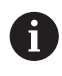

Antes de se poder usar o QUADRA-CHEK 3000 Demo, é necessário realizar os passos de configuração do software.

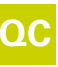

00

Tocar em QUADRA-CHEK 3000 Demo no desktop Microsoft Windows

ou

- ► Abrir sucessivamente no Microsoft Windows:
  - Início
  - Todos os programas
  - HEIDENHAIN
  - QUADRA-CHEK 3000 Demo

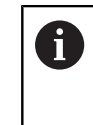

Estão disponíveis dois ficheiros executáveis com modos de visualização diferentes:

- QUADRA-CHEK 3000 Demo: arranca dentro de uma janela Microsoft Windows
- QUADRA-CHEK 3000 Demo (Fullscreen): arranca no modo de ecrã completo
- Tocar em QUADRA-CHEK 3000 Demo ou QUADRA-CHEK 3000 Demo (Fullscreen)
- > QUADRA-CHEK 3000 Demo abre uma janela de saída em segundo plano. A janela de saída não é relevante para a operação e é novamente fechada ao encerrar o QUADRA-CHEK 3000 Demo
- QUADRA-CHEK 3000 Demo abre a interface de utilizador com o menu Início de sessão do utilizador

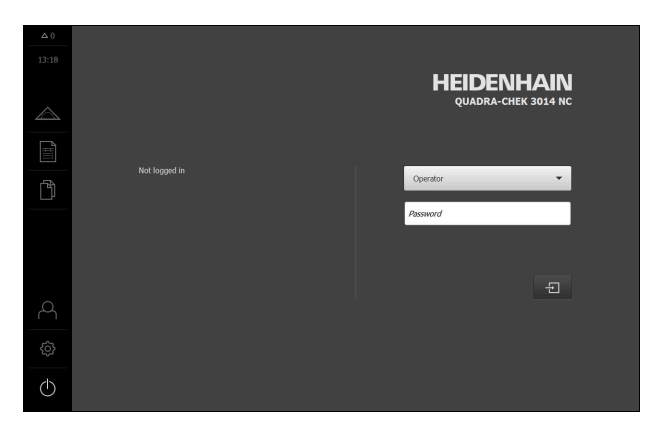

Figura 3: Menu Início de sessão do utilizador

## 3.4.2 Encerrar o QUADRA-CHEK 3000 Demo

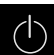

No menu principal, tocar em **Desligar** 

- Tocar em Encerrar
- > QUADRA-CHEK 3000 Demo é encerrado

 Feche também o QUADRA-CHEK 3000 Demo na janela Microsoft
 Windows através do menu Desligar.
 Se encerrar a janela Microsoft Windows através de Fechar , perder-seão todas as definições.

## 3.5 Iniciar e encerrar sessão do utilizador

O menu **lnício de sessão do utilizador** permite ao operador iniciar ou encerrar sessão no aparelho.

Apenas um utilizador pode iniciar sessão no aparelho. Mostra-se o utilizador com sessão iniciada. Para que um novo utilizador inicie sessão, o utilizador com sessão iniciada deve encerrá-la.

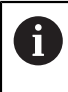

O aparelho possui níveis de privilégios, que determinam se a administração e operação se realizam de forma abrangente ou restrita pelo utilizador.

## 3.5.1 Iniciar sessão do utilizador

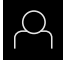

- No menu principal, tocar em Início de sessão do utilizador
- Na lista desdobrável, selecionar o utilizador OEM
- Tocar no campo de introdução Palavra-passe
- Introduzir a palavra-passe "oem" do utilizador OEM

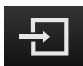

Tocar em Iniciar sessão

Confirmar a introdução com **RET** 

> O utilizador inicia sessão e aparece o menu Medição

O símbolo de início de sessão do utilizador no menu principal indica se o utilizador com sessão iniciada possui permissões avançadas.

| Símbolo    | Nível de permissões                                        |
|------------|------------------------------------------------------------|
| $\bigcirc$ | Permissões padrão (tipo de utilizador <b>Operador</b> )    |
| $\bigcirc$ | Permissões avançadas (todos os outros tipos de utilizador) |

## 3.5.2 Encerrar sessão do utilizador

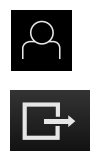

- No menu principal, tocar em Início de sessão do utilizador
- Tocar em Encerrar sessão
- > O utilizador encerra a sessão
- Todas as funções do menu principal estão inativas, à exceção de Desligar
- O aparelho só pode voltar a ser usado depois de um utilizador iniciar sessão

## 3.6 Definir o idioma

No estado de fábrica, o idioma da interface de utilizador é o Inglês. Pode comutar a interface de utilizador para o idioma desejado.

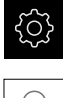

No menu principal, tocar em Definições

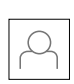

- Tocar em Utilizador
- O utilizador com sessão iniciada é assinalado com uma marca de seleção
- Selecionar o utilizador com sessão iniciada
- O idioma selecionado para o utilizador é indicado na lista desdobrável Idioma através da bandeira correspondente
- Na lista desdobrável Idioma, selecionar a bandeira do idioma desejado
- > A interface de utilizador apresenta-se no idioma selecionado

# 3.7 Interface de utilizador

### 3.7.1 a interface de utilizador após a ligação

### Interface de utilizador após o arranque

Se um utilizador do tipo **Operator** iniciou sessão em último lugar com o início automático de sessão do utilizador ativado, após o arranque, o aparelho apresenta o menu **Medição** com a área de trabalho e o inspetor.

Se o início automático de sessão do utilizador não estiver ativado, o aparelho abre o menu **lnício de sessão do utilizador**.

Mais informações: "Menu Início de sessão do utilizador", Página 37

### 3.7.2 Menu principal da interface de utilizador

### Elementos de comando do menu principal

| Elemento de<br>comando | Função                                                                               |
|------------------------|--------------------------------------------------------------------------------------|
| A 2                    | Mensagem                                                                             |
| $\Delta$ 3             | Mostra uma vista geral de todas as mensagens e o número<br>de mensagens não fechadas |

| Elemento de<br>comando | Função                                                                                                    |  |  |  |  |
|------------------------|----------------------------------------------------------------------------------------------------|--|--|--|--|
|                        | <b>Medição</b><br>Medição manual, construção ou definição de elementos<br>com a ajuda de programas de medição e geometrias prede-<br>finidas<br><b>Mais informações:</b> "Menu Medição". Página 27                                               |  |  |  |  |
|                        | <ul> <li>Protocolo de medição</li> <li>Criação de protocolos de medição com base em modelos;</li> <li>Criação e gestão de modelos de protocolos de medição</li> <li>Mais informações: "Menu Protocolo de medição",</li> <li>Página 34</li> </ul> |  |  |  |  |
|                        | <b>Administração de ficheiros</b><br>Administração dos ficheiros que estão à disposição no<br>aparelho<br><b>Mais informações:</b> "Menu Gestão de ficheiros",<br>Página 36                                                                      |  |  |  |  |
| \$<br>•                | Início de sessão do utilizador<br>Início e encerramento de sessão do utilizador<br>Mais informações: "Menu Início de sessão do utilizador",<br>Página 37                                                                                         |  |  |  |  |
|                        | permissões avançadas (tipo de utilizador Setup<br>ou OEM), vê-se o símbolo da roda dentada.                                                                                                    |  |  |  |  |
| <u>نې</u>              | Definições<br>Definições do aparelho, como, p. ex., a preparação de utili-<br>zadores, a configuração de sensores ou a atualização de<br>firmware.<br>Mais informações: "Menu Definicões", Página 38                                             |  |  |  |  |
| $\bigcirc$             | Desligar<br>Encerramento do sistema operativo ou ativação do modo<br>economizador de energia<br>Mais informações: "Menu Desligar", Página 39                                                                                                    |  |  |  |  |
| Menu Medição           |                                                                                                    |  |  |  |  |

### Chamada

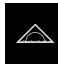

3.7.3

- No menu principal, tocar em **Medição**
- Mostra-se a interface de utilizador para Medição, Construção ou Definição

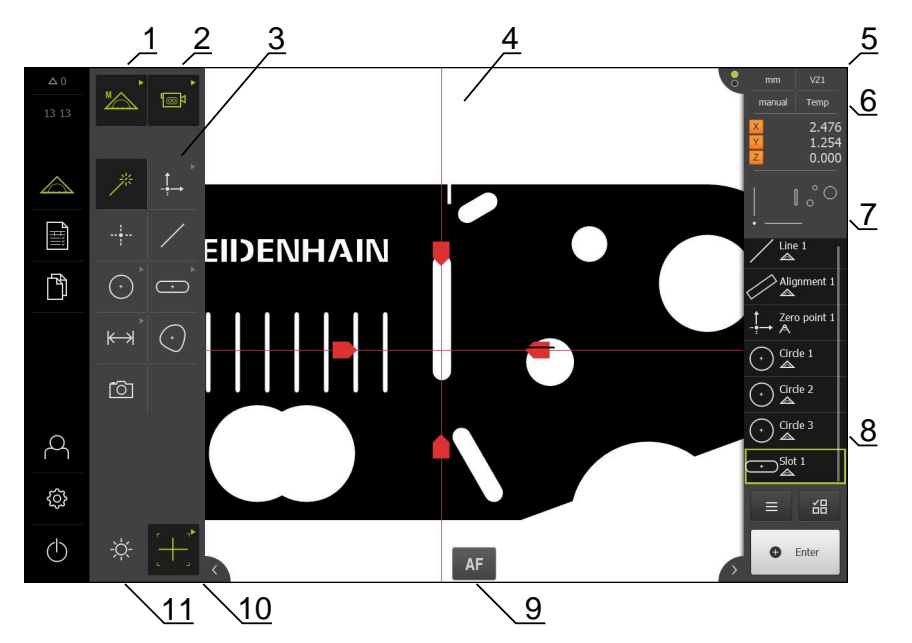

### Menu Medição com Opção de software QUADRA-CHEK 3000 VED

Figura 4: Menu Medição com Opção de software QUADRA-CHEK 3000 VED

- 1 Paleta de funções com as funções Medição Manual e Definição
- 2 Paleta de sensores para seleção do sensor de registo de pontos de medição (opção de software)
- 3 Paleta de geometrias para seleção da geometria a medir, construir ou definir
- 4 Área de trabalho, p. ex., com imagem ao vivo ou vista de elementos (representação gráfica)
- 5 Inspetor (abrange 6, 7, 8)
- 6 Menu de acesso rápido com definições fundamentais
- 7 Pré-visualização das vistas que não são mostradas atualmente na área de trabalho (pré-visualização de imagem ao vivo, de posição ou de elementos)
- 8 Lista de elementos (elementos medidos, construídos e definidos) ou lista de passos do programa (programa de medição atual)
- **9** Elementos de comando e definições dependentes de sensores e ferramentas de medição, p. ex., focagem automática (opção de software)
- **10** Paleta de ferramentas para seleção e configuração da ferramenta de medição (dependente do sensor)
- 11 Paleta de iluminação para ajuste da iluminação (dependente do sensor)

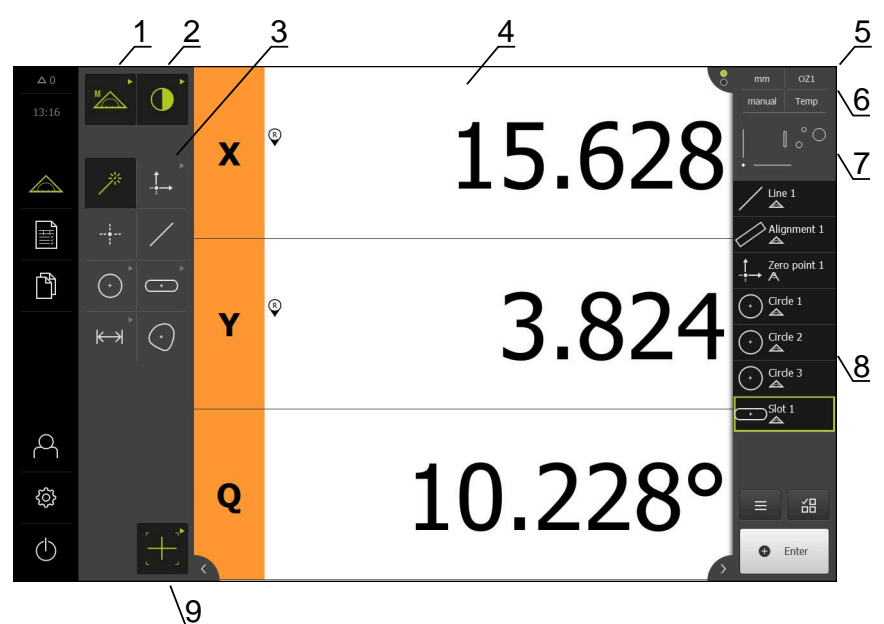

Menu Medição com Opção de software QUADRA-CHEK 3000 OED

Figura 5: Menu Medição com Opção de software QUADRA-CHEK 3000 OED

- 1 Paleta de funções com as funções Medição Manual e Definição
- 2 Paleta de sensores para seleção do sensor de registo de pontos de medição (opção de software)
- 3 Paleta de geometrias para seleção da geometria a medir, construir ou definir
- 4 Área de trabalho, p. ex., com visualização de posições (posição atual do eixo) ou vista de elementos (representação gráfica)
- 5 Inspetor (abrange 6, 7, 8)
- 6 Menu de acesso rápido com definições fundamentais
- 7 Pré-visualização da vista que não é mostrada atualmente na área de trabalho (pré-visualização de posição ou de elementos)
- 8 Lista de elementos (elementos medidos, construídos e definidos) ou lista de passos do programa (programa de medição atual)
- **9** Paleta de ferramentas para seleção e configuração da ferramenta de medição (dependente do sensor)

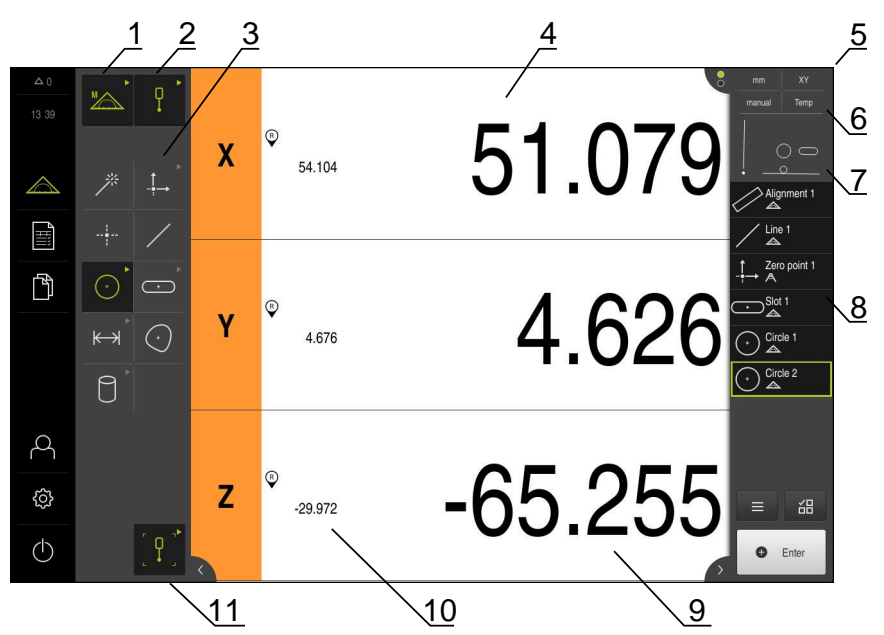

### Menu Medição com Opção de software QUADRA-CHEK 3000 3D

Figura 6: Menu Medição com Opção de software QUADRA-CHEK 3000 3D

- 1 Paleta de funções com as funções Medição Manual e Definição
- 2 Paleta de sensores para seleção do sensor de registo de pontos de medição (opção de software)
- 3 Paleta de geometrias para seleção da geometria a medir, construir ou definir
- 4 Área de trabalho, p. ex., com visualização de posições (posição do eixo) ou vista de elementos (representação gráfica)
- 5 Inspetor (abrange 6, 7, 8)
- 6 Menu de acesso rápido com definições fundamentais
- 7 Pré-visualização da vista que não é mostrada atualmente na área de trabalho (pré-visualização de posição ou de elementos)
- 8 Lista de elementos (elementos medidos, construídos e definidos) ou lista de passos do programa (programa de medição atual)
- 9 Posição atual do eixo
- 10 Posição do último ponto de medição
- **11** Paleta de ferramentas para seleção e calibração da haste de apalpação (dependente do sensor)

### Paleta de funções

A paleta de funções permite selecionar a função com a qual se deseja criar um novo elemento.

### Selecionar função

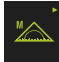

- Tocar no elemento de comando que representa a função atual, p. ex., Medição Manual
- > A paleta de funções mostra as funções disponíveis
- Selecionar a função desejada

### Elementos de comando da paleta de funções

| Medição<br>Manual | Definir |
|-------------------|---------|
| МА                |         |

Mais informações: "Função Medição Manual", Página 39 Mais informações: "Função Definir", Página 63

### Paleta de sensores (opção de software)

Na paleta de sensores, escolhe-se o sensor para o registo de pontos de medição. Se estiver disponível apenas um sensor, o dispositivo seleciona o sensor automaticamente.

### Condições

- Está ligado um sensor ao aparelho
- A opção de software correspondente está ativada

### Selecionar o sensor

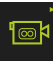

- Tocar no elemento de comando que representa o sensor atual, p. ex., Sensor VED
- > A paleta de sensores mostra os sensores disponíveis
- Selecionar o sensor desejado
- > O sensor é ativado
- Mostram-se a paleta de geometrias e a paleta de ferramentas dependente do sensor

### Elementos de comando da paleta de sensores

| Deteção de<br>arestas por<br>vídeo (VED) | Deteção<br>ótica de<br>arestas<br>(OED) | Apalpador<br>(TP) |  |
|------------------------------------------|-----------------------------------------|-------------------|--|
|                                          |                                         |                   |  |

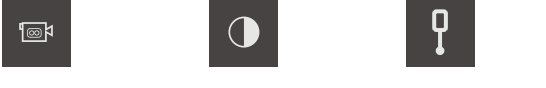

**Mais informações:** "Elementos de comando para a medição com sensor OED", Página 58

**Mais informações:** "Elementos de comando para a medição com sensor VED", Página 41

**Mais informações:** "Elementos de comando para a medição com sensor TP", Página 60

## Paleta de geometrias

A paleta de geometrias permite selecionar a geometria com a qual se deseja medir, construir ou definir em seguida. Em alternativa, selecione o reconhecimento automático da geometria **Measure Magic**. A extensão da paleta de geometrias depende da função selecionada e do sensor ativado.

### Selecionar a geometria

Algumas geometrias estão reunidas em grupos. Os elementos de comando agrupados reconhecem-se pelo símbolo da seta.

- Se necessário, nos elementos de comando agrupados, tocar no elemento de comando com o símbolo da seta.
- > Todos os elementos de comando do grupo estão disponíveis
- Selecionar a geometria desejada

### Elementos de comando da paleta de geometrias

#### **Measure Magic**

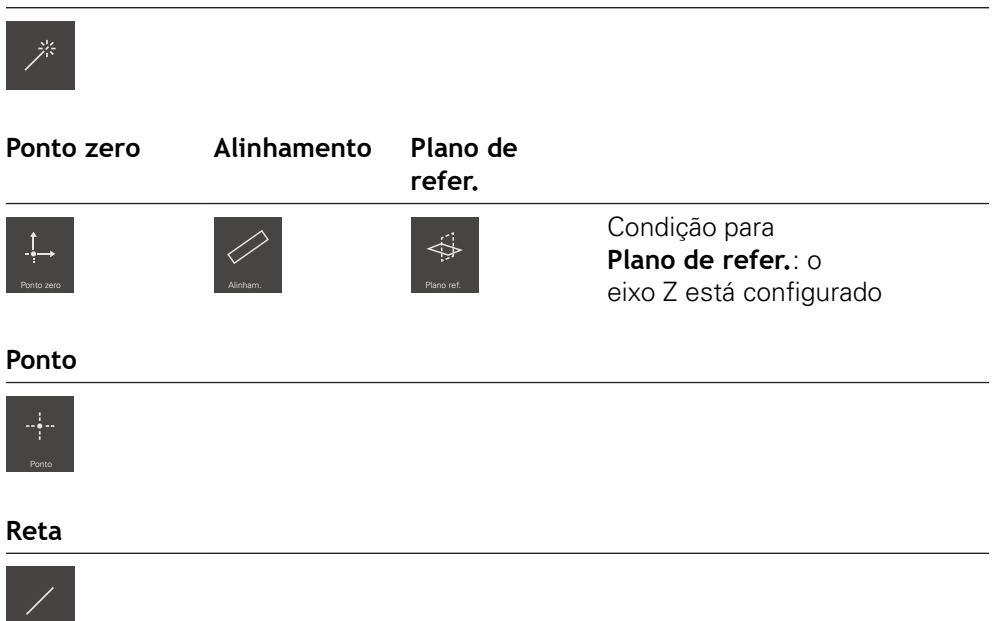

| Círculo                   | Arco de<br>círculo | Ellipse |          |
|---------------------------|--------------------|---------|----------|
| Crok                      | L<br>Acc           | Elipse  |          |
| Ranhura                   | Retângulo          |         |          |
| Ranhura                   | •<br>Retângulo     |         |          |
| Distância                 | Ângulo             |         |          |
| <b>├</b> → )<br>Distância | Angle              |         |          |
| Blob                      |                    |         |          |
| $\bigcirc$                |                    |         |          |
| Plano                     | Esfera             | Cone    | Cilindro |
| Pano                      | Estera             | Cone    | Clindo   |

Condição para **Plano**, **Esfera**, **Cone**, **Cilindro**: o sensor TP está ativado (opção de software)

#### Instantâneo

6

Condição para **Instantâneo**: o sensor VED está ativado (opção de software)

### Paleta de ferramentas (dependente do sensor)

Na paleta de ferramentas, escolhe-se a ferramenta de medição para o registo de pontos de medição. Cada sensor possui a sua própria paleta de ferramentas. O diálogo **Definições** da tabela de ferramentas permite configurar as ferramentas de medição.

### Condições

Um sensor está ativado (opção de software)

### Selecionar a ferramenta de medição

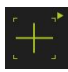

- Tocar no elemento de comando que mostra a ferramenta de medição atual, p. ex., a retícula ou a haste de apalpação
- A paleta de ferramentas mostra todas as ferramentas de medição disponíveis e o diálogo Definições
- Selecionar a ferramenta de medição desejada
- Se necessário, ajustar as definições da ferramenta de medição
- Tocar em Fechar
- > As alterações são aceites.

Mais informações: "Resumo das ferramentas de medição VED", Página 41
 Mais informações: "Resumo das ferramentas de medição OED", Página 58
 Mais informações: "Resumo das ferramentas de medição TP", Página 60

## 3.7.4 Menu Protocolo de medição

#### Chamada

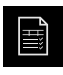

- No menu principal, tocar em Protocolo de medição
- Mostra-se a interface de utilizador para visualizar e criar os protocolos de medição

#### Breve descrição

| A 0              | _                                                                                                    |               |            |            | 1       |        |                     | Decuio de  | Estado s  |
|------------------|----------------------------------------------------------------------------------------------------|---------------|------------|------------|---------|--------|---------------------|------------|-----------|
| A 0              | 1                                                                                                    | Vúmero        | Vome       | Tipo       | x       | Y      | Tamanho             | forma      | da tolerá |
| 08 42            | ~                                                                                                    | 34            | Circle 5   | 0          | 12.6414 | 4.2742 | 0.6992              | 0.0036     |           |
| $\bigtriangleup$ | <ul> <li></li> </ul>                                                                                                    | 35            | Circle 6   | O          | 11.5065 | 3.7067 | 0.3437              | 0.0036     |           |
| Ē                | <ul> <li>Image: A start of the start of the start of</li></ul> | 36            | Slot 3     | Ð          | 10.7265 | 4.0599 | 0.7438              | 0.0019     |           |
|                  | ~                                                                                                    | 37            | Slot 4     | Ð          | 10.9843 | 2.9662 | 0.5945              | 0.0028     |           |
| Ď                | ~                                                                                                    | 38            | Circle 7   | o          | 11.7901 | 4.5573 | 0.2566              | 0.0024     |           |
|                  | <ul> <li>Image: A start of the start of the start of</li></ul> | 39            | Slot 5     | Ð          | 10.9847 | 4.8192 | 0.3063              | 0.0021     |           |
|                  | <ul> <li>Image: A start of the start of the start of</li></ul> | 40            | Line 3     | 1          | 8.3816  | 3.8286 | 1.3321              | 0.0000     |           |
|                  | ~                                                                                                    | 41            | Line 4     | 1          | 9.9967  | 2.5682 | 1.3326              | 0.0000     |           |
| 0                |                                                                                                    |               |            |            |         |        |                     |            |           |
| ¢                |                                                                                                    |               |            |            |         |        |                     |            |           |
|                  |                                                                                                    |               |            |            |         |        |                     |            |           |
| $\bigcirc$       | (i                                                                                                    |               | Exportar 🔻 | T          |         |        | Pré-<br>visualizaçã | . 5        | Modelos   |
|                  |                                                                                                    | $\overline{}$ | 6          | 7 6        |         |        |                     | - E        |           |
|                  |                                                                                                    | <u>∕a</u>     | <u>\o</u>  | $\sqrt{1}$ |         |        |                     | $\sqrt{2}$ | 4         |

#### Figura 7: Menu Protocolo de medição

- 1 Lista dos elementos medidos com as características
- 2 Abre a pré-visualização dos elementos
- 3 Visualização dos modelos de protocolos de medição
- 4 Processamento do modelo atual
- 5 Pré-visualização de impressão do protocolo de medição atual
- 6 Filtro para lista dos elementos medidos
- 7 Exportação do protocolo de medição atual
- 8 Memorização do protocolo de medição atual
- 9 Visualização da informação sobre o protocolo atual

O menu **Protocolo de medição** mostra uma lista dos elementos medidos, dependendo do modelo de protocolo de medição selecionado.

No menu **Protocolo de medição**, é possível selecionar conteúdos e modelos de protocolos de medição. Os protocolos de medição podem ser guardados, exportados e impressos. No editor de modelos, é possível editar modelos de protocolos de medição e criar modelos de protocolos de medição próprios.

### 3.7.5 Menu Gestão de ficheiros

#### Chamada

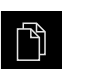

- No menu principal, tocar em Gestão de ficheiros
- > Mostra-se a interface de utilizador para a gestão de ficheiros

### Breve descrição

|            |           | 1           |   |
|------------|-----------|-------------|---|
| △ 0        |           |             |   |
|            |           |             |   |
|            | Internal  | Internal    | 2 |
|            | USB-STICK | C Documents |   |
|            |           | C Images    |   |
| ß          |           | C Programs  |   |
|            |           | C Reports   |   |
|            |           | C System    |   |
| 4          |           | C User      |   |
| ŝ          |           |             |   |
| $\bigcirc$ |           |             |   |

Figura 8: Menu Gestão de ficheiros

- 1 Lista das posições de memória disponíveis
- 2 Lista das pastas na posição de memória selecionada

O menu **Gestão de ficheiros** apresenta uma vista geral dos ficheiros guardados na memória do aparelho.
### 3.7.6 Menu Início de sessão do utilizador

### Chamada

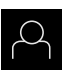

- No menu principal, tocar em Início de sessão do utilizador
- Mostra-se a interface de utilizador para que o utilizador inicie e encerre sessão

### Breve descrição

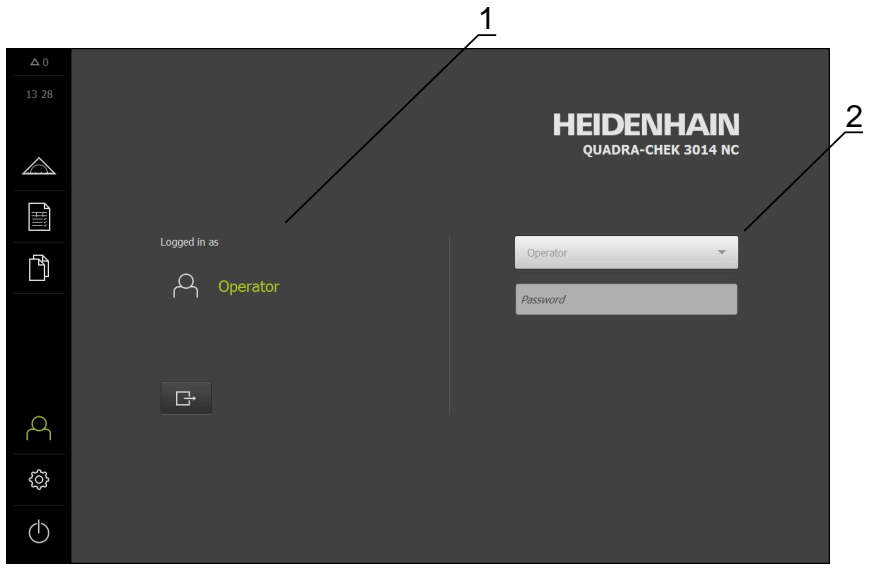

Figura 9: Menu Início de sessão do utilizador

- 1 Visualização do utilizador com sessão iniciada
- 2 Início de sessão do utilizador

O menu **Início de sessão do utilizador** indica que utilizador tem sessão iniciada na coluna esquerda. O início de sessão de um novo utilizador é apresentado na coluna direita.

Para que um outro utilizador inicie sessão, o utilizador com sessão iniciada deve encerrá-la.

Mais informações: "Iniciar e encerrar sessão do utilizador", Página 25

# 3.7.7 Menu Definições

### Chamada

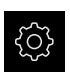

- No menu principal, tocar em **Definições**
- Mostra-se a interface de utilizador para as definições do dispositivo

### Breve descrição

|                  |             |            | 1 2                                  |   |
|------------------|-------------|------------|--------------------------------------|---|
|                  |             | /          | Geral                                |   |
|                  | Geral       | Ø          | Informações do dispositivo           | ÷ |
| $\bigtriangleup$ | Sensores    | ۲          | Monitor e ecră tátil                 | + |
|                  | Elementos   | œ          | Representação                        | Þ |
| ۲Ì               | Interfaces  | <u>و</u>   | Input devices                        | F |
|                  | Utilizador  | A          | Sons                                 | Þ |
|                  | Eixos       | \$         | Impressora                           | + |
|                  | Serviço     | Z          | Data e hora                          | Þ |
| Å                | Run-In Test | $\bigcirc$ | Unidades                             | ÷ |
| ŝ                |             |            | Direitos de autor                    | Þ |
| $\bigcirc$       |             |            | Recomendações de assistência técnica | • |

Figura 10: Menu Definições

î

- **1** Lista das opções de definições
- 2 Lista dos parâmetros de definições

O menu **Definições** apresenta todas as opções de configuração do aparelho. Os parâmetros de definições servem para ajustar o aparelho aos requisitos no local de utilização.

O aparelho possui níveis de privilégios, que determinam se a administração e operação se realizam de forma abrangente ou restrita pelo utilizador.

### 3.7.8 Menu Desligar

### Chamada

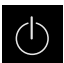

- No menu principal, tocar em **Desligar**
- Mostram-se os elementos de comando para encerrar o sistema operativo, para ativar o modo economizador de energia e também o modo de limpeza

### Breve descrição

O menu Desligar mostra as opções seguintes:

| Elemento de<br>comando                 | Função                                                                          |  |
|----------------------------------------|---------------------------------------------------------------------------------|--|
|                                        | Desligar                                                                        |  |
|                                        | Terminado QUADRA-CHEK 3000 Demo                                                 |  |
| ~~~~~~~~~~~~~~~~~~~~~~~~~~~~~~~~~~~~~~ | Modo economizador de energia                                                    |  |
|                                        | Desliga o ecrã, coloca o sistema operativo em modo econo-<br>mizador de energia |  |
|                                        | Modo de limpeza                                                                 |  |
|                                        | Desliga o ecrã, o sistema operativo continua a funcionar<br>sem alterações      |  |

Mais informações: "QUADRA-CHEK 3000 Demo iniciar e terminar", Página 24

# 3.8 Função Medição Manual

A função Medição Manual permite-lhe:

- Medir um elemento, ou seja, criá-lo a partir de pontos de medição registados
- Construir um elemento, ou seja, criá-lo a partir de elementos existentes

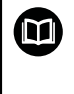

Os capítulos "Medição", "Avaliação da medição" e "Protocolo de medição" no manual de instruções QUADRA-CHEK 3000 contêm descrições detalhadas das atividades.

# 3.8.1 Medir elementos

Para medir um contorno, p. ex., um círculo, registam-se pontos de medição que se distribuem pelo contorno. Dependendo da geometria selecionada, é necessária uma determinada quantidade de pontos de medição. As posições dos pontos de medição referem-se ao sistema de coordenadas que esteja selecionado no aparelho. A partir dos pontos de medição registados (nuvem de pontos), o aparelho calcula um elemento.

Se desejar registar pontos de medição manualmente, p. ex., através de uma retícula no microscópio de medição ou no projetor de perfil, proceda da seguinte forma:

|         | <ul> <li>No menu principal, tocar em Medição</li> </ul>                                          |
|---------|--------------------------------------------------------------------------------------------------|
|         | Na paleta de funções, selecionar Medição Manual                                                  |
| $\odot$ | <ul> <li>Selecionar a geometria desejada na paleta de geometrias, p.<br/>ex., Círculo</li> </ul> |
|         | <ul> <li>Aproximar à posição desejada no objeto de medição na<br/>máquina de medição</li> </ul>  |
| • Enter | Para registar o ponto de medição, tocar em Enter no inspetor                                     |

- Na lista de elementos, mostra-se um novo elemento. O símbolo do elemento corresponde à geometria selecionada
- A quantidade de pontos de medição registados é indicada ao lado do símbolo
- Aproximar ao ponto de medição seguinte
- > Para registar o ponto de medição, tocar em Enter no inspetor
- Repetir o processo, para registar mais pontos de medição
- > Uma vez alcançada a quantidade mínima de pontos de medição para a geometria selecionada, no novo elemento aparece o botão do ecrã **Terminar**
- $\checkmark$

New

Enter

- Para concluir o registo de pontos de medição, tocar em Terminar
- O elemento é calculado a partir dos pontos de medição registados
- > Mostra-se a pré-visualização de resultados de medição

### 3.8.2 Medição com sensor

Para o registo de pontos de medição pode utilizar o seguintes sensores na máquina de medição:

- Sensor VED, p. ex., uma câmara (Opção de software QUADRA-CHEK 3000 VED)
- Sensor OED, p. ex., um cabo de fibra óptica (Opção de software QUADRA-CHEK 3000 OED)
- Sensor TP, p. ex., um apalpador (Opção de software QUADRA-CHEK 3000 3D)

Quando ativar um sensor, as respetivas ferramentas de medição (paleta de ferramentas) e, eventualmente, outros elementos de comando ficarão à sua disposição no aparelho.

# **3.8.3** Elementos de comando para a medição com sensor VED

### Condições

- O sensor VED está ativado (opção de software)
- A imagem ao vivo encontra-se na área de trabalho

### Resumo das ferramentas de medição VED

Com o sensor VED ativado, a paleta de ferramentas abrange as ferramentas de medição seguintes.

| Elemento de<br>comando | Ferramenta de<br>medição | Funções e propriedades                                                                                             |
|------------------------|--------------------------|----------------------------------------------------------------------------------------------------|
| []<br>Crosshair        | Retícula                 | <ul> <li>Registo manual de pontos de<br/>medição individuais</li> </ul>                                            |
|                        |                          | <ul> <li>Nenhum registo automático de<br/>transições claro-escuro</li> </ul>                                       |
|                        |                          | <ul> <li>Lupa ativável para um posici-<br/>onamento preciso ao pixel</li> </ul>                                    |
|                        |                          | <ul> <li>Alinhamento e posição ajustáveis</li> </ul>                                                               |
|                        | Retícula ativa           | <ul> <li>Ferramenta de medição ativa</li> </ul>                                                                    |
| Single edge            |                          | <ul> <li>Registo automático de pontos de<br/>medição individuais</li> </ul>                                        |
|                        |                          | <ul> <li>Registo de transições claro-escuro</li> </ul>                                                             |
|                        |                          | <ul> <li>Tamanho da área de exploração<br/>ajustável</li> </ul>                                                    |
|                        |                          | <ul> <li>Alinhamento e posição ajustáveis</li> </ul>                                                               |
|                        |                          | <ul> <li>Suporta o reconhecimento de<br/>pontos de medição (CF)</li> </ul>                                         |
|                        | Circulo                  | <ul> <li>Ferramenta de medição ativa</li> </ul>                                                                    |
| L Cicle                |                          | <ul> <li>Registo automático de vários<br/>pontos de medição, p. ex., em<br/>círculos e arcos de círculo</li> </ul> |
|                        |                          | Registo de transições claro-escuro                                                                                 |
|                        |                          | <ul> <li>Tamanho da área de exploração<br/>ajustável</li> </ul>                                                    |
|                        |                          | <ul> <li>Direção de inspeção ajustável</li> </ul>                                                                  |
|                        |                          | <ul> <li>Ângulo de abertura da área de<br/>exploração ajustável</li> </ul>                                         |
|                        |                          | <ul> <li>Posição ajustável</li> </ul>                                                                              |
|                        |                          | <ul> <li>Suporta o reconhecimento de<br/>pontos de medição (CF)</li> </ul>                                         |
|                        | Buffer                   | <ul> <li>Ferramenta de medição ativa</li> </ul>                                                                    |
| L Buffer               |                          | <ul> <li>Registo automático de vários<br/>pontos de medição em arestas</li> </ul>                                  |
|                        |                          | <ul> <li>Registo de transições claro-escuro</li> </ul>                                                             |
|                        |                          | <ul> <li>Tamanho da área de exploração<br/>ajustável</li> </ul>                                                    |
|                        |                          | <ul> <li>Alinhamento e posição ajustáveis</li> </ul>                                                               |
|                        |                          | <ul> <li>Suporta o reconhecimento de<br/>pontos de medição (CF)</li> </ul>                                         |

| Elemento de<br>comando | Ferramenta de<br>medição | Funções e propriedades                                                                                                    |
|------------------------|--------------------------|----------------------------------------------------------------------------------------------------|
| Control                | Contorno                 | <ul> <li>Ferramenta de medição ativa</li> <li>Registo automático de vários pontos de medição em contornos</li> <li>Registo de transições claro-escuro</li> <li>Posicionamento independente do ponto inicial e final da área de exploração</li> <li>Tamanho da área de exploração ajustável</li> <li>Direção de inspeção ajustável</li> <li>Alinhamento e posição ajustáveis</li> <li>Suporta o reconhecimento de pontos de medição (CF)</li> </ul> |
| Dof paters             | Matriz DXF               | <ul> <li>Comparação visual dos contornos<br/>entre a matriz e o objeto de<br/>medição</li> <li>Nenhum registo automático de<br/>transições claro-escuro</li> <li>Alinhamento manual e automático<br/>e posicionamento ajustável</li> </ul>                                                                                                    |
| Australia Australia    | Autocontorno             | <ul> <li>Ferramenta de medição ativa</li> <li>Deteta todos os contornos<br/>fechados na imagem ao vivo da<br/>câmara ou dentro de uma área de<br/>exploração</li> <li>Registo automático de vários<br/>pontos de medição em contornos</li> <li>Registo de transições claro-escuro</li> <li>Tamanho da área de exploração<br/>ajustável</li> </ul>                                                                                                  |

Mais informações: "Trabalhar com ferramentas de medição VED", Página 43

### Trabalhar com ferramentas de medição VED

### Mover secção de imagem

A imagem ao vivo pode ser deslocada dentro do campo de visão, dado que o campo de visão da imagem da câmara é, regra geral, maior que a secção de imagem na área de trabalho.

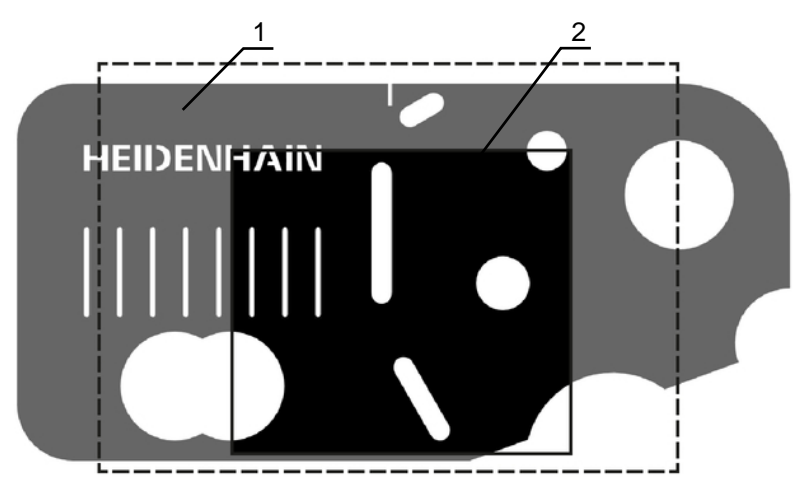

Figura 11: Campo de visão da câmara e secção da imagem ao vivo

- 1 Campo de visão da câmara
- 2 Secção de imagem (imagem ao vivo)

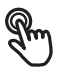

- Na área de trabalho, deslizar a secção de imagem para a posição desejada com dois dedos
- $\bigcirc$ 
  - Na área de trabalho, deslizar a secção de imagem para a posição desejada com o botão direito do rato
  - A secção de imagem é movida dentro do campo de visão da câmara

### Área de exploração e alças

Se se selecionar uma ferramenta de medição na paleta de ferramentas, a ferramenta de medição é mostrada na imagem ao vivo. A área de exploração e a direção da ferramenta de medição podem ser ajustadas aos contornos do objeto de medição através dos elementos de comando seguintes.

| Representação | Significado                                                                                                    |
|---------------|----------------------------------------------------------------------------------------------------|
|               | Área de exploração                                                                                                    |
|               | As ferramentas de medição seguintes possuem uma<br>margem que caracteriza a área de exploração da ferramen-<br>ta de medição: |
|               | Retícula ativa                                                                                                    |
|               | Circulo                                                                                                    |
|               | Buffer                                                                                                    |
|               | Autocontorno                                                                                                    |

A margem da ferramenta de medição **Contorno** caracteriza o ponto final do registo de pontos de medição.

A direção de inspeção da área de exploração é assinalada, se necessário, com uma seta.

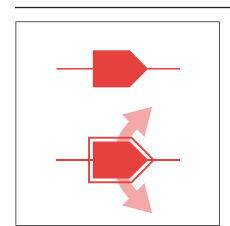

### Alça

As alças encontram-se na margem ou nos eixos das ferramentas de medição.

As alças ativadas são representadas com um traço duplo. A direção do movimento da alça ativada é indicada com uma seta ao lado da alça.

### Retícula

| Representação       | Atividad                             | de                                                                                                    |
|---------------------|--------------------------------------|----------------------------------------------------------------------------------------------------|
| HEIDENHAIN          | Deslocar a retícula                  |                                                                                                    |
|                     | S.                                   | <ul> <li>Tocar na posição desejada na<br/>imagem ao vivo</li> </ul>                                               |
|                     | )<br>O                               | <ul> <li>Fazer duplo clique com o botão<br/>esquerdo do rato na posição<br/>desejada na imagem ao vivo</li> </ul> |
|                     |                                      | <ul> <li>A retícula salta para a posição<br/>selecionada</li> </ul>                                               |
| Deslizar a retícula |                                      |                                                                                                    |
|                     | <ul> <li>Tocar<br/>desliz</li> </ul> | <sup>-</sup> num ponto da imagem ao vivo e<br>zar a retícula para a posição desejada                              |

| Representação | Atividade                                                                                                    |
|---------------|----------------------------------------------------------------------------------------------------|
|               | <ul> <li>Mostrar a lupa</li> <li>Para um posicionamento exato da ferramenta de medição, a área imediatamente em redor da retícula pode ser representada ampliada como "Lupa".</li> <li>Manter premida a retícula ou a área em redor com um dedo</li> <li>Fazer duplo clique com o botão direito do rato na imagem ao vivo</li> <li>Doclizar a lupa com a rotícula</li> </ul> |
|               | <ul> <li>Þösilzar a höpa conna reticula para a posição desejada</li> <li>A retícula move-se com redução</li> <li>Para fechar a lupa, tocar em X na margem da lupa</li> <li>É possível alterar a redução de movimento da lupa nas definições da ferramenta de medição.</li> </ul>                                                                                             |
|               | <ul> <li>Deslizar a retícula para um eixo</li> <li>Tocar num eixo da retícula e deslizar a retícula para a posição desejada ao longo do eixo</li> <li>A retícula move-se com redução</li> </ul>                                                                                                    |
|               | <ul> <li>Alinhar a retícula</li> <li>Tocar numa alça da retícula e deslizar a retícula para o alinhamento desejado</li> </ul>                                                                                                    |

### Retícula ativa

| Representação | Atividade                                                                                                    |  |
|---------------|----------------------------------------------------------------------------------------------------|--|
|               | <ul> <li>Deslocar a retícula ativa</li> <li>Tocar na posição desejada na imagem ao vivo</li> </ul>                                                                                                    |  |
|               | <ul> <li>Fazer duplo clique com o botão<br/>esquerdo do rato na posição<br/>desejada na imagem ao vivo</li> </ul>                                                                                                    |  |
|               | <ul> <li>A retícula ativa salta para a<br/>posição selecionada</li> </ul>                                                                                                    |  |
|               | <ul> <li>Deslizar a retícula ativa</li> <li>Tocar num ponto da imagem ao vivo e<br/>deslizar a retícula ativa para a posição<br/>desejada</li> </ul>                                                                            |  |
|               | <ul> <li>Deslizar a retícula ativa para um eixo</li> <li>Tocar num eixo da retícula ativa e deslizar<br/>a retícula ativa para a posição desejada ao<br/>longo do eixo</li> <li>A retícula ativa move-se com redução</li> </ul> |  |
|               | <ul> <li>Alinhar a retícula ativa</li> <li>Tocar numa alça da retícula ativa e deslizar a retícula ativa para o alinhamento desejado</li> </ul>                                                                                 |  |
|               | <ul> <li>Ajustar o tamanho da área de exploração</li> <li>Tocar na margem da área de exploração e deslizar para o tamanho desejado</li> </ul>                                                                                   |  |

# Círculo

| Representação | Atividade                                                                                                    |  |
|---------------|----------------------------------------------------------------------------------------------------|--|
| HEIDENHAIN    | Deslocar o círculo                                                                                                    |  |
|               | <ul> <li>Tocar na posição desejada na<br/>imagem ao vivo</li> </ul>                                                                                                    |  |
|               | <ul> <li>Fazer duplo clique com o botão<br/>esquerdo do rato na posição<br/>desejada na imagem ao vivo</li> </ul>                                                        |  |
|               | <ul> <li>O círculo salta para a posição<br/>selecionada</li> </ul>                                                                                                    |  |
| HEIDENHAIN J  | Deslizar o círculo                                                                                                    |  |
|               | Tocar num ponto da imagem ao vivo e<br>deslizar o círculo para a posição desejada                                                                                        |  |
|               | Ajustar o tamanho da área de exploração                                                                                                    |  |
|               | <ul> <li>Tocar na margem exterior da área de<br/>exploração e deslizar para o tamanho<br/>desejado</li> </ul>                                                            |  |
|               | <ul> <li>O tamanho da margem interior é alterado<br/>na mesma proporção</li> </ul>                                                                                       |  |
|               | <ul> <li>Tocar na margem interior da área de<br/>exploração e deslizar para o tamanho<br/>desejado</li> </ul>                                                            |  |
|               | Inverter a direção de inspeção da área de<br>exploração                                                                                                    |  |
|               | <ul> <li>Tocar na margem interior da área de<br/>exploração e deslizar por cima da margem<br/>exterior</li> </ul>                                                        |  |
|               | <ul> <li>&gt; As setas indicam a direção de inspeção<br/>alterada</li> </ul>                                                                                             |  |
| HEIDENIHAIN   | Ajustar o ângulo de abertura                                                                                                    |  |
|               | Para limitar a área de exploração, é possível<br>ajustar o ângulo de abertura. Dessa forma,<br>podem registar-se, por exemplo, pontos de<br>medição em arcos de círculo. |  |
|               | <ul> <li>Tocar na alça do círculo e deslizar a alça ao<br/>longo da margem exterior</li> </ul>                                                                           |  |
|               | <ul> <li>A área de exploração encontra-se dentro do<br/>arco de círculo que é limitado pela alça</li> </ul>                                                              |  |

### Buffer

| Representação | Atividade                                                                                                    |  |
|---------------|----------------------------------------------------------------------------------------------------|--|
|               | <ul> <li>Deslocar o buffer</li> <li>Tocar na posição desejada na imagem ao vivo</li> <li>Fazer duplo clique com o botão esquerdo do rato na posição desejada na imagem ao vivo</li> <li>O buffer salta para a posição selecionada</li> </ul> |  |
|               | <ul> <li>Deslizar o buffer</li> <li>Tocar num ponto da imagem ao vivo e deslizar o buffer para a posição desejada</li> </ul>                                                                                                    |  |
| HEIDENHAIN    | <ul> <li>Alinhar o buffer</li> <li>Tocar numa alça do buffer e deslizar o buffer<br/>para o alinhamento desejado</li> </ul>                                                                                                    |  |
|               | <ul> <li>Ajustar o tamanho da área de exploração</li> <li>Tocar na margem da área de exploração e deslizar para o tamanho desejado</li> <li>A área de exploração é alterada ao longo do eixo na mesma distância do ponto central</li> </ul>  |  |

### Contorno

| Representação | Atividade                                                                                                    |  |
|---------------|----------------------------------------------------------------------------------------------------|--|
| HEIDENHAIN    | Deslocar o contorno                                                                                                    |  |
|               | <ul> <li>Tocar na posição desejada na<br/>imagem ao vivo</li> </ul>                                                                                                    |  |
|               | <ul> <li>Fazer duplo clique com o botão<br/>esquerdo do rato na posição<br/>desejada na imagem ao vivo</li> </ul>                                                                                                    |  |
|               | <ul> <li>O contorno salta para a posição<br/>selecionada</li> </ul>                                                                                                    |  |
| HEIDENIHAIN   | Deslizar o contorno                                                                                                    |  |
|               | <ul> <li>Tocar num ponto da imagem ao vivo e<br/>deslizar o contorno para a posição desejada</li> </ul>                                                                                                    |  |
|               | Alinhar o contorno                                                                                                    |  |
|               | <ul> <li>Tocar numa alça do contorno e deslizar o<br/>contorno para o alinhamento desejado</li> </ul>                                                                                                    |  |
|               | Ajustar o tamanho do contorno                                                                                                    |  |
|               | <ul> <li>Tocar numa alça do contorno e deslizar o<br/>contorno para o tamanho desejado</li> </ul>                                                                                                    |  |
|               | <ul> <li>O contorno é alterado ao longo do eixo na<br/>mesma distância do ponto central</li> </ul>                                                                                                    |  |
|               | Separar o ponto inicial e o ponto final                                                                                                    |  |
|               | Para a medição de um contorno, é possí-<br>vel separar o ponto inicial e o ponto final do<br>registo de pontos de medição. Os pontos de<br>medição são registados em função da direção<br>de exploração entre o contorno e a margem do<br>círculo. |  |
|               | <ul> <li>Tocar na área de exploração (círculo) e<br/>deslizar para a posição desejada</li> </ul>                                                                                                    |  |
|               | <ul> <li>O contorno permanece na posição original</li> </ul>                                                                                                    |  |

### Representação

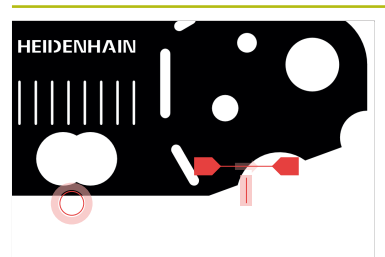

### Atividade

### Ajustar a direção de exploração

A bandeira no contorno assinala a direção de exploração ao longo do objeto de medição para o registo de pontos de medição. Os pontos de medição são registados entre o contorno como ponto inicial e o círculo como ponto final.

- Tocar na bandeira no contorno e deslizar a bandeira para o outro lado do contorno
- A direção de exploração do registo de pontos de medição é alterada

### **Matriz DXF**

### Representação

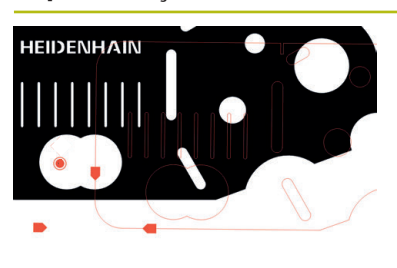

# Atividade

### Deslocar a matriz

- Tocar na posição desejada na imagem ao vivo
- Fazer duplo clique com o botão esquerdo do rato na posição desejada na imagem ao vivo
- A matriz salta para a posição selecionada

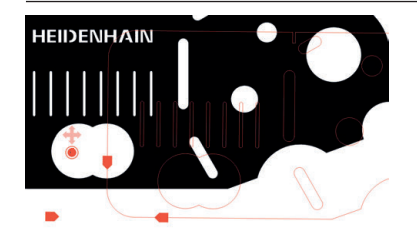

### Mover a matriz

 Tocar numa posição na imagem ao vivo e puxar a matriz para a posição desejada

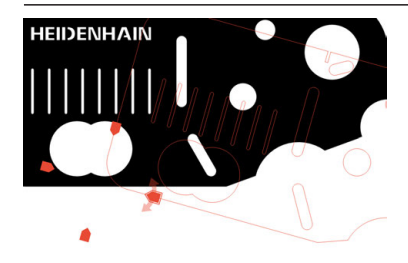

### Alinhar matriz

 Tocar numa alça da matriz e puxar a matriz para o alinhamento desejado

### Autocontorno

A ferramenta de medição **Autocontorno** deteta todos os contornos fechados que se encontram uma área de exploração definida ou em toda a imagem ao vivo da câmara. Os contornos detetados mostram-se com um rebordo verde.

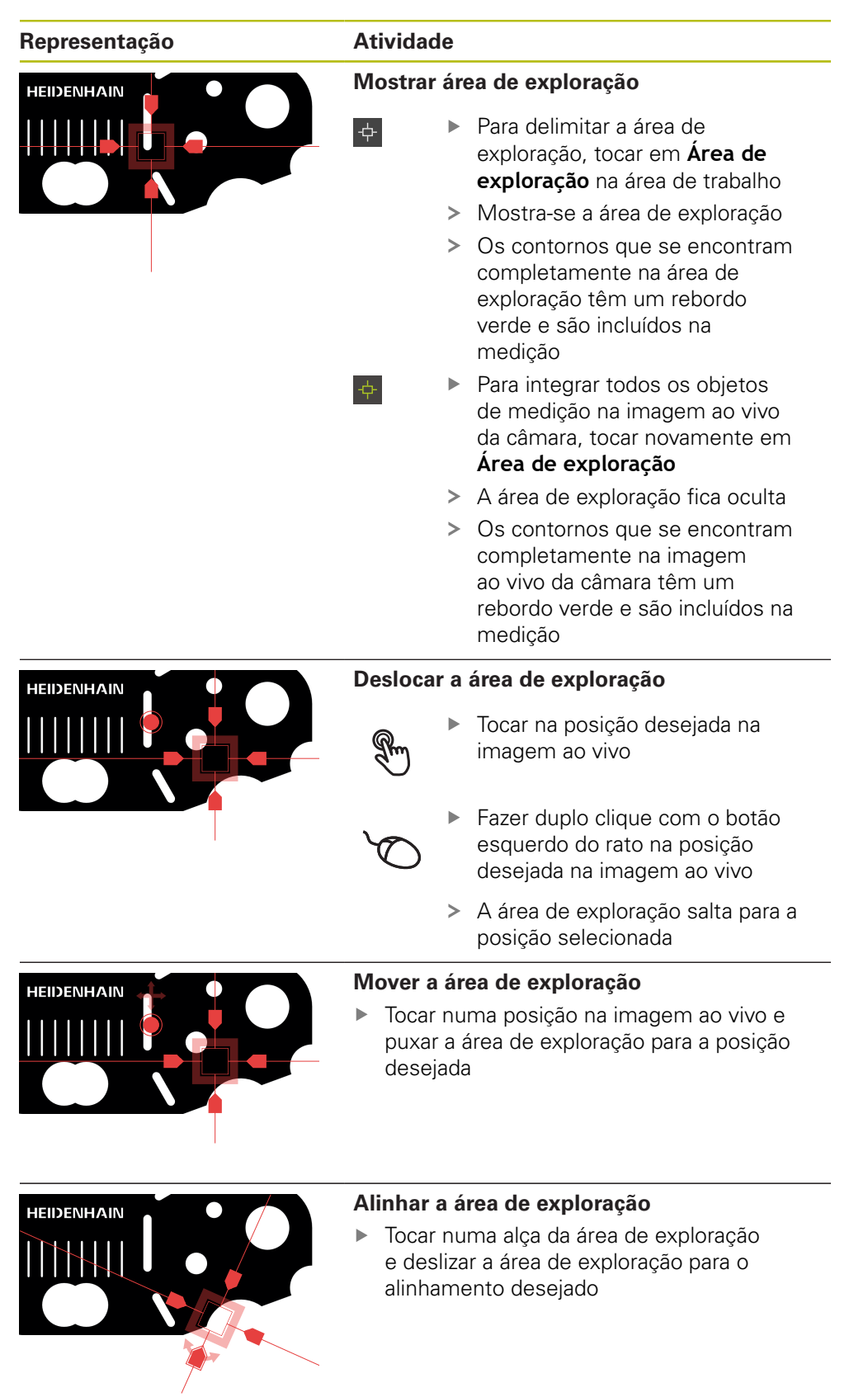

### Representação

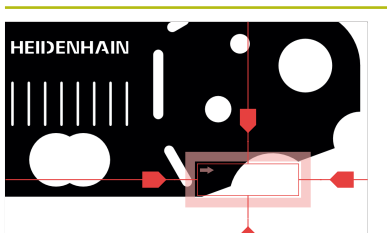

# Ajustar o tamanho da área de exploração

Atividade

- Tocar na margem da área de exploração e deslizar para o tamanho desejado
- A área de exploração é alterada ao longo do eixo na mesma distância do ponto central

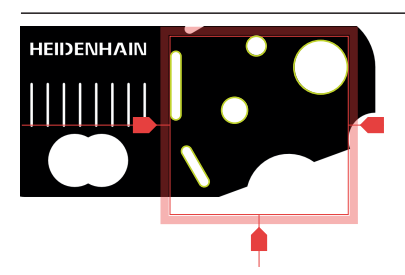

### Confirmar o registo de pontos de medição

Os contornos reconhecidos mostram-se na imagem ao vivo com um rebordo verde

- Para registar um elemento individual, tocar no contorno com o rebordo verde
- O elemento novo mostra-se na lista de elementos
- Para registar todos os elementos, tocar em Enter
- Os elementos novos mostram-se na lista de elementos

### Elementos de comando VED na área de trabalho

Dependendo da ferramenta de medição selecionada, na área de trabalho estão à disposição mais elementos de comando.

| Elemento de<br>comando | Função                                                                                                    | Disponível para                                                                                         |
|------------------------|----------------------------------------------------------------------------------------------------|----------------------------------------------------------------------------------------------------|
|                        | Barra de contraste<br>Mais informações: "Barra<br>de contraste", Página 54                                                 | <ul><li>Retícula ativa</li><li>Circulo</li><li>Buffer</li><li>Contorno</li></ul>                        |
|                        | Modo de deteção de<br>arestas<br>Mais informações: "Modo<br>de deteção de arestas",<br>Página 53                           | <ul><li>Circulo</li><li>Buffer</li><li>Contorno</li></ul>                                               |
| AF                     | Autofocagem (AF)<br>Mais informações: "Autofo-<br>cagem (opção de software)",<br>Página 55                                 | <ul> <li>Retícula</li> <li>Retícula ativa</li> <li>Circulo</li> <li>Buffer</li> <li>Contorno</li> </ul> |
| ¢                      | <b>Área de exploração</b><br><b>Mais informações:</b><br>"Autocontorno",<br>Página 51                                      | <ul> <li>Autocontorno</li> </ul>                                                                        |
| CF                     | Reconhecimento de<br>pontos de medição<br>Mais informações:<br>"Reconhecimento de<br>pontos de medição (CF)",<br>Página 56 | <ul><li>Retícula ativa</li><li>Circulo</li><li>Buffer</li><li>Contorno</li></ul>                        |

### Modo de deteção de arestas

Ao selecionar-se o modo de deteção de arestas, é determinada a direção de registo para a transição claro-escuro da deteção de arestas automática.

| Elemento de<br>comando | Função                                                                        | Disponível para                          |
|------------------------|-------------------------------------------------------------------------------|------------------------------------------|
|                        | <ul> <li>Deteção de arestas de<br/>escuro para claro</li> </ul>               | <ul><li>Circulo</li><li>Buffer</li></ul> |
| •2                     | <ul> <li>Deteção de arestas de<br/>claro para escuro</li> </ul>               | Contorno                                 |
|                        | <ul> <li>Deteção de arestas<br/>nas duas direções<br/>(automática)</li> </ul> |                                          |

### Barra de contraste

Com a Barra de contraste, é possível regular gradualmente o limiar de contraste.

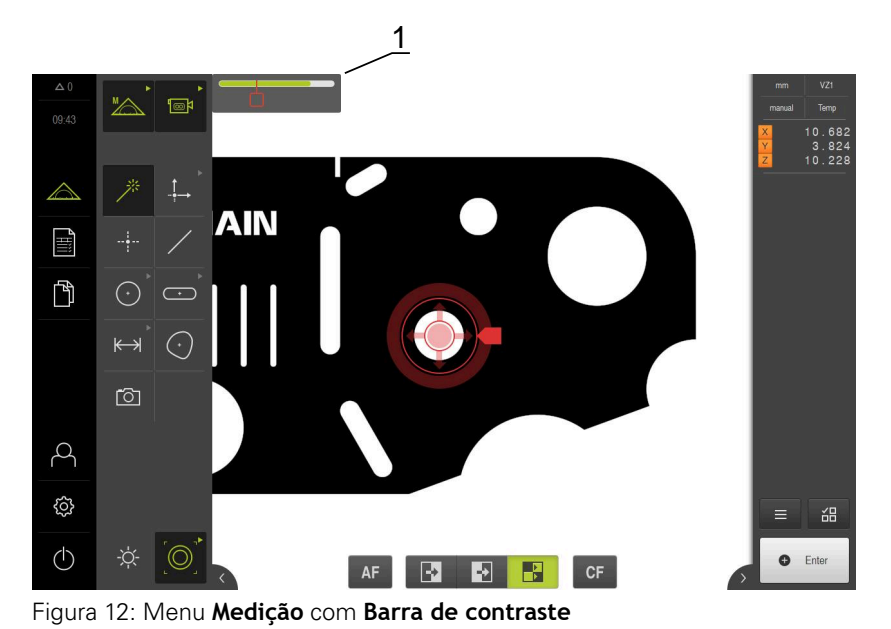

1 Barra deslizante

| Elemento de<br>comando | Função                                                                                                    | Disponível para                                                                  |
|------------------------|----------------------------------------------------------------------------------------------------|----------------------------------------------------------------------------------|
|                        | Barra de contraste<br>A posição da barra deslizan-<br>te corresponde ao limiar de<br>contraste atual<br>A secção corresponde ao<br>intervalo de valores entre o<br>contraste mínimo e máximo | <ul><li>Retícula ativa</li><li>Circulo</li><li>Buffer</li><li>Contorno</li></ul> |

### Mostrar ou ocultar a barra de contraste na área de trabalho

No menu de acesso rápido, puxar o botão deslizante ON/OFF para a posição desejada

### Ajustar o limiar de contraste

Quando a ferramenta de medição é reposicionada, o contraste mínimo e máximo são estabelecidos de novo automaticamente. A barra de contraste mostra o intervalo de valores determinado como uma secção colorida. A cor da secção informa se o limiar de contraste se encontra no intervalo admissível:

- Verde: o limiar de contraste encontra-se no intervalo admissível, é possível o registo de pontos de medição
- Cinzento: o limiar de contraste encontra-se fora do intervalo admissível, não é possível o registo de pontos de medição
- Para poder registar pontos de medição, posicionar a barra deslizante na secção colorida
- > A secção é visualizada a verde
- > O limiar de contraste encontra-se no intervalo admissível

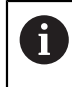

Depende das definições individuais, se um utilizador do tipo **Operator** pode ajustar o limiar de contraste.

### Autofocagem (opção de software)

A função **Autofocagem (AF)** é muito útil para determinar o plano focal. O assistente guia-o através do processo. Enquanto o eixo Z é deslocado, o dispositivo determina a posição na qual os contornos do objeto de medição são representados com a maior nitidez possível.

### Condições

- O eixo Z está configurado
- O sensor VED está ativado (opção de software)
- A função Autofocagem (AF) está ativada (opção de software)

| Elemento de<br>comando | Função                   | Disponível para                    |
|------------------------|--------------------------|------------------------------------|
|                        | Autofocagem              | <ul> <li>Retícula</li> </ul>       |
| AF                     | Inicia o Assistente para | <ul> <li>Retícula ativa</li> </ul> |
|                        | determinar o plano focal | Circulo                            |
|                        |                          | <ul> <li>Buffer</li> </ul>         |
|                        |                          | Contorno                           |

### Determinar o plano focal

- No menu principal, tocar em Medição
- Na paleta de funções, selecionar Medição Manual
- Escolher uma das seguintes ferramentas de medição
  - Retícula
  - Retícula ativa
  - Circulo
  - Buffer
  - Contorno
- AF
- Tocar em Autofocagem
- Seguir as instruções no assistente
- > O Assistente determina a posição ideal no eixo Z

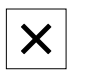

A

- Para fechar o Assistente, tocar em Fechar
- Aproximar à posição determinada no eixo Z

### Reconhecimento de pontos de medição (CF)

A função **Reconhecimento de pontos de medição CF** procura e identifica pontos de medição na área de exploração da ferramenta de medição. Deslocando a ferramenta de medição ou ajustando a área de exploração, o aparelho realiza uma nova pesquisa. Os pontos de medição mostrados podem ser registados como habitual.

O reconhecimento de pontos de medição facilita a identificação de contornos com baixos contrastes. Se ativar a função, no entanto, a capacidade de cálculo pode ser prejudicada.

| Elemento de<br>comando | Função                                                                                                    | Disponível para                                                                  |
|------------------------|----------------------------------------------------------------------------------------------------|----------------------------------------------------------------------------------|
| CF                     | <b>Reconhecimento de<br/>pontos de medição</b><br>Ativa o reconhecimento de<br>pontos de medição na área<br>de exploração da ferramenta<br>de medição | <ul><li>Retícula ativa</li><li>Circulo</li><li>Buffer</li><li>Contorno</li></ul> |

### Ativar o reconhecimento de pontos de medição

- Escolher uma das seguintes ferramentas de medição
  - Retícula ativa
  - Circulo
  - Buffer
  - Contorno
- CF
- Tocar em Reconhecimento de pontos de medição
- Colocar a ferramenta de medição sobre o contorno desejado
- Os pontos de medição reconhecidos são assinalados com um quadrado vermelho
- No Inspetor, tocar em Enter
- Para registar os pontos de medição mostrados, tocar em Terminar no elemento novo
- Para desativar a função, tocar novamente em Reconhecimento de pontos de medição

# 3.8.4 Elementos de comando para a medição com sensor OED

### Condições

O sensor OED está ativado (opção de software)

### Resumo das ferramentas de medição OED

Com o sensor OED ativado, a paleta de ferramentas abrange as ferramentas de medição seguintes.

| Símbolo | Ferramenta de<br>medição | Funções e propriedades                                                                                                    |
|---------|--------------------------|----------------------------------------------------------------------------------------------------|
| Countar | Retícula                 | <ul> <li>Registo manual de pontos de medição<br/>individuais</li> <li>Nenhum registo automático de<br/>transições claro-escuro</li> </ul>                                                                                                    |
|         | OED                      | <ul> <li>Ferramenta de medição ativa</li> <li>Registo de transições claro-escuro</li> <li>Memorização na área de transferência<br/>de um ponto de medição individual<br/>(necessário confirmar manualmente)</li> <li>Quando o sensor OED passa sobre uma<br/>aresta, é guardado um ponto de medição<br/>na memória intermédia. Se o sensor OED<br/>passar sobre outra aresta, o ponto de<br/>medição guardado na área de transferên-<br/>cia é sobrescrito. Tocando em Enter, o<br/>ponto de medição do cálculo de elementos<br/>guardado em último lugar na área de trans-<br/>ferência é adicionado.</li> </ul> |
|         | Auto OED                 | <ul> <li>Ferramenta de medição ativa</li> <li>Registo automático de pontos de<br/>medição, por exemplo, em círculos e<br/>arcos de círculo</li> <li>Registo de transições claro-escuro</li> <li>Quando o sensor OED passa sobre uma<br/>aresta, é registado automaticamente um<br/>ponto de medição e adicionado ao cálculo<br/>de elementos.</li> </ul>                                                                                                    |

### Configurar ferramentas de medição OED

No diálogo **Definições**, é possível ajustar as definições do contraste e as definições de desvio OED com a ajuda de um processo de memorização. As definições aplicam-se a todas as ferramentas de medição OED, independentemente da ferramenta de medição que esteja selecionada durante a execução do processo de memorização. As alterações são assumidas no menu **Definições**.

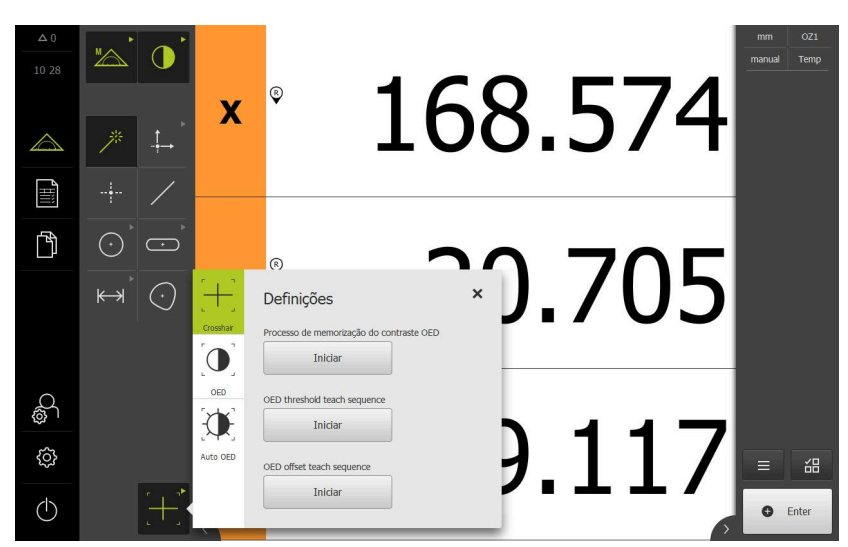

Figura 13: Diálogo Definições para ferramentas de medição OED

- No menu de acesso rápido, selecionar a ampliação que está ajustada na máquina de medição
- Selecionar uma ferramenta de medição OED qualquer na paleta de ferramentas, p. ex., Auto OED
- > O diálogo **Definições** mostra os parâmetros disponíveis
- Determinar os parâmetros desejados com a ajuda do processo de memorização
- Para fechar o diálogo, tocar em Fechar
- > Os parâmetros são guardados para a ampliação selecionada
- Repetir o processo para todas as ampliações disponíveis

| Elemento de<br>comando                | Significado                                                                                              |
|---------------------------------------|----------------------------------------------------------------------------------------------------|
| Ctt                                   | Processo de memorização do contraste OED                                                                 |
| Start                                 | Inicia o processo de memorização para ajuste das defini-<br>ções de contraste às condições de luz atuais |
| <u> </u>                              | Processo de memorização do limiar OED                                                                    |
| Start                                 | Inicia o processo de memorização para ajuste das defini-<br>ções do limiar para a deteção de arestas     |
| Processo de memorização do desvio OED |                                                                                                    |
| Start                                 | Inicia o processo de memorização para determinação do desvio entre a retícula e o sensor OED             |

X

# **3.8.5** Elementos de comando para a medição com sensor TP

### Condições

i

i

- O sensor TP está ativado (opção de software)
- Nas definições do aparelho está criada, pelo menos, uma haste de apalpação

### Resumo das ferramentas de medição TP

Com o sensor TP ativado, a paleta de ferramentas abrange todas as hastes de apalpação que se tenham criado nas definições. A haste de apalpação para o registo de pontos de medição seleciona-se na paleta de ferramentas. O diálogo **Definições** permite calibrar a haste de apalpação selecionada.

| Elemento de<br>comando | Função                                 |
|------------------------|----------------------------------------|
| [<br>Straight          | Haste de apalpação reta                |
| [<br>sar               | Haste de apalpação em forma de estrela |

# Calibrar hastes de apalpação

De modo a poder medir com o apalpador, em primeiro lugar, é necessário calibrar as hastes de apalpação. Para isso, meça a esfera de calibração cujo diâmetro indicou nas definições do aparelho. Posicione, pelo menos, três pontos de medição no perímetro e um ponto em cima, sobre a esfera de calibração.

A primeira haste de apalpação a ser calibrada será guardada como haste de apalpação principal. Todas as outras hastes de apalpação se referem à haste de apalpação principal. Se calibrar novamente a haste de apalpação principal, terá de calibrar outra vez também as restantes hastes de apalpação.

Tratando-se de uma haste de apalpação em forma de estrela, é necessário repetir o processo de calibração para cada ponta da haste de apalpação.

No caso de uma haste de apalpação indexada orientável, deve-se executar o processo de calibração para cada eixo e para cada valor angular que seja necessário para a medição.

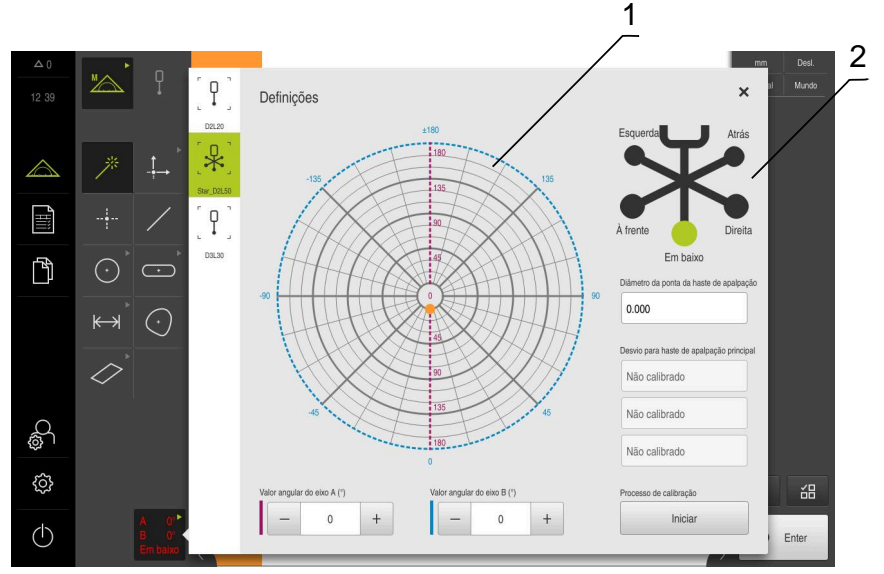

Figura 14: Diálogo Definições para ferramentas de medição TP

- Representação gráfica para seleção dos valores angulares com hastes de apalpação indexadas orientáveis
- 2 Representação gráfica para seleção das pontas das hastes de apalpação em forma de estrela

Na representação gráfica para hastes de apalpação indexadas orientáveis, pode selecionar a posição de uma haste de apalpação, para a calibrar em seguida. A escala corresponde ao intervalo de ajuste da ferramenta de apalpação que está indicado nas definições.

As posições calibradas e a posição selecionada são assinaladas por pontos. As cores dos pontos significam o seguinte:

| Cor             | Significado                                   |  |
|-----------------|-----------------------------------------------|--|
| Laranja         | A posição está selecionada, mas não calibrada |  |
| Verde           | A posição está selecionada e calibrada        |  |
| Cinzento escuro | A posição não está selecionada nem calibrada  |  |

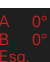

- Selecionar a haste de apalpação desejada na paleta de ferramentas
- O diálogo **Definições** mostra os parâmetros disponíveis para a haste de apalpação selecionada
- Tratando-se de uma haste de apalpação em forma de estrela, tocar na primeira ponta da haste de apalpação na representação gráfica
- > A ponta da haste de apalpação selecionada mostra-se a verde
- No caso de uma haste de apalpação indexada orientável, selecionar o primeiro valor angular na representação gráfica ou nos campos de introdução
- Introduzir o diâmetro da ponta da haste de apalpação
- Para iniciar o processo de calibração, tocar em Iniciar
- Seguir as instruções no assistente
- Tratando-se de uma haste de apalpação em forma de estrela, repetir o processo para cada ponta da haste de apalpação
- No caso de uma haste de apalpação indexada orientável, repetir o processo para cada eixo e para cada valor angular
- Quando o símbolo na barra de ferramentas se mostrar a verde, a haste de apalpação está calibrada

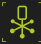

# 3.9 Função Definir

### Chamada

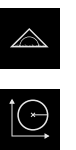

- No menu principal, tocar em Medição
- ► Na paleta de funções, selecionar **Definir**
- Mostram-se os elementos de comando e os campos de introdução para a função Definir

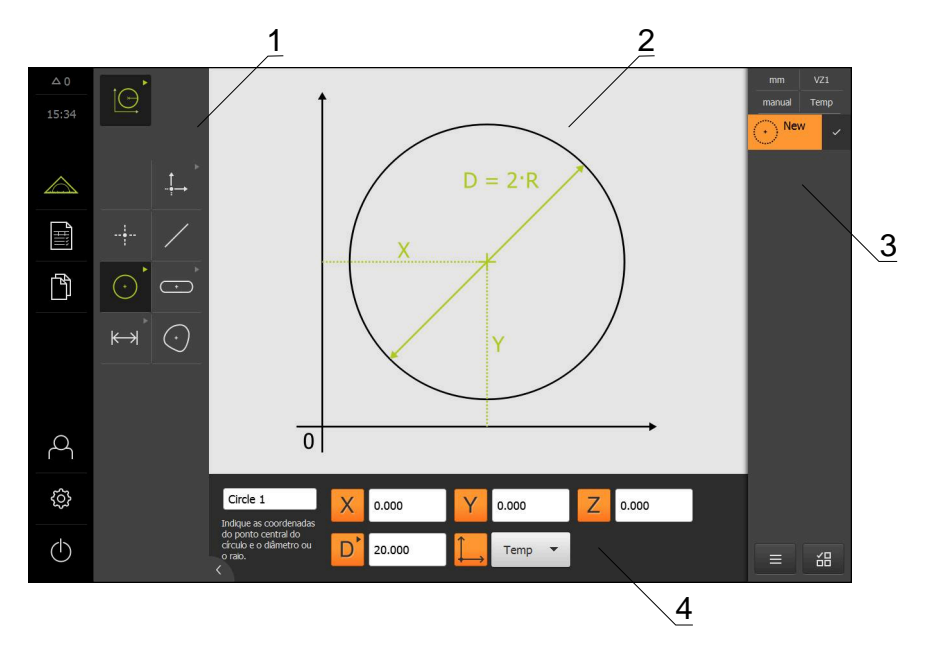

Figura 15: Função Definir com a geometria Círculo

- 1 Paleta de geometrias
- 2 Representação da geometria
- 3 Lista de elementos no Inspetor
- 4 Campos de introdução dos parâmetros de geometria (dependendo do tipo de geometria)

m

Os capítulos "Medição", "Avaliação da medição" e "Protocolo de medição" no manual de instruções QUADRA-CHEK 3000 contêm descrições detalhadas das atividades.

# 3.10 Visualização de posição

Na visualização de posições, o aparelho apresenta as posições dos eixos e, eventualmente, informações adicionais dos eixos configurados.

| Símbolo | Significado                                                                                     |
|---------|-------------------------------------------------------------------------------------------------|
|         | Tecla de eixo                                                                                   |
| ~       | Funções da tecla de eixo:                                                                       |
|         | <ul> <li>Tocar na tecla de eixo: abre o campo de introdução do<br/>valor de posição</li> </ul>  |
|         | <ul> <li>Manter premida a tecla de eixo: definir a posição atual<br/>como ponto zero</li> </ul> |
| R       | Procura de marcas de referência corretamente executada                                          |
| Ø       | Procura de marcas de referência não executada ou nenhu-<br>mas marcas de referência detetadas   |

# 3.10.1 Elementos de comando da visualização de posições

# 3.11 Ajustar a área de trabalho

No menu **Medição**, é possível ampliar a área de trabalho, ocultando o menu principal, o submenu ou o inspetor. Também para ajustar a vista de elementos estão disponíveis diferentes possibilidades.

### Chamada

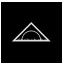

- No menu principal, tocar em Medição
- Mostra-se a interface de utilizador para Medição, Construção ou Definição

### 3.11.1 Ocultar ou mostrar o menu principal e o submenu

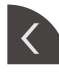

- Tocar na pestana
- > O menu principal é ocultado
- ▶ Tocar novamente na **pestana**
- > O submenu é ocultado
- > A seta altera a direção
- Tocar na pestana, para mostrar o submenu
- > Tocar na pestana, para mostrar novamente o menu principal

# 3.11.2 Ocultar ou mostrar o inspetor

O inspetor só pode ser ocultado na função Medição Manual

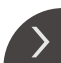

- Tocar na pestana
- O inspetor é ocultado
- > A seta altera a direção
- Focar na **pestana**, para mostrar o inspetor

# 3.12 Trabalhar com o inspetor

O inspetor só está à disposição no menu Medição.

### Chamada

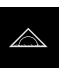

- No menu principal, tocar em Medição
- Mostra-se a interface de utilizador para Medição, Construção ou Definição

# 3.12.1 Elementos de comando do inspetor

| Elemento de<br>comando                          | Função                                                                                                    |
|-------------------------------------------------|----------------------------------------------------------------------------------------------------|
|                                                 | Menu de acesso rápido                                                                                                    |
| mm VZ1<br>manual World                          | O menu de acesso rápido mostra as definições atuais para<br>Medição Manual, Construção e Definição:                                                                         |
|                                                 | <ul> <li>Unidade para valores lineares (Milímetros ou Polegadas)</li> <li>Ampliação aplicada</li> </ul>                                                                     |
|                                                 | <ul> <li>Tipo de registo de pontos de medição (automático ou manual)</li> </ul>                                                                                             |
|                                                 | <ul> <li>Sistema de coordenadas utilizado</li> </ul>                                                                                                    |
|                                                 | <ul> <li>Para ajustar as definições do menu de acesso rápido,<br/>tocar no menu de acesso rápido</li> </ul>                                                                 |
|                                                 | Pré-visualização de posição                                                                                                    |
| Y         0.000000           Z         0.000000 | A pré-visualização de posição mostra as posições dos<br>eixos atuais. Se faltar a procura de marcas de referência, as<br>posições dos eixos são apresentadas a vermelho.    |
|                                                 | Tocar na pré-visualização de posição, para obter a<br>visualização de posições na área de trabalho                                                                          |
|                                                 | > A visualização de posições muda para a área de trabalho                                                                                                    |
|                                                 | <ul> <li>O conteúdo atual da área de trabalho muda para o<br/>inspetor</li> </ul>                                                                                           |
|                                                 | Pré-visualização de elementos                                                                                                    |
|                                                 | A pré-visualização de elementos mostra os elementos<br>medidos, construídos e definidos numa vista mais reduzida.<br>A secção de imagem atual da imagem ao vivo é realçada. |
|                                                 | Tocar na pré-visualização de elementos, para obter a<br>vista de elementos na área de trabalho                                                                              |
|                                                 | > A vista de elementos muda para a área de trabalho                                                                                                    |
|                                                 | <ul> <li>O conteúdo atual da área de trabalho muda para o<br/>inspetor</li> </ul>                                                                                           |
|                                                 | Pré-visualização de imagem ao vivo                                                                                                    |
|                                                 | A pré-visualização de imagem ao vivo mostra a imagem ao<br>vivo numa vista mais reduzida.                                                                                   |
|                                                 | Tocar na pré-visualização de imagem ao vivo, para<br>obter a imagem ao vivo na área de trabalho                                                                             |
|                                                 | > A imagem ao vivo muda para a área de trabalho                                                                                                    |
|                                                 | <ul> <li>O conteúdo atual da área de trabalho muda para o<br/>inspetor</li> </ul>                                                                                           |

### Elemento de comando

Slot 1

New

\5 \4

# Lista de elementos

Função

2

\3

A lista de elementos mostra todos os elementos medidos, construídos ou definidos. A lista de elementos contém as seguintes informações:

- 1: Elemento com símbolo, nome e número sequencial
- 2: Função com a qual o elemento foi criado

| Símbolo | Significado         |  |
|---------|---------------------|--|
|         | Elemento medido     |  |
| $\land$ | Elemento construído |  |
| Ì.      | Elemento definido   |  |

- **3:** Conclusão do registo de pontos de medição
- 4: Número de pontos de medição registados
- **5:** Novo elemento registado com símbolo

Cada elemento contém detalhes dos resultados da medição, assim como tolerâncias ajustáveis.

- Para mostrar os valores de medição e ajustar as tolerâncias, deslizar um elemento para a área de trabalho
- O diálogo Detalhes abre-se na área de trabalho com os separadores Resumo e tolerância
- Para selecionar ou desselecionar elementos, tocar consecutivamente em elementos
- > Os elementos selecionados ficam marcados a verde
- Para eliminar um elemento, deslizar o elemento para a direita, para fora do inspetor

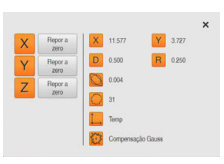

### Pré-visualização de elementos

A pré-visualização de resultados de medição aparece na área de trabalho depois de se concluir um processo de medição e mostra informações sobre o elemento medido. É possível determinar para cada tipo de geometria quais os parâmetros que são exibidos na pré-visualização de resultados de medição. Os parâmetros que estão disponíveis variam em função de cada tipo de geometria.

Na pré-visualização de resultados de medição, pode ajustar o sistema de coordenadas.

A partir da pré-visualização de resultados de medição, é possível enviar conteúdos para um computador através da interface RS-232.

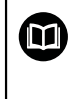

Encontra uma descrição detalhada da saída de valores de medição no capítulo "Avaliação da medição" no manual de instruções QUADRA-CHEK 3000.

| Elemento de<br>comando                                                                                                    | Função                                                                                                    |
|----------------------------------------------------------------------------------------------------|----------------------------------------------------------------------------------------------------|
| Inicialização         Não iniciado         Auto-Enter         Não iniciado         Ampliação (OED)         Não iniciado         Unidades         Não iniciado         Iniciar ferramenta OED         Não iniciado         Iniciar ferramenta OED         Não iniciado         Calcular Alignment 1         Não iniciado | <ul> <li>Lista de passos do programa</li> <li>A lista de passos do programa mostra todas as ações que se realizam durante a medição. É mostrada no inspetor em lugar da lista de elementos.</li> <li>Os passos do programa reunidos podem ser guardados como programas de medição.</li> </ul>                                                                                                    |
|                                                                                                    | <ul> <li>Funções auxiliares</li> <li>As funções auxiliares compreendem as seguintes funções:</li> <li>Alternar a representação entre lista de elementos e lista de passos do programa</li> <li>Criar, Guardar e Abrir um programa</li> <li>Chamar o controlo do programa na área de trabalho</li> <li>Abrir e guardar um sistema de coordenadas</li> <li>Eliminar elementos selecionados ou todos os elementos da lista de elementos</li> </ul> |
|                                                                                                    | <ul> <li>Seleção de elementos</li> <li>Seleção múltipla de elementos do mesmo tipo de geometria</li> <li>Tocar em Seleção de elementos</li> <li>Para selecionar todos os elementos de um tipo de geometria na lista de elementos, tocar no tipo de geometria desejado</li> <li>Confirmar com OK</li> <li>Os elementos selecionados ficam marcados a verde</li> </ul>                                                                            |
| Enter     Enter                                                                                                    | <ul> <li>Enter</li> <li>Registo de pontos de medição com as seguintes opções:</li> <li>Com o registo automático de pontos de medição desativado, os pontos de medição são registados manualmente</li> <li>Com o registo automático de pontos de medição ativado, o elemento de comando apresenta um ponto vermelho. Os pontos de medição são registados depois de expirado o tempo morto ajustado</li> </ul>                                    |

# 3.12.2 Ampliar a lista de elementos ou lista de passos do programa

Se contiver, pelo menos, um elemento ou um passo do programa, a lista de elementos ou a lista de passos do programa pode ser ampliada.

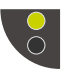

Tocar no interruptor

► Tocar no interruptor

- A vista da lista de elementos ou da lista de passos do programa expande-se
- > O interruptor inferior é visualizado a verde

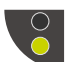

- > A vista anterior é restaurada
- > O interruptor superior é visualizado a verde

# 

# Configuração do software

# 4.1 Resumo

i

É necessário ter lido e compreendido o capítulo "Comando geral" antes de se executarem as atividades descritas seguidamente. **Mais informações:** "Comando geral", Página 19

Antes de se poder utilizar o QUADRA-CHEK 3000 Demo após uma instalação correta, é necessário configurar o QUADRA-CHEK 3000 Demo. Este capítulo descreve como proceder às definições seguintes:

- Definir o idioma
- Ativar opções de software
- Selecionar a versão do produto (opcional)
- Copiar ficheiro de configuração
- Importar dados de configuração

# 4.2 Definir o idioma

No estado de fábrica, o idioma da interface de utilizador é o Inglês. Pode comutar a interface de utilizador para o idioma desejado.

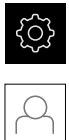

- No menu principal, tocar em **Definições**
- ► Tocar em Utilizador
- O utilizador com sessão iniciada é assinalado com uma marca de seleção
- Selecionar o utilizador com sessão iniciada
- O idioma selecionado para o utilizador é indicado na lista desdobrável Idioma através da bandeira correspondente
- Na lista desdobrável Idioma, selecionar a bandeira do idioma desejado
- > A interface de utilizador apresenta-se no idioma selecionado

# 4.3 Ativar opções de software

Com QUADRA-CHEK 3000 Demo, também é possível simular propriedades e funções que estão dependentes de uma opção de software. Para isso, é necessário ativar a opção de software com um código de licença. O código de licença necessário está guardado num ficheiro de licença no diretório de pastas do QUADRA-CHEK 3000 Demo.

Para ativar as opções de software disponíveis, é necessário importar o ficheiro de licença.

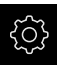

- No menu principal, tocar em **Definições**
- > Mostram-se as definições do aparelho

| 20.38            |                |     |                            |   |
|------------------|----------------|-----|----------------------------|---|
| 20 50            | Allgemein      | @ < | Geräte-Informationen       | Þ |
| $\bigtriangleup$ | Sensoren       | ۲   | Bildschirm und Touchscreen | • |
|                  | Elemente       | œ   | Darstellung                | ÷ |
| ĥ                | Schnittstellen | ۴Ľ  | Töne                       | ) |
|                  | Benutzer       | പ   | Drucker                    | Þ |
|                  | Achsen         | \$  | Datum und Uhrzeit          | • |
|                  | Service        | Ľ   | Einheiten                  | × |
| 4                | Run-In Test    | 0   | Urheberrechte              | • |
| ŝ                |                |     | Servicehinweise            | Þ |
| Φ                |                |     | Dokumentation              | ÷ |

Figura 16: Menu Definições

- ► Tocar em Serviço
- Abrir sucessivamente:
  - Opções de software
  - Ativar opções
  - Tocar em Importar ficheiro de licença
- No diálogo, escolher a posição de memória:
  - Selecionar Internal
  - Selecionar User
- Selecionar o ficheiro de licença PcDemoLicense.xml
- Confirmar a seleção com Seleccionar
- ► Tocar em **OK**
- > O código de licença é ativado
- ► Tocar em **OK**
- > É necessário reiniciar o sistema
- Executar o reinício
- As funções dependentes de opções de software ficam à disposição

# 4.4 Selecionar a versão do produto (opcional)

QUADRA-CHEK 3000 está disponível em diferentes versões. Estas diferenciam-se através das respetivas interfaces para os encoders que podem ser conectados:

O menu **Definições** permite selecionar qual a versão que deverá ser simulada com o QUADRA-CHEK 3000 Demo

► No menu principal, tocar em **Definições** 

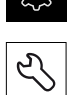

- Tocar em Serviço
- Tocar em Designação do produto
- Selecionar a versão desejada
- > É necessário reiniciar o sistema
- QUADRA-CHEK 3000 Demo está operacional na versão desejada

# 4.5 Copiar ficheiro de configuração

Antes de se poderem importar os dados de configuração para o QUADRA-CHEK 3000 Demo, é necessário copiar o ficheiro de configuração transferido **DemoBackup.mcc** para uma área que seja acessível ao QUADRA-CHEK 3000 Demo.

- Navegar até à pasta de arquivo temporária
- Copiar o ficheiro de configuração DemoBackup.mcc, p. ex., para a pasta seguinte:C: ► HEIDENHAIN ► [designação do produto] ► ProductsMGE5
   ► Metrology ► [abreviatura do produto] ► user ► User

De modo a que o QUADRA-CHEK 3000 Demo possa aceder ao ficheiro de configuração DemoBackup.mcc, ao guardar o ficheiro, é necessário manter a parte do caminho seguinte: ▶ [designação do produto]
 ▶ ProductsMGE5 ▶ Metrology ▶ [abreviatura do produto] ▶ user ▶ User.

> O ficheiro de configuração está acessível para o QUADRA-CHEK 3000 Demo
#### 4.6 Importar dados de configuração

Antes de se poderem importar os dados de configuração, é necessário ativar o código de licença.

Mais informações: "Ativar opções de software", Página 71

Para configurar o QUADRA-CHEK 3000 Demo para a aplicação no computador, tem de se importar o ficheiro de configuração DemoBackup.mcc.

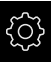

Ľ

i

- No menu principal, tocar em Definições
- > Mostram-se as definições do aparelho

| 20.20            |                |            |                            |    |
|------------------|----------------|------------|----------------------------|----|
| 20 38            | Allgemein      | ø          | Geräte-Informationen       | •  |
| $\bigtriangleup$ | Sensoren       | ۲          | Bildschirm und Touchscreen | ١. |
| Ĩ                | Elemente       | œ          | Darstellung                | F  |
| ĥ                | Schnittstellen | ۴Ľ         | Töne                       | )  |
|                  | Benutzer       | പ          | Drucker                    | •  |
|                  | Achsen         | 6.         | Datum und Uhrzeit          | ×  |
|                  | Service        | Ľ          | Einheiten                  | Þ  |
| A                | Run-In Test    | $\bigcirc$ | Urheberrechte              | ×. |
| ŝ                |                |            | Servicehinweise            | ×  |
| $\bigcirc$       |                |            | Dokumentation              | F  |

Figura 17: Menu Definições

- Tocar em Serviço
- Abrir sucessivamente:
  - Fazer cópia de segurança e restaurar a configuração
  - Restaurar a configuração
  - Restauro completo
- No diálogo, escolher a posição de memória:
  - Internal
  - User
- Selecionar o ficheiro de configuração DemoBackup.mcc
- Confirmar a seleção com Seleccionar
- > As definições são aceites
- > É solicitado o encerramento da aplicação
- ► Tocar em **OK**
- > QUADRA-CHEK 3000 Demo é encerrado, fecha-se a janela Microsoft Windows
- QUADRA-CHEK 3000 Demo reiniciar
- > QUADRA-CHEK 3000 Demo está operacional

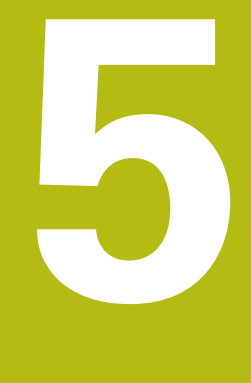

# Início rápido

# 5.1 Resumo

Este capítulo descreve os passos de um processo de medição típico com a ajuda de um exemplo. Entre estes contam-se o alinhamento de um objeto de medição, a medição de elementos até à criação do protocolo de medição.

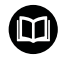

A

Os capítulos "Medição", "Avaliação da medição" e "Protocolo de medição" no manual de instruções QUADRA-CHEK 3000 contêm descrições detalhadas das atividades.

É necessário ter lido e compreendido o capítulo "Comando geral" antes de se executarem as atividades descritas seguidamente. **Mais informações:** "Comando geral", Página 19

# 5.2 Executar medição

# 5.2.1 Medir com sensor VED

Para as medições de arestas e contornos com o sensor VED, estão disponíveis diferentes ferramentas de medição para registar pontos de medição na imagem ao vivo.

Mais informações: "Resumo das ferramentas de medição VED", Página 41

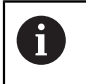

i

As medições aqui indicadas são descritas em detalhe no capítulo Medição.

Nas medições descritas neste capítulo utiliza-se uma câmara virtual (Virtual Camera (GigE)) com a representação da peça de demonstração em 2D fornecida.

Os ajustes específicos da aplicação durante a colocação em funcionamento ou a preparação podem dar origem a representações diferentes.

Alternar para a câmara virtual é sempre possível para os utilizadores OEM ou Setup. Desta form, os exemplos apresentados podem ser tidos em consideração.

#### Alinhar objeto de medição

Para poder avaliar os pontos de medição, o objeto de medição tem que estar alinhado. Assim, determina-se o sistema de coordenadas do objeto de medição (sistema de coordenadas da peça de trabalho) que é predefinido no desenho técnico.

Deste modo, os valores medidos podem ser comparados com as indicações do desenho técnico e avaliados.

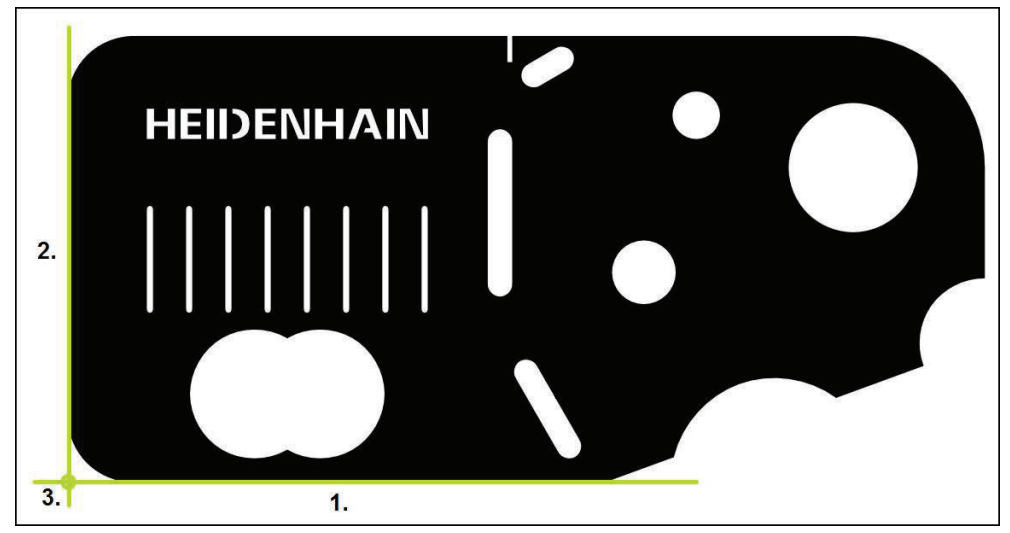

Figura 18: Exemplo de alinhamento na peça de demonstração em 2D

Tipicamente, os objetos de medição são alinhados nos passos seguintes:

- 1 Medir o alinhamento
- 2 Medir reta
- 3 Construir o ponto zero

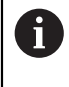

Na função **Medição Manual**, pode mover a secção de imagem. **Mais informações:** "Mover secção de imagem", Página 43

#### Determinar o plano focal com a autofocagem (opção de software)

A função **Autofocagem (AF)** é muito útil para determinar o plano focal. O Assistente guia-o através do processo. Enquanto o eixo Z é deslocado, o dispositivo determina a posição na qual os contornos do objeto de medição são representados com a maior nitidez possível.

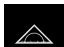

- No menu principal, tocar em Medição
- Na paleta de funções, selecionar Medição Manual
- Escolher uma das seguintes ferramentas de medição
  - Retícula
  - Retícula ativa
  - Circulo
  - Buffer
  - Contorno

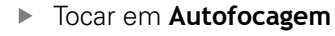

- Seguir as instruções no assistente
- > O Assistente determina a posição ideal no eixo Z
- Para fechar o Assistente, tocar em Fechar
- Aproximar à posição determinada no eixo Z

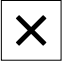

AF

#### Medir o alinhamento

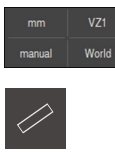

- Se necessário, selecionar o plano de projeção XY no menu de acesso rápido
- Na paleta de geometrias, selecionar Alinhamento
- Na paleta de ferramentas, selecionar Buffer
- Posicionar a ferramenta de medição na aresta de referência
- Para ajustar a direção de inspeção, rodar a ferramenta de medição
- Distanciar a ferramenta de medição de forma a que a área de exploração inclua a maior área possível da aresta

| 0 | Enter |
|---|-------|

► No Inspetor, tocar em Enter

i

- > São registados vários pontos de medição ao longo da aresta
- > Mostra-se um novo elemento na lista de elementos

Distribua os pontos de medição ao longo de todo o comprimento da aresta. Dessa maneira, reduz-se o erro de ângulo.

- Se a aresta for representada interrompida ou incompleta na área de trabalho, posicionar novamente a ferramenta de medição e registar mais pontos de medição
- No elemento novo, tocar em Terminar
- > O alinhamento mostra-se na lista de elementos
- > Mostra-se a pré-visualização de resultados de medição

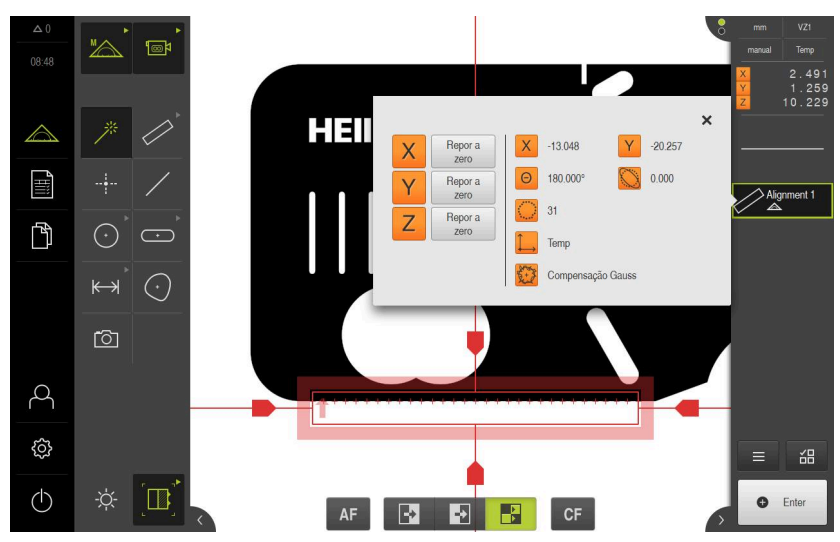

Figura 19: Selecionar o elemento **Alinhamento** na lista de elementos com **Pré-visualização de elementos** 

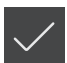

### Medir reta

Como segunda aresta de referência, mede-se, p. ex., uma reta com a ferramenta de medição **Buffer**.

- [\_\_\_\_]
- Na paleta de geometrias, selecionar Reta
- ▶ Na paleta de ferramentas, selecionar **Buffer**
- > Posicionar a ferramenta de medição na aresta de referência
- Para ajustar a direção de inspeção, rodar a ferramenta de medição
- Distanciar a ferramenta de medição de forma a que a área de exploração inclua a maior área possível da aresta

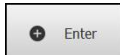

- No Inspetor, tocar em Enter
- > Mostra-se um novo elemento na lista de elementos

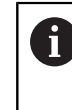

Distribua os pontos de medição ao longo de todo o comprimento da aresta. Dessa maneira, reduz-se o erro de ângulo.

- Se a aresta for representada interrompida ou incompleta na área de trabalho, posicionar novamente a ferramenta de medição e registar mais pontos de medição
- No elemento novo, tocar em **Terminar**
- > A reta mostra-se na lista de elementos
- > Mostra-se a pré-visualização de resultados de medição

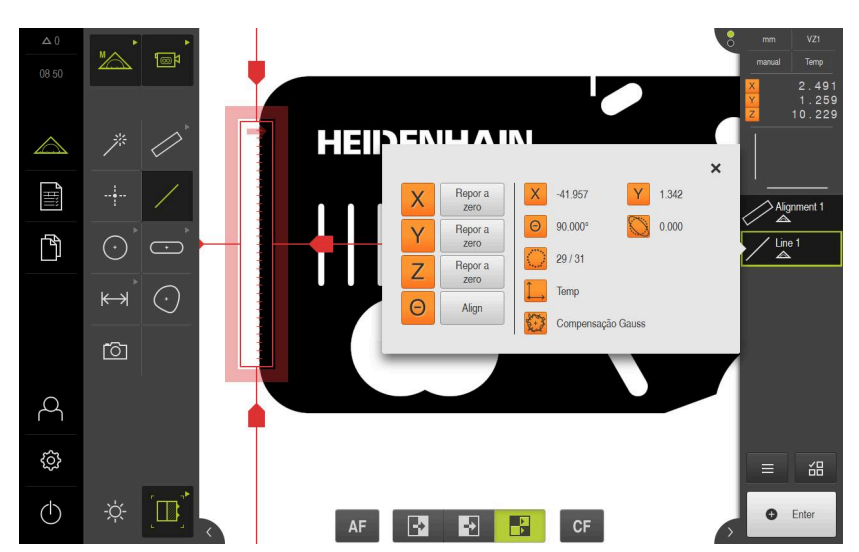

Figura 20: Selecionar o elemento **Reta** na lista de elementos com **Pré-visualização de** elementos

#### Construir o ponto zero

Construir o ponto zero com base no ponto de intersecção do alinhamento e das retas.

- ..**†**\_→
- Na paleta de geometrias, selecionar **Ponto zero**
- No Inspetor ou na vista de elementos, selecionar os elementos Alinhamento e Reta
- > Os elementos selecionados são assinalados a verde
   > Mostra-se um novo elemento na lista de elementos

| $\checkmark$ |
|--------------|
|--------------|

- No elemento novo, tocar em **Terminar**
- > O ponto zero mostra-se na lista de elementos
- Foi determinado o sistema de coordenadas da peça de trabalho para o objeto de medição
- Tocar na pré-visualização de elementos
- > O sistema de coordenadas é mostrado na área de trabalho

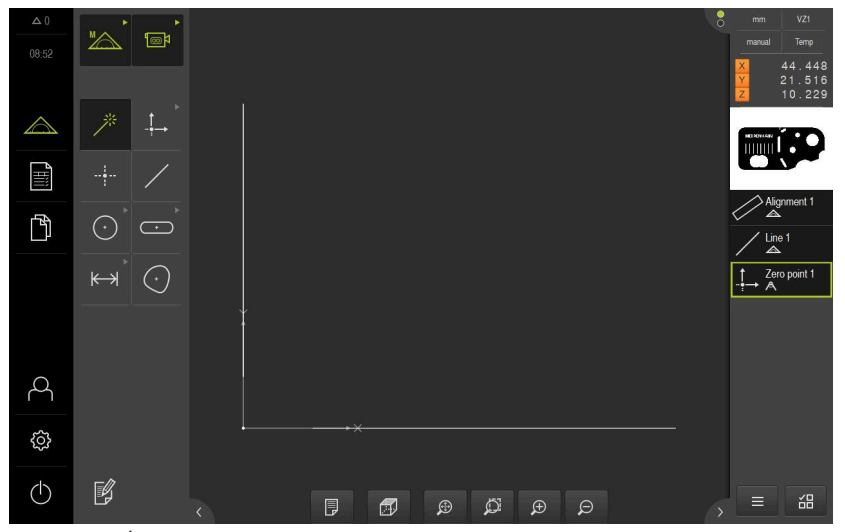

Figura 21: Área de trabalho com ponto zero mostrado no sistema de coordenadas

# **Medir elementos**

Para a medição de elementos, utilizam-se as geometrias da paleta de geometrias.

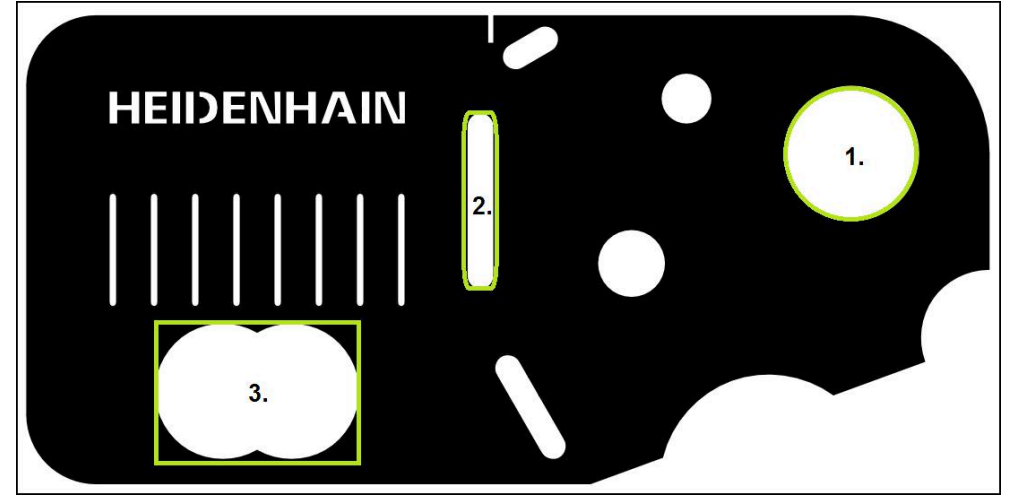

Figura 22: Exemplo de medições na peça de demonstração em 2D

Em seguida, são medidos diferentes elementos:

- 1 Circulo
- 2 Ranhura
- 3 Blob

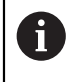

Na função **Medição Manual**, pode mover a secção de imagem. **Mais informações:** "Mover secção de imagem", Página 43

#### Medir círculo

Para medir um círculo são necessários, no mínimo, três pontos de medição. Para o registo de pontos de medição pode utilizar, p. ex., a ferramenta de medição **Círculo**. De acordo com as definições, são distribuídos vários pontos de medição automaticamente pelo contorno completo.

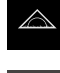

- No menu principal, tocar em Medição
- Ma
- Na paleta de funções, selecionar Medição Manual
- > A área de trabalho mostra a imagem ao vivo da câmara

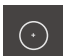

Na paleta de geometrias, selecionar Círculo

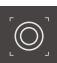

- Na paleta de ferramentas, selecionar Círculo
- Posicionar a ferramenta de medição sobre o contorno
- Ajustar o tamanho dos dois anéis da ferramenta de medição, de modo a que o contorno fique totalmente na área de exploração entre o anel interior e o exterior

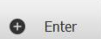

- No Inspetor, tocar em Enter
- > Mostra-se um novo elemento na lista de elementos

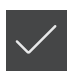

- No elemento novo, tocar em Terminar
- > O círculo mostra-se na lista de elementos
- > Mostra-se a pré-visualização de resultados de medição

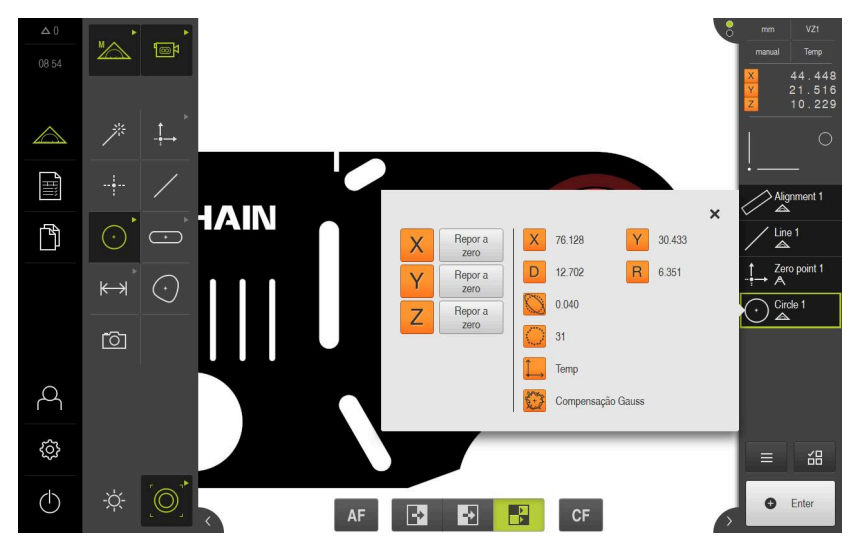

Figura 23: O círculo é mostrado na pré-visualização de elementos

#### Medir ranhura

Para medir uma ranhura são necessários, no mínimo, cinco pontos de medição. Para o registo de pontos de medição pode utilizar, p. ex., a ferramenta de medição **Retícula ativa**. Coloque, pelo menos, dois pontos de medição no primeiro flanco e, no mínimo, um ponto de medição no segundo flanco e nos arcos da ranhura.

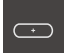

Na paleta de geometrias, selecionar Ranhura

| -0-  |
|------|
| ĻΥ , |

- Na paleta de ferramentas, selecionar Retícula ativa
- Posicionar a área de exploração da ferramenta de medição sobre o contorno da ranhura
- Ajustar o tamanho da área de exploração

| iter |  | 0 |  |
|------|--|---|--|
|------|--|---|--|

Enter

- No Inspetor, tocar em Enter
- > Mostra-se um novo elemento na lista de elementos
- Posicionar a ferramenta de medição para registo do segundo ponto de medição sobre o contorno da ranhura
- Tocar em Enter
  - Repetir o processo, para captar mais pontos de medição

Distribua os pontos de medição o mais possível ao longo de todo o comprimento do primeiro flanco.

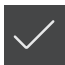

- No elemento novo, tocar em **Terminar**
- > A ranhura mostra-se na lista de elementos
- Mostra-se a pré-visualização de resultados de medição

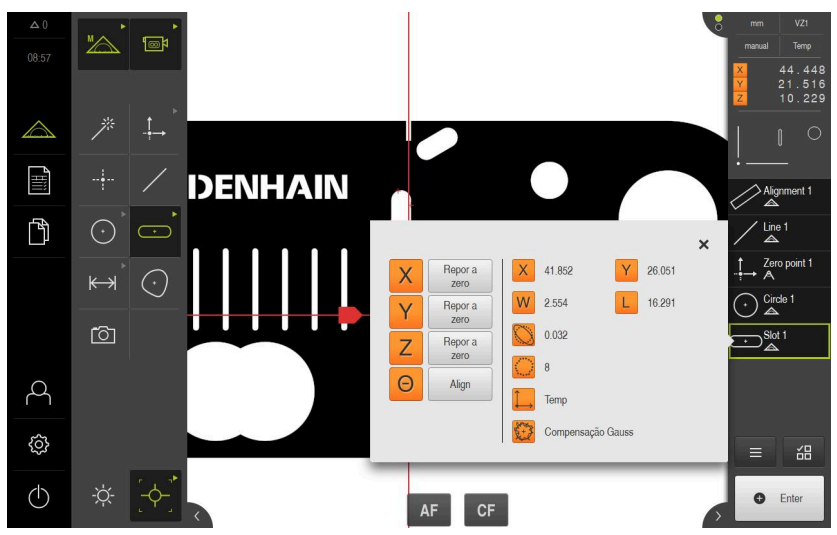

Figura 24: A ranhura é mostrada na pré-visualização de elementos

#### **Medir blob**

Para medir um blob são necessários, no mínimo, três pontos de medição. Para o registo de pontos de medição pode utilizar, p. ex., a ferramenta de medição **Contorno**. De acordo com as definições, são distribuídos vários pontos de medição automaticamente pelo contorno completo.

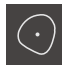

Na paleta de geometrias, selecionar Blob

| Ì | ≻ |
|---|---|
|   |   |

- Na paleta de ferramentas, selecionar Contorno
- Posicionar a ferramenta de medição num lugar qualquer sobre o contorno
- Ajustar o tamanho da área de exploração de forma a que esta abranja apenas uma aresta

Não podem estar mais arestas ou contornos na área de exploração da ferramenta de medição.

| Enter |  | 0 | Enter |
|-------|--|---|-------|
|-------|--|---|-------|

- No Inspetor, tocar em Enter
- > Os pontos de medição são registados ao longo da aresta até se alcançar novamente o ponto inicial
- > Mostra-se um novo elemento na lista de elementos
- No elemento novo, tocar em **Terminar**
- > O blob mostra-se na lista de elementos
- > Mostra-se a pré-visualização de resultados de medição

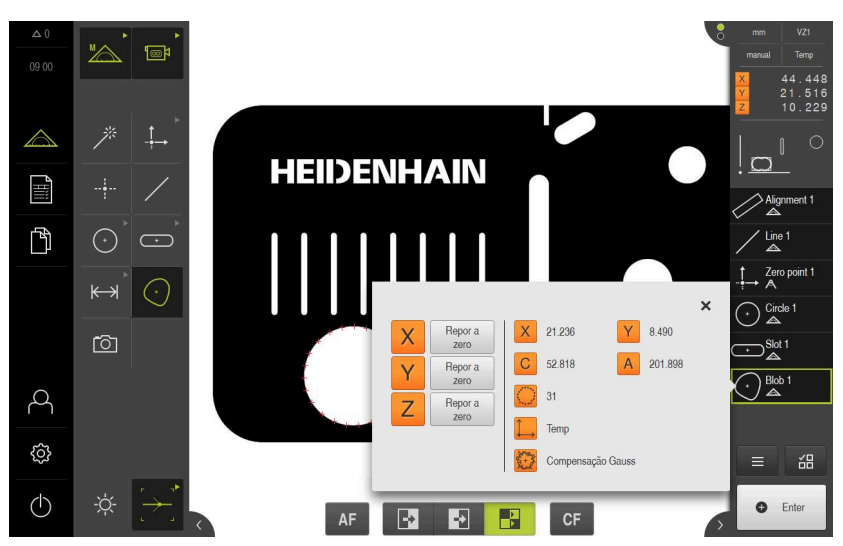

Figura 25: O blob é mostrado na pré-visualização de elementos

# 5.2.2 Medir com sensor OED

i

As medições aqui representadas não podem ser simuladas com o QUADRA-CHEK 3000 Demo, dado que o registo de pontos de medição correspondente não é possível sem encoder e sensor. No entanto, com base nas descrições, pode familiarizar-se com as funções mais importantes e a interface de utilizador.

Para a medição de arestas e contornos com um sensor OED, estão disponíveis diferentes ferramentas de medição para registar pontos de medição.

Mais informações: "Resumo das ferramentas de medição OED", Página 58

# Alinhar objeto de medição

Para poder avaliar os pontos de medição, o objeto de medição tem que estar alinhado. Assim, determina-se o sistema de coordenadas do objeto de medição (sistema de coordenadas da peça de trabalho) que é predefinido no desenho técnico.

Deste modo, os valores medidos podem ser comparados com as indicações do desenho técnico e avaliados.

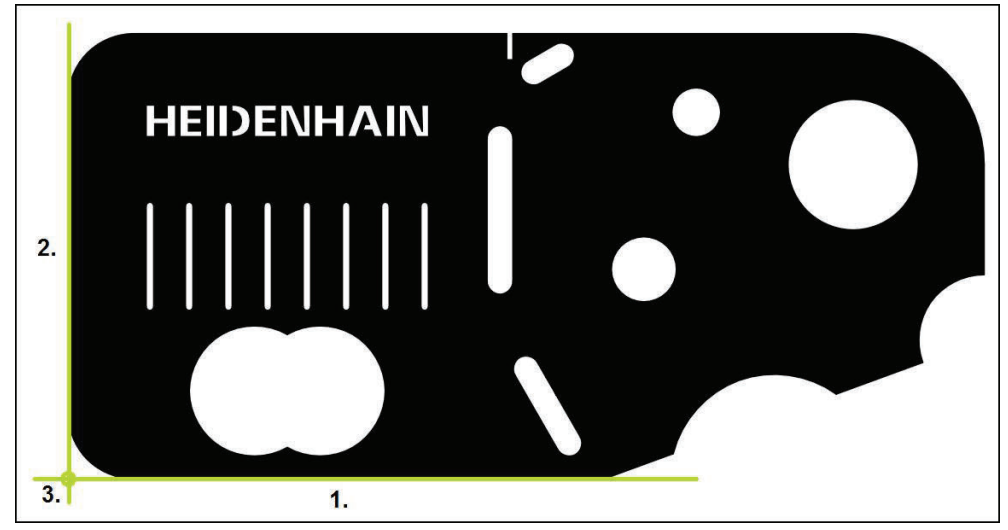

Figura 26: Exemplo de alinhamento na peça de demonstração em 2D

Tipicamente, os objetos de medição são alinhados nos passos seguintes:

- 1 Medir o alinhamento
- 2 Medir reta
- 3 Construir o ponto zero

#### Medir o alinhamento

Tendo em conta o desenho técnico, define-se a aresta de referência para o alinhamento.

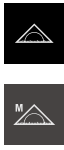

- No menu principal, tocar em **Medição**
- Na paleta de funções, selecionar Medição Manual
- Se estiverem disponíveis vários sensores, selecionar o Sensor OED na paleta de sensores
- Mostram-se a paleta de geometrias e as ferramentas de medição OED
- > A área de trabalho mostra a visualização de posições
- No menu de acesso rápido, selecionar a ampliação ajustada na máquina de medição
- Se necessário, selecionar o plano de projeção XY no menu de acesso rápido
- Na paleta de geometrias, selecionar Alinhamento
- Na paleta de ferramentas, selecionar Auto OED
- Passar várias vezes sobre a aresta de referência com o sensor OED
- > Mostra-se um novo elemento na lista de elementos
- De cada vez que se passa sobre a aresta de referência, é adicionado um novo ponto de medição

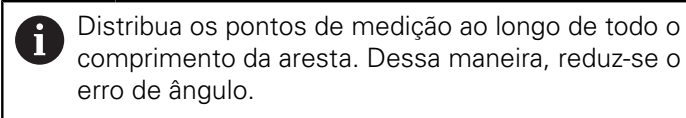

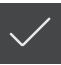

- No elemento novo, tocar em **Terminar**
- > O alinhamento mostra-se na lista de elementos
- Mostra-se a pré-visualização de resultados de medição

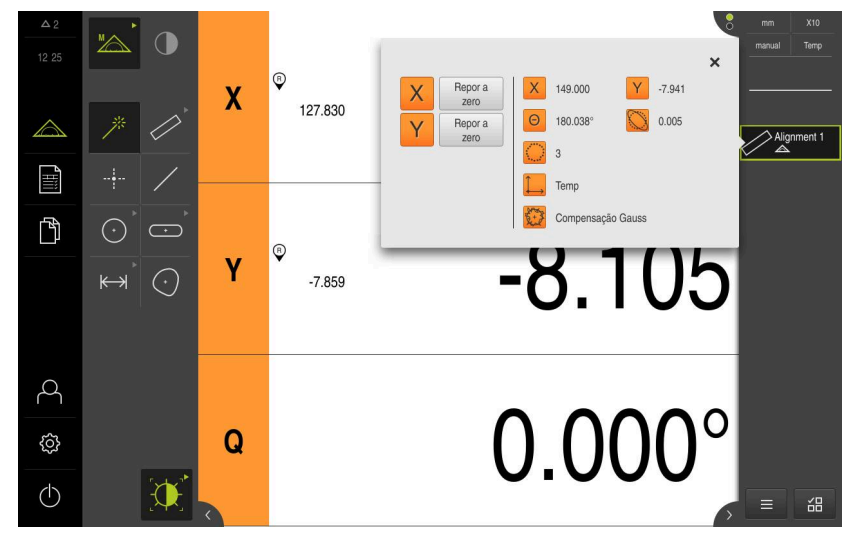

Figura 27: Selecionar o elemento **Alinhamento** na lista de elementos com **Pré-visualização de elementos** 

88

5

#### Medir reta

Medir uma reta como segunda aresta de referência.

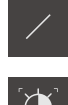

- ▶ Na paleta de geometrias, selecionar **Reta**
- Na paleta de ferramentas, selecionar Auto OED
- Passar várias vezes sobre a aresta com o sensor OED
- > Mostra-se um novo elemento na lista de elementos
- De cada vez que se passa sobre a aresta de referência, é adicionado um novo ponto de medição

Distribua os pontos de medição ao longo de todo o comprimento da aresta. Dessa maneira, reduz-se o erro de ângulo.

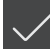

- No elemento novo, tocar em **Terminar**
- > A reta mostra-se na lista de elementos
- > Mostra-se a pré-visualização de resultados de medição

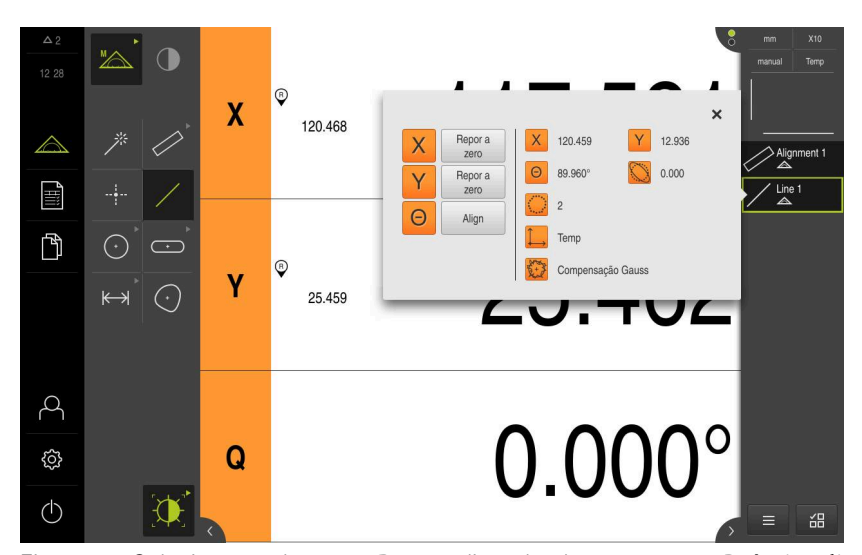

Figura 28: Selecionar o elemento **Reta** na lista de elementos com **Pré-visualização de** elementos

#### Construir o ponto zero

<u>\_</u>

Construir o ponto zero com base no ponto de intersecção do alinhamento e das retas.

- Na paleta de geometrias, selecionar **Ponto zero**
- No Inspetor ou na vista de elementos, selecionar os elementos Alinhamento e Reta
- > Os elementos selecionados são assinalados a verde
- Mostra-se um novo elemento na lista de elementos
- No elemento novo, tocar em **Terminar**
- > O ponto zero mostra-se na lista de elementos
- Foi determinado o sistema de coordenadas da peça de trabalho para o objeto de medição
- Tocar na pré-visualização de elementos
- > O sistema de coordenadas é mostrado na área de trabalho

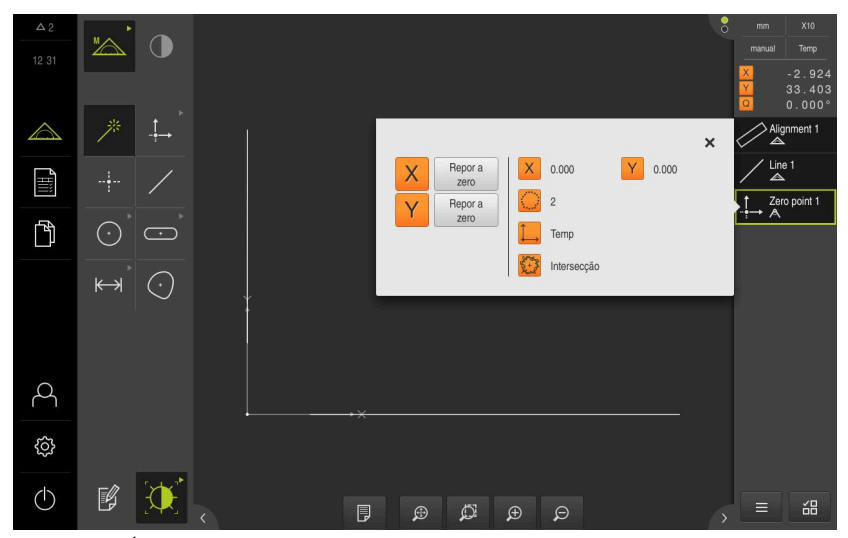

Figura 29: Área de trabalho com ponto zero mostrado no sistema de coordenadas

Para a medição de elementos, utilizam-se as geometrias da paleta de geometrias.

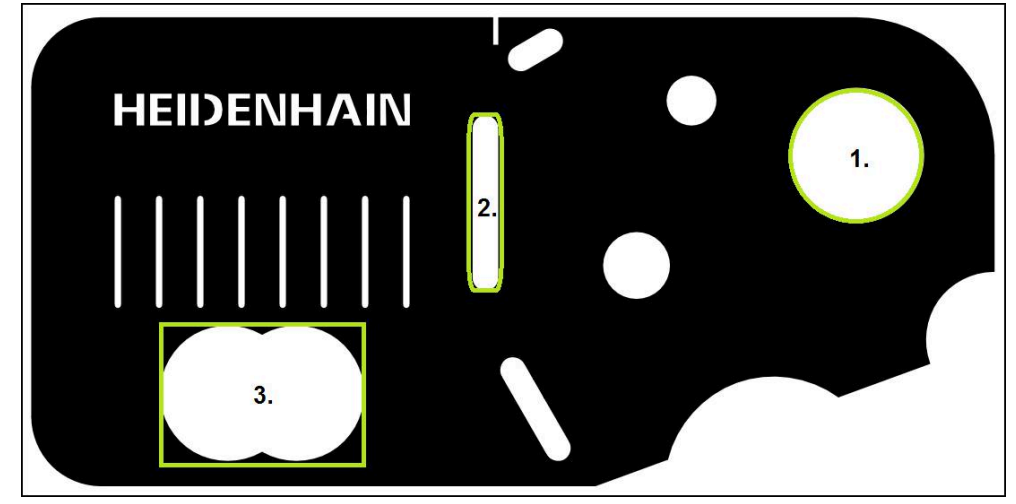

Figura 30: Exemplo de medições na peça de demonstração em 2D

Em seguida, são medidos diferentes elementos:

- 1 Circulo
- 2 Ranhura
- 3 Blob

#### Medir círculo

Para medir um círculo são necessários, no mínimo, três pontos de medição. Para o registo de pontos de medição pode utilizar, p. ex., a ferramenta de medição **OED**.

| $\bigtriangleup$ |
|------------------|
|                  |

No menu principal, tocar em Medição

| MA |
|----|
|    |

Na paleta de funções, selecionar Medição Manual

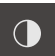

- Se estiverem disponíveis vários sensores, selecionar o Sensor OED na paleta de sensores
- Mostram-se a paleta de geometrias e as ferramentas de medição OED
- > A área de trabalho mostra a visualização de posições
- No menu de acesso rápido, selecionar a ampliação ajustada na máquina de medição
- Na paleta de geometrias, selecionar Measure Magic

ou

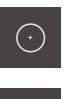

 $\bigcirc$ 

- Na paleta de geometrias, selecionar Círculo
- ▶ Na paleta de ferramentas, selecionar OED
- Passar sobre a aresta do círculo com o sensor OED
- O aparelho regista o ponto de medição na área de transferência

Enter

- Para confirmar o registo de pontos de medição, tocar em Enter no Inspetor
- > Mostra-se um novo elemento na lista de elementos
  - Quando o sensor OED passa sobre uma aresta, o aparelho guarda um ponto de medição na memória intermédia.
     Para aceitar o ponto de medição na nuvem de pontos do elemento, tocar em Enter no inspetor.
- Repetir o processo, para registar mais pontos de medição
- No elemento novo, tocar em **Terminar**
- > O círculo mostra-se na lista de elementos
- > Mostra-se a pré-visualização de resultados de medição

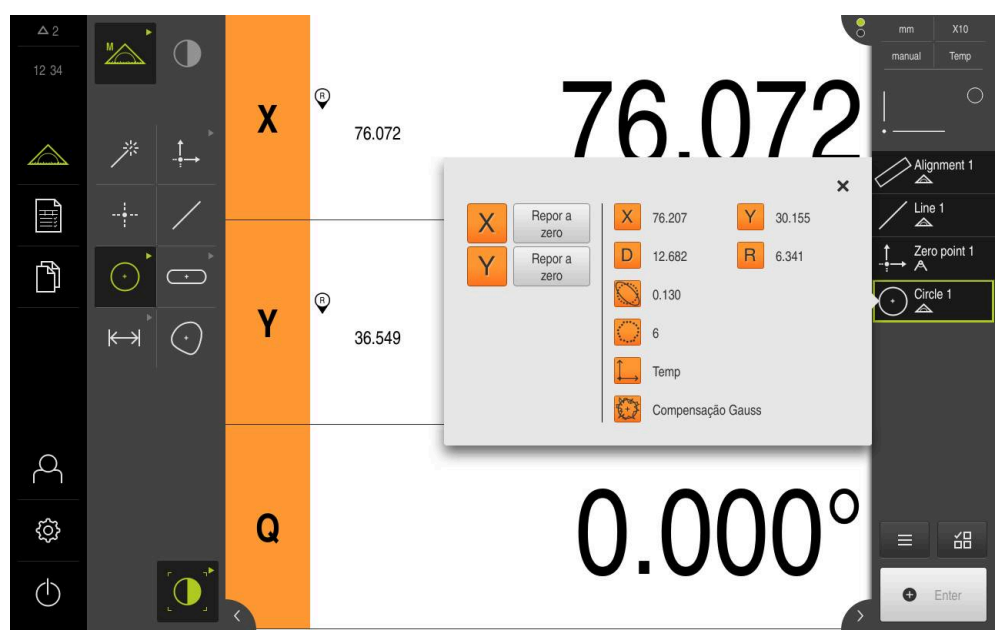

Figura 31: Selecionar o elemento **Círculo** na lista de elementos com **Pré-visualização de** elementos

#### Medir ranhura

Para medir uma ranhura são necessários, no mínimo, cinco pontos de medição. Para o registo de pontos de medição pode utilizar, p. ex., a ferramenta de medição **Auto OED**. Coloque, pelo menos, dois pontos de medição no primeiro flanco e, no mínimo, um ponto de medição no segundo flanco e nos arcos da ranhura.

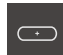

Na paleta de geometrias, selecionar Ranhura

| · ~ | ~        |
|-----|----------|
|     | <u> </u> |
|     |          |
| .~  | $\sim$ . |

- Na paleta de ferramentas, selecionar Auto OED
- Passar várias vezes sobre a aresta da ranhura com o sensor OED
- > Mostra-se um novo elemento na lista de elementos
- De cada vez que se passa sobre a aresta, é adicionado um novo ponto de medição

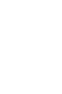

i

Distribua os pontos de medição o mais possível ao longo de todo o comprimento do primeiro flanco.

- No elemento novo, tocar em Terminar
- > A ranhura mostra-se na lista de elementos
- Mostra-se a pré-visualização de resultados de medição

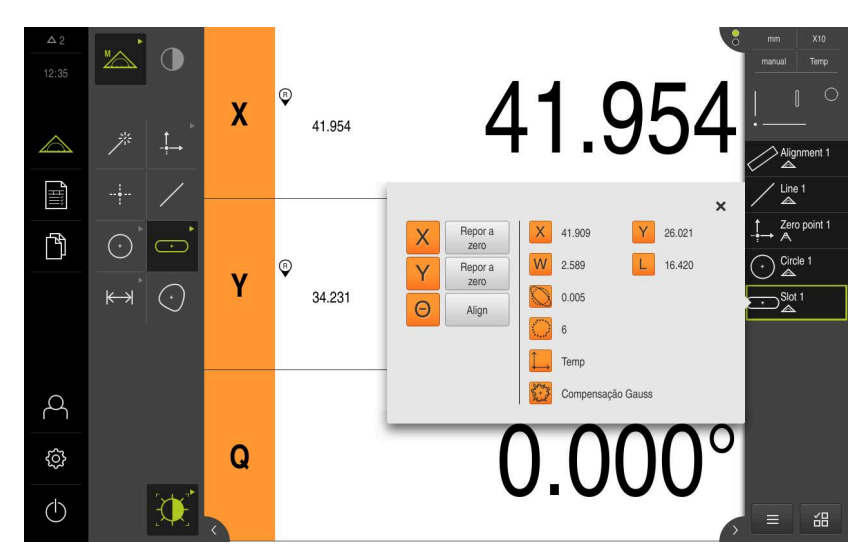

Figura 32: Selecionar o elemento **Ranhura** na lista de elementos com **Pré-visualização de** elementos

#### Medir blob

Para medir um blob são necessários, no mínimo, três pontos de medição. Para o registo de pontos de medição pode utilizar, p. ex., a ferramenta de medição **Auto OED**. De acordo com as definições, são distribuídos vários pontos de medição automaticamente pelo contorno completo.

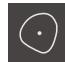

- Na paleta de geometrias, selecionar Blob
- Na paleta de ferramentas, selecionar Auto OED
- Passar várias vezes sobre a aresta do blob com o sensor OED
- > Mostra-se um novo elemento na lista de elementos
- De cada vez que se passa sobre a aresta, é adicionado um novo ponto de medição

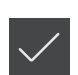

- Distribua os pontos de medição o mais regularmente possível sobre o contorno do elemento.
- No elemento novo, tocar em Terminar
- > O blob mostra-se na lista de elementos
- > Mostra-se a pré-visualização de resultados de medição

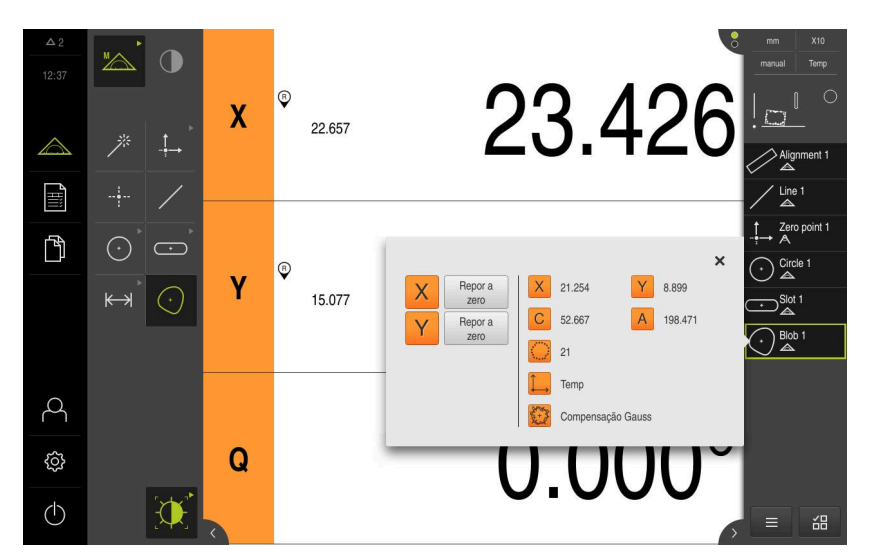

Figura 33: Selecionar o elemento **Blob** na lista de elementos com **Pré-visualização de** elementos

#### 5.2.3 Medir com sensor TP

As medições aqui representadas não podem ser simuladas com o QUADRA-CHEK 3000 Demo, dado que o registo de pontos de medição correspondente não é possível sem encoder e sensor. No entanto, com base nas descrições, pode familiarizar-se com as funções mais importantes e a interface de utilizador.

Para a medição de arestas e contornos com o sensor TP, selecione na paleta de ferramentas a haste de apalpação que utiliza na máquina de medição.

**Mais informações:** "Elementos de comando para a medição com sensor TP", Página 60

### Alinhar objeto de medição

Para poder avaliar os pontos de medição, o objeto de medição tem que estar alinhado. Assim, determina-se o sistema de coordenadas do objeto de medição (sistema de coordenadas da peça de trabalho) que é predefinido no desenho técnico.

Deste modo, os valores medidos podem ser comparados com as indicações do desenho técnico e avaliados.

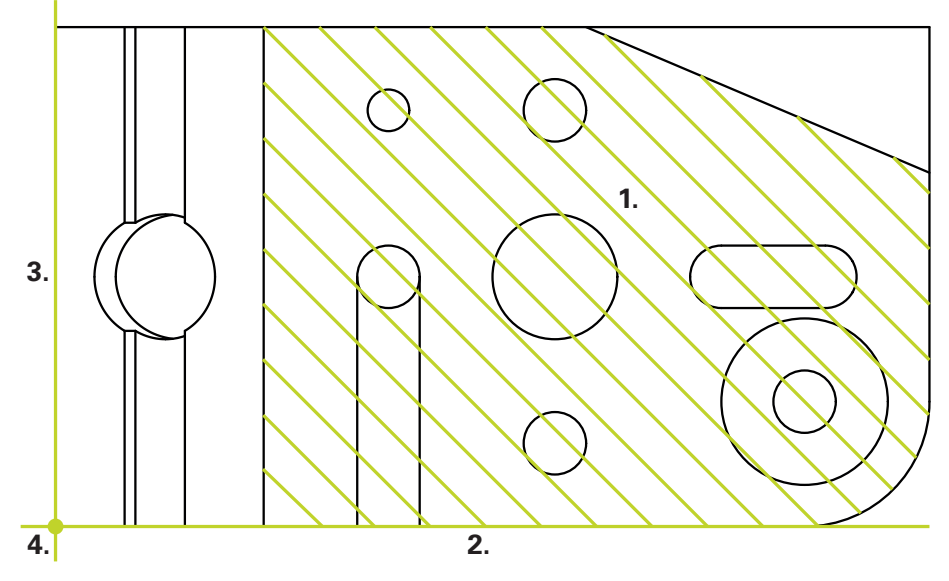

Figura 34: Exemplo de alinhamento na peça de demonstração em 3D

Tipicamente, os objetos de medição são alinhados nos passos seguintes:

- 1 Medir Plano de refer.
- 2 Medir Alinhamento
- 3 Medir Reta
- 4 Construir Ponto zero

#### Medir Plano de refer.

Tendo em conta o desenho técnico, define-se a superfície de referência através do **Plano de refer.** Para medir um **Plano de refer.** são necessários, no mínimo, três pontos de medição.

- No menu principal, tocar em **Medição**

| MA |
|----|
|    |

- Na paleta de funções, selecionar Medição Manual
- **P**
- Se estiverem disponíveis vários sensores, selecionar o Sensor TP na paleta de sensores
- Mostram-se a paleta de geometrias e a paleta de ferramentas TP
- Se necessário, tocar na Pré-visualização de posições no Inspetor
- > A área de trabalho mostra a visualização de posições
- ▶ Na paleta de geometrias, selecionar **Ref. plane**
- Selecionar na paleta de ferramentas a haste de apalpação que está a ser utilizada na máquina de medição
- Com uma ferramenta de apalpação orientável, ajustar a respetiva posição, se necessário
- Aproximar ao primeiro ponto de medição na superfície
- No caso de um apalpador com corpo de apalpação digital, o ponto de medição é registado automaticamente ao defletir a haste de apalpação
- Tratando-se de um apalpador com corpo de apalpação fixo, tocar em Enter no inspetor
- > Mostra-se um novo elemento na lista de elementos
- Aproximar aos pontos de medição seguintes

Distribua os pontos de medição o mais possível por toda a superfície. Dessa maneira, reduz-se o erro de posição.

- Se necessário, tocar em Enter no inspetor
- O ponto de medição é registado
- Repetir o processo, para captar mais pontos de medição
- Para concluir o registo de pontos de medição, tocar em Terminar no elemento novo
- > O Plano de refer. mostra-se na lista de elementos
- Mostra-se a pré-visualização de resultados de medição

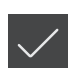

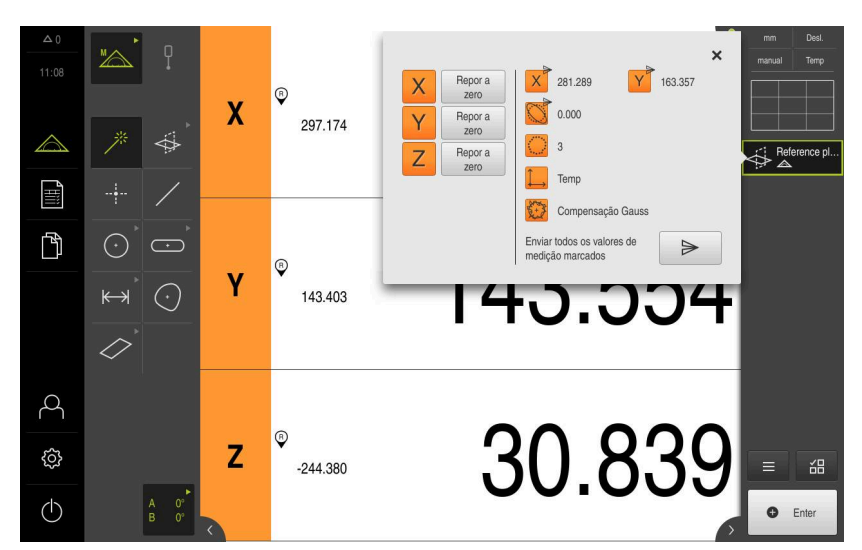

Figura 35: Selecionar o elemento **Plano de refer.** na lista de elementos com **Pré**visualização de elementos

# **Medir** Alinhamento

Tendo em conta o desenho técnico, define-se a aresta de referência para o **Alinhamento**.

|   | manual  | World |
|---|---------|-------|
| 1 |         | 1     |
|   | $\land$ |       |

- Se necessário, selecionar o plano de projeção XY no menu de acesso rápido
- ▶ Na paleta de geometrias, selecionar Alinhamento
- Aproximar ao primeiro ponto de medição no contorno do alinhamento
- No caso de um apalpador com corpo de apalpação digital, o ponto de medição é registado automaticamente ao defletir a haste de apalpação
- Tratando-se de um apalpador com corpo de apalpação fixo, tocar em Enter no inspetor
- > Mostra-se um novo elemento na lista de elementos
- Aproximar ao ponto de medição seguinte

Distribua os pontos de medição ao longo de todo o comprimento da aresta. Dessa maneira, reduz-se o erro de ângulo.

- Se necessário, tocar em Enter no inspetor
- > O ponto de medição é registado
- Repetir o processo, para captar mais pontos de medição
- Para concluir o registo de pontos de medição, tocar em Terminar no elemento novo
- > O Alinhamento mostra-se na lista de elementos
- > Mostra-se a pré-visualização de resultados de medição

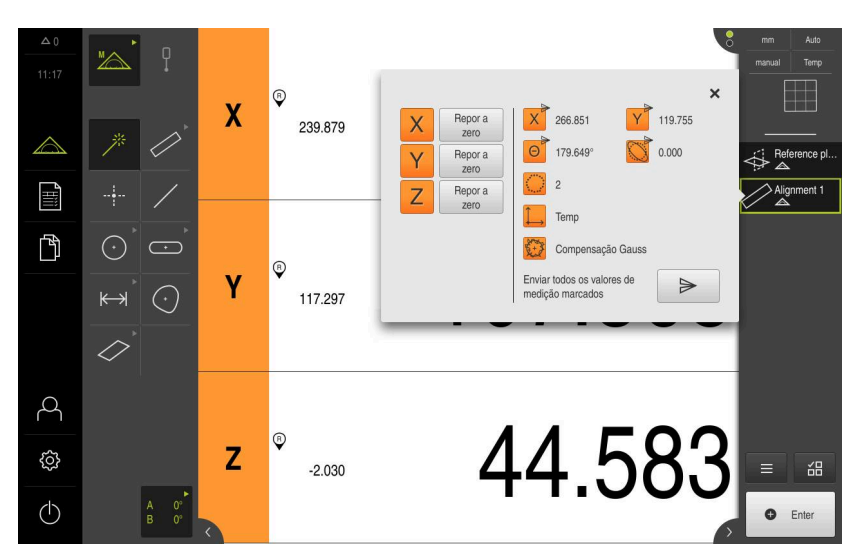

Figura 36: Selecionar o elemento **Alinhamento** na lista de elementos com **Pré-visualização** de elementos

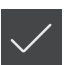

#### **Medir** Reta

Medir uma Reta como segunda aresta de referência.

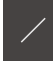

- Na paleta de geometrias, selecionar Reta
- Aproximar ao primeiro ponto de medição no contorno da reta
- Se necessário, tocar em Enter no inspetor
- > O ponto de medição é registado
- > Mostra-se um novo elemento na lista de elementos
- Aproximar ao ponto de medição seguinte

Distribua os pontos de medição ao longo de todo o comprimento da aresta. Dessa maneira, reduz-se o erro de ângulo.

- Se necessário, tocar em Enter no inspetor
- O ponto de medição é registado
- Repetir o processo, para captar mais pontos de medição
- Para concluir o registo de pontos de medição, tocar em Terminar no elemento novo
- > A Reta mostra-se na lista de elementos
- > Mostra-se a pré-visualização de resultados de medição

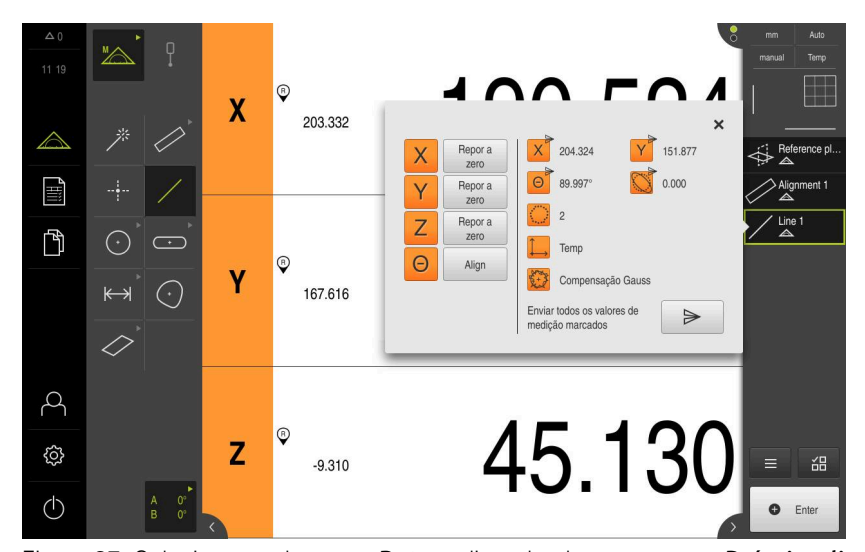

Figura 37: Selecionar o elemento **Reta** na lista de elementos com **Pré-visualização de** elementos

#### Construir o ponto zero

Em primeiro lugar, construir o ponto de intersecção no eixo X e no eixo Y a partir da reta e do alinhamento Depois, construir o ponto zero a partir do ponto de intersecção construído anteriormente e do plano de referência.

#### Construir o ponto de intersecção

- Na paleta de geometrias, selecionar Ponto zero
  - No Inspetor ou na vista de elementos, selecionar os elementos Alinhamento e Reta
  - > Os elementos selecionados são assinalados a verde
  - > Mostra-se um novo elemento na lista de elementos
  - No elemento novo, tocar em **Terminar**
  - > O ponto de intersecção mostra-se na lista de elementos
  - Tocar na pré-visualização de elementos
  - > O ponto de intersecção mostra-se na área de trabalho

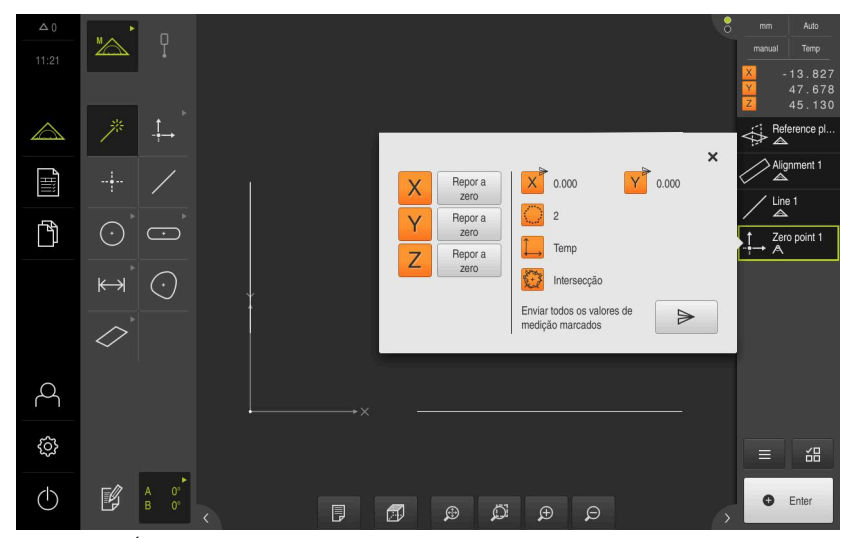

Figura 38: Área de trabalho com ponto de intersecção mostrado no sistema de coordenadas

#### Construir o ponto zero

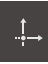

- ▶ Na paleta de geometrias, selecionar **Ponto zero**
- No Inspetor ou na vista de elementos, selecionar os elementos Plano de refer. e Ponto zero
- > Os elementos selecionados são assinalados a verde
   > Mostra-se um novo elemento na lista de elementos

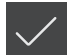

- No elemento novo, tocar em Terminar
- > O ponto zero mostra-se na lista de elementos
- Foi determinado o sistema de coordenadas da peça de trabalho para o objeto de medição
- Tocar na pré-visualização de elementos
- > O sistema de coordenadas é mostrado na área de trabalho

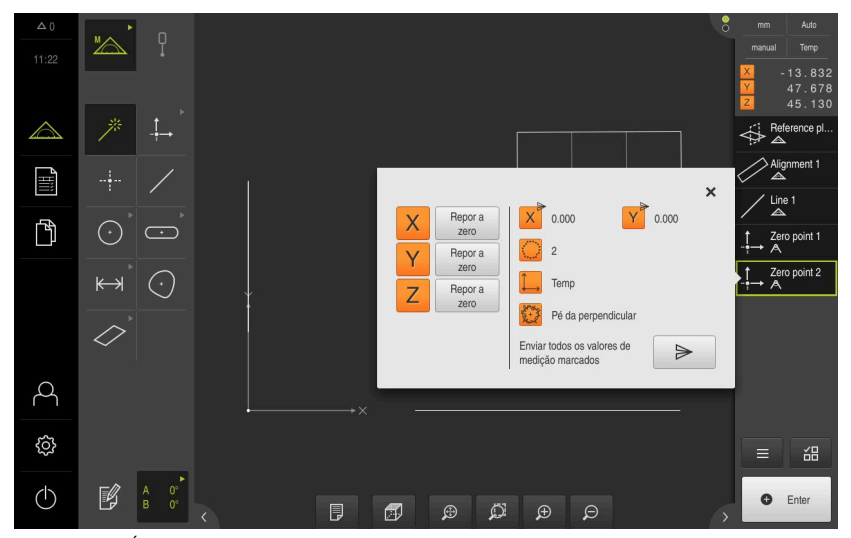

Figura 39: Área de trabalho com ponto zero mostrado no sistema de coordenadas

# **Medir elementos**

Para a medição de elementos, utilizam-se as geometrias da paleta de geometrias.

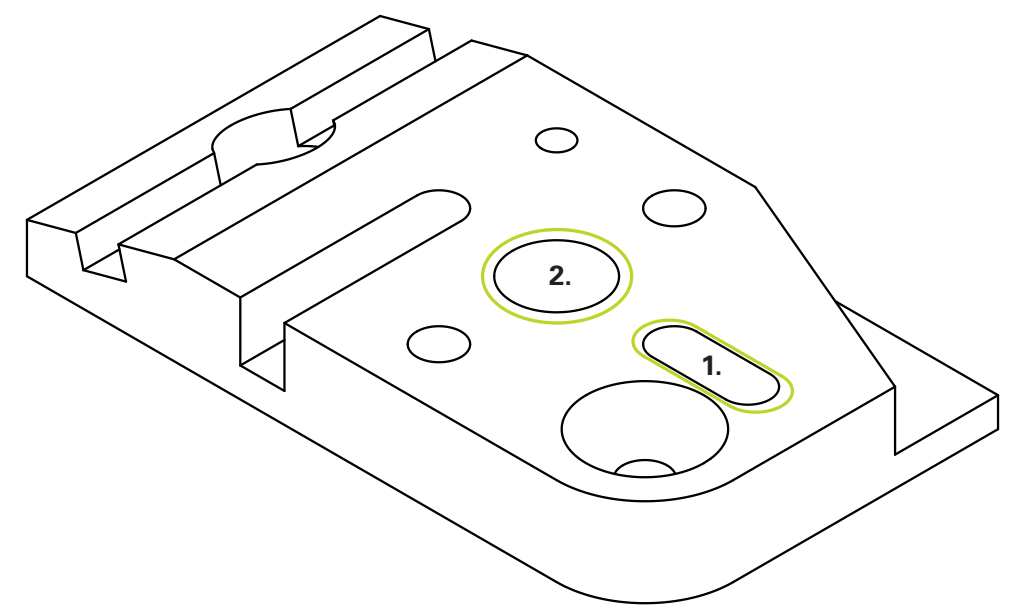

Figura 40: Exemplo de medições na peça de demonstração em 3D

Em seguida, são medidos diferentes elementos:

- 1 Ranhura
- 2 Cilindro

#### Medir Ranhura

Para medir uma **Ranhura** são necessários, no mínimo, cinco pontos de medição. Coloque, pelo menos, dois pontos de medição no primeiro flanco e, no mínimo, um ponto de medição no segundo flanco e nos arcos da ranhura.

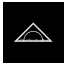

No menu principal, tocar em **Medição** 

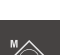

Na paleta de funções, selecionar Medição Manual

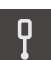

- Se estiverem disponíveis vários sensores, selecionar o Sensor TP na paleta de sensores
- Mostram-se a paleta de geometrias e a paleta de ferramentas TP
- Se necessário, tocar na Pré-visualização de posições no Inspetor
- > A área de trabalho mostra a visualização de posições
- Na paleta de geometrias, selecionar **Ranhura**

[•]

- Selecionar na paleta de ferramentas a haste de apalpação que está a ser utilizada na máquina de medição
- Com uma ferramenta de apalpação orientável, ajustar a respetiva posição, se necessário
- Aproximar ao primeiro ponto de medição no contorno da ranhura
- No caso de um apalpador com corpo de apalpação digital, o ponto de medição é registado automaticamente ao defletir a haste de apalpação
- Tratando-se de um apalpador com corpo de apalpação fixo, tocar em Enter no inspetor
- > Mostra-se um novo elemento na lista de elementos
- Aproximar ao ponto de medição seguinte
- Se necessário, tocar em Enter no inspetor
- > O ponto de medição é registado
- Repetir o processo, para captar mais pontos de medição
- Para concluir o registo de pontos de medição, tocar em Terminar no elemento novo
- > A Ranhura mostra-se na lista de elementos
- > Mostra-se a pré-visualização de resultados de medição
- 104.065 0 X 119.348 واللل ß Y 38.123 X 109.543 8 25.406 W 9,419 γ Repor a zero 34.860 0.030 Ζ E Alian Д 0 5 Ζ ŝ -2 470 品 (h)C Enter

Figura 41: Selecionar o elemento **Ranhura** na lista de elementos com **Pré-visualização de** elementos

#### Medir Cilindro

Para medir um **Cilindro** são necessários, no mínimo, seis pontos de medição. Meça um círculo próximo da base inferior e um círculo próximo da base superior do cilindro. Registe, pelo menos, três pontos de medição por círculo.

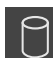

- ▶ Na paleta de geometrias, selecionar **Cilindro**
- Aproximar ao primeiro ponto de medição no contorno do cilindro
- Se necessário, tocar em Enter no inspetor
- > O ponto de medição é registado
- > Mostra-se um novo elemento na lista de elementos
- Aproximar ao ponto de medição seguinte

Distribua os pontos de medição o mais regularmente possível sobre o contorno do elemento.

- Se necessário, tocar em Enter no inspetor
- > O ponto de medição é registado
- Repetir o processo, para captar mais pontos de medição
- Para concluir o registo de pontos de medição, tocar em Terminar no elemento novo
- > O Cilindro mostra-se na lista de elementos
- Mostra-se a pré-visualização de resultados de medição

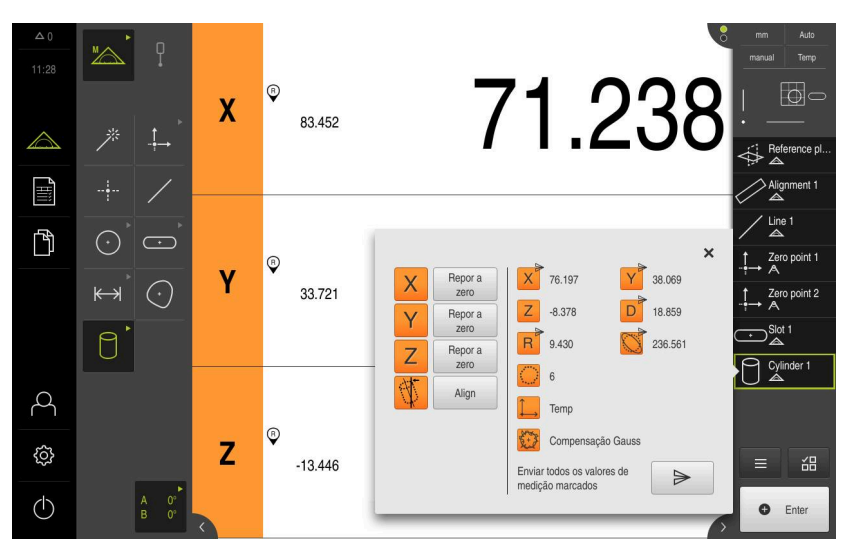

Figura 42: Selecionar o elemento **Cilindro** na lista de elementos com **Pré-visualização de** elementos

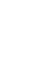

#### 5.2.4 Apagar elementos

Se a medição não for bem sucedida, é possível apagar elementos individuais novamente da lista de elementos.

Elementos de referência como o ponto zero, o alinhamento e o plano de referência não podem ser eliminados enquanto outros elementos os tomarem como referência.

- Selecionar os elementos desejados na lista de elementos
- > Os elementos selecionados são assinalados a verde

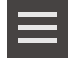

i

- No inspetor, tocar em Funções auxiliares
   Tocar em Apagar seleção
- Para eliminar todos os elementos, tocar em Apagar todos

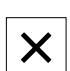

- Para fechar as funções auxiliares, tocar em Fechar
- 5.3 Mostrar e editar os resultados de medição

O diálogo Detalhes permite avaliar e processar um elemento medido.

Para chamar o diálogo **Detalhes**, puxar o elemento da lista de elementos para a área de trabalho

#### Breve descrição

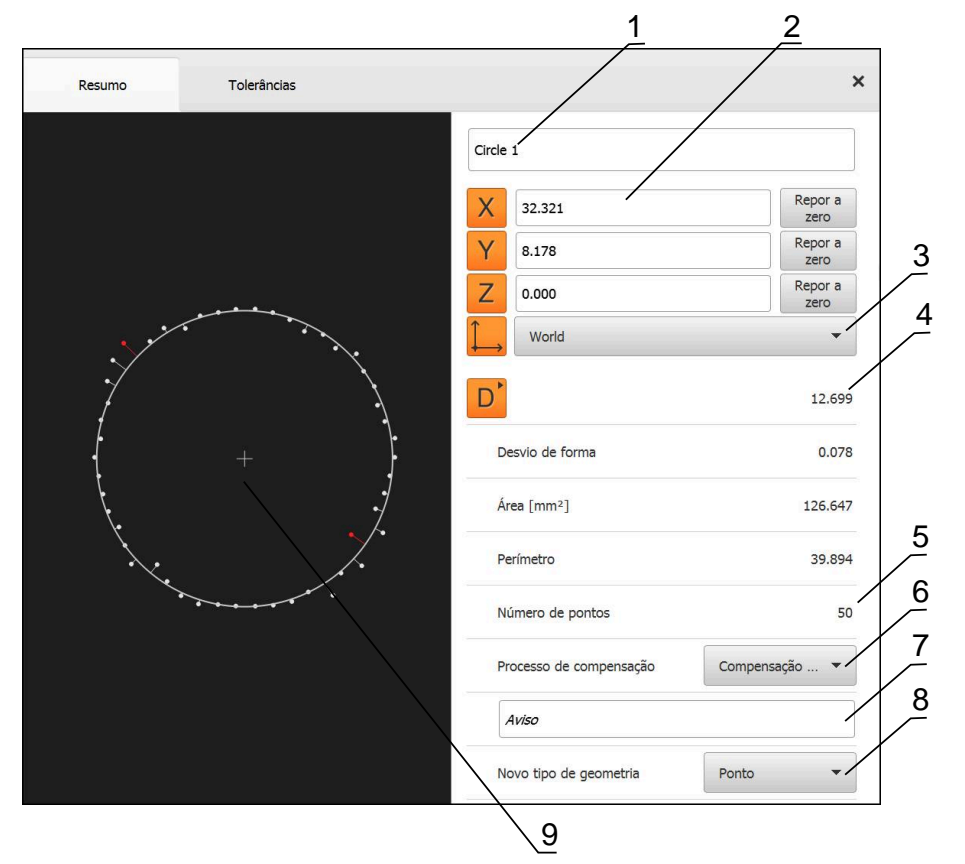

Figura 43: Registo Resumo no diálogo Detalhes

- 1 Nome do elemento
- 2 Posição dos eixos do ponto central
- **3** Sistema de coordenadas a que se referem os valores de coordenadas dos elementos
- **4** Parâmetros do elemento dependendo do tipo de geometria; no tipo de geometria Círculo, é possível alternar entre raio e diâmetro
- 5 Quantidade dos pontos de medição que são tidos em consideração no cálculo do elemento
- 6 Processo de compensação que é considerado para o cálculo do elemento em função do tipo de geometria e da quantidade dos pontos de medição
- 7 Plano 2D no qual é projetado o elemento; na visualização "3D", não se realiza nenhuma projeção
- 8 Campo de texto **Aviso**; com Observação ativada, o conteúdo é mostrado na vista de elementos
- 9 A lista dos tipos de geometria em que o elemento pode ser convertido
- 10 Vista dos pontos de medição e da forma

### 5.3.1 Mudar o nome do elemento

X

- Arrastar um elemento da lista de elementos para a área de trabalho
- > Mostra-se o diálogo **Detalhes** com o registo **Resumo**
- Tocar no campo de introdução com o nome atual
- Introduzir o novo nome para o elemento
- Confirmar a introdução com RET
- > Mostra-se o novo nome na lista de elementos
- Para fechar o diálogo, tocar em Fechar

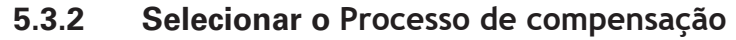

Dependendo do elemento medido, é possível ajustar o processo de compensação. Como compensação padrão, utiliza-se o método de Gauss.

- Arrastar um elemento, p. ex., Círculo da lista de elementos para a área de trabalho
- > Mostra-se o diálogo Detalhes com o registo Resumo
- O processo de compensação aplicado mostra-se na lista desdobrável Processo de compensação
- Na lista desdobrável Processo de compensação, selecionar o processo de compensação desejado, p. ex., Compensação circunscrita
- O elemento é representado de acordo com o processo de compensação selecionado

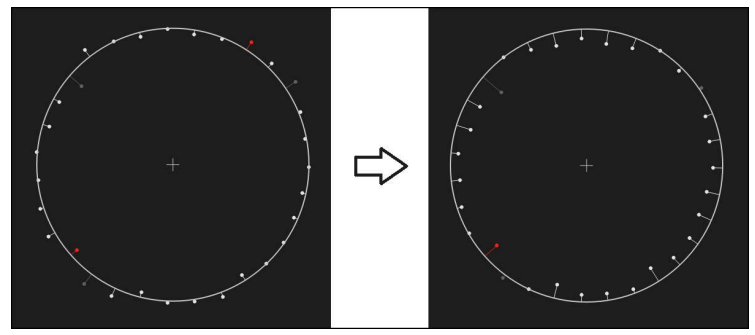

Figura 44: Elemento Círculo com processo de compensação novo

Para fechar o diálogo, tocar em Fechar

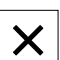

# 5.3.3 Converter elemento

O elemento pode ser convertido noutro tipo de geometria. A lista dos tipos de geometria possíveis está disponível no diálogo **Detalhes** como lista desdobrável.

- Arrastar o elemento Slot da lista de elementos para a área de trabalho
- > Mostra-se o diálogo Detalhes com o registo Resumo
- > É visualizado o tipo de geometria do elemento
- Na lista desdobrável Novo tipo de geometria, selecionar o tipo de geometria Ponto

O tipo de geometria **Perfil 2D** ainda não é suportado atualmente.

> O elemento é representado na nova forma

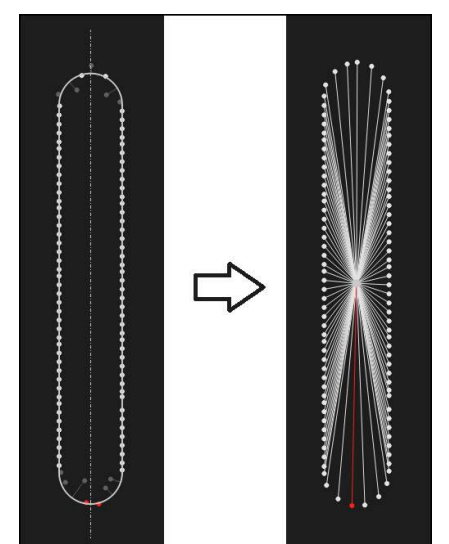

Figura 45: Tipo de geometria alterado de Ranhura para Ponto
Para fechar o diálogo, tocar em Fechar

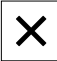
### 5.3.4 Ajustar Tolerâncias

As tolerâncias para um elemento medido podem ser ajustadas no separador **Tolerâncias**. As tolerâncias estão reunidas em grupos.

| Resumo                  | Tolerâncias                  |                                 | × | mm VZ1<br>manual Temp           |
|-------------------------|------------------------------|---------------------------------|---|---------------------------------|
| Tolerâncias gerais      | ISO 2768-fH                  |                                 | × | × 2.48<br>× 1.25<br>Z 10.22     |
| Tolerâncias de medição  | O Circle 1                   | X <sub>o</sub> Y <sub>o</sub> Z | × |                                 |
|                         | S 🕑 Circle 1                 | A Co                            | × | Alianment :                     |
|                         | O Circle 1                   | Do                              | к | Line 1                          |
| Tolerâncias de forma    | Rotundid                     |                                 | Þ | $\downarrow$ Zero point $\land$ |
| Tolerâncias locais      | Posicao                      |                                 | × | Circle 1                        |
|                         | • O Concentricidade          |                                 | Þ | C→Slot 1                        |
| Tolerâncias de execução | <ul> <li>Execução</li> </ul> |                                 | × |                                 |
|                         | $\mathbf{i}$                 |                                 |   | ■ 邰                             |
|                         |                              |                                 |   | Enter                           |

Figura 46: Diálogo Detalhes com o separador Tolerâncias

- 1 Visualização da tolerância geral
- 2 Lista das tolerâncias, em função do elemento
- 3 Estado da tolerância: ativo e dentro da tolerância ou ativo e fora da tolerância

No separador **Tolerâncias**, é possível definir a tolerância geométrica de um elemento. As tolerâncias estão reunidas em grupos.

- Arrastar o elemento, p. ex., Círculo da lista de elementos para a área de trabalho
- > Mostra-se o diálogo Detalhes com o registo Resumo
- Tocar no separador Tolerâncias

Tocar na tolerância dimensional X

> Mostra-se o registo para tolerância do elemento selecionado

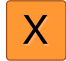

> Mostra-se a vista geral da tolerância dimensional selecionada

| R | tesumo Tolerânc | ias            |        |                                     |        | ×                  | mm VZ1<br>nanual Temp    |
|---|-----------------|----------------|--------|-------------------------------------|--------|--------------------|--------------------------|
|   | • Circle 1 X    | Y Z            |        |                                     |        | X<br>Y<br>Z        | 2.480<br>1.256<br>10.228 |
| X | ON              | Medida nominal | 4.200  | Tolerância *<br>superior            | 0.100  | 11                 |                          |
|   | Manual 👻        | Medida real    | 4.260  | Tolerância <sup>▶</sup><br>inferior | -0.100 |                    | Alignment 1              |
|   |                 | Desvio         | 0.060  |                                     |        | /                  | / Line 1                 |
| 1 |                 |                |        |                                     |        | -1-                | Zero point 1<br>→ A      |
| Y | ON              | Medida nominal | 1.706  | Tolerância <sup>▶</sup><br>superior | 0.050  | $\overline{\cdot}$ | Circle 1                 |
|   | ISO 2768 🔻      | Medida real    | 1.706  | Tolerância <sup>I</sup><br>Inferior | -0.050 | C.                 | ⊃ <sup>Slot 1</sup>      |
|   |                 | Desvio         | 0.000  |                                     |        | $\langle \cdot$    | Blob 1                   |
| Ζ | OFF             | Medida nominal | 10.228 | Tolerância *<br>superior            | 0.100  |                    | ≡ 邰                      |
|   | ISO 2768 👻      | Medida real    | 10.228 | Tolerânda<br>inferior               | -0.100 | - 16               | C Enter                  |

Figura 47: Vista geral Tolerância dimensional com tolerância dimensional ativada X

ON

<

- Ativar a tolerância do valor de medição com o botão deslizante ON/OFF
- > Os campos de seleção e introdução são ativados
- Tocar no campo de introdução Medida nominal e introduzir 76,2
- Confirmar a introdução com RET
- Tocar no campo de introdução Tolerância superior e introduzir 0,1
- Confirmar a introdução com RET
- Tocar no campo de introdução Tolerância inferior e introduzir 0,1
- ► Confirmar a introdução com **RET**
- Caso o valor nominal se encontre fora da tolerância, será mostrado a vermelho
- Quando o valor nominal se encontra dentro da tolerância, é mostrado a verde
- Tocar em Voltar
- > Mostra-se o separador Tolerâncias
- > O resultado da verificação da tolerância é apresentado no separador Tolerâncias e mostra-se na lista de elementos com os símbolos seguintes depois de se fechar o diálogo:

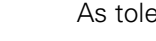

As tolerâncias ativadas são respeitadas

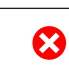

.

Pelo menos uma das tolerâncias ativadas é excedida

### 5.3.5 Adicionar observações

Na vista de elementos, é possível adicionar observações a cada elemento, p. ex., informações de medição ou textos de aviso.

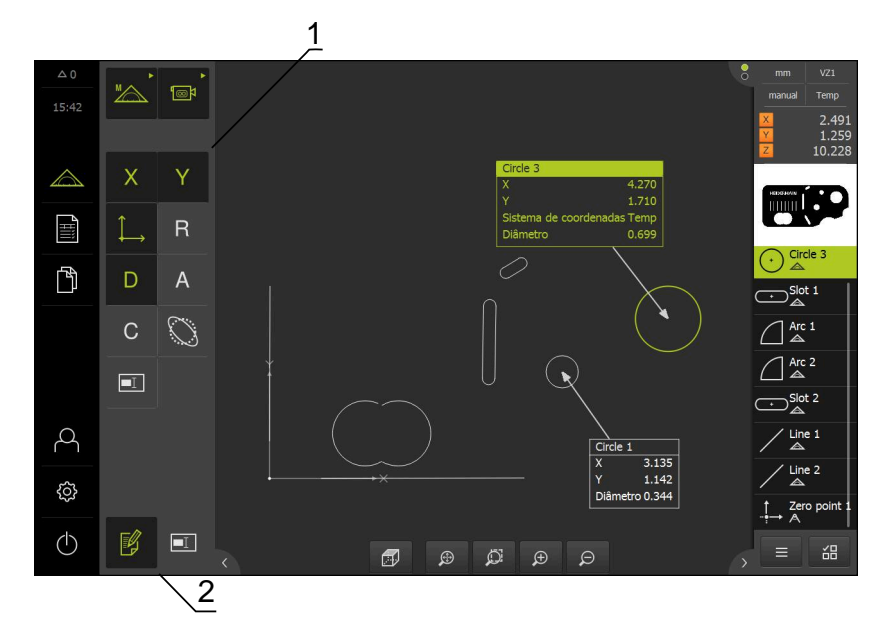

Figura 48: Elementos de comando para observações e elemento com observações

- 1 Elementos de comando para adicionar observações a um ou mais elementos
- 2 Elemento de comando Editar observações

## 5.4 Criar protocolo de medição

Tem a possibilidade de criar um protocolo de medição com os passos seguintes:

- "Selecionar elementos e modelo "
- "Introduzir informações sobre a medição"
- "Selecionar as definições do documento"
- "Guardar o protocolo de medição"
- "Exportar ou imprimir protocolo de medição"

### 5.4.1 Selecionar elementos e modelo

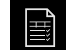

- No menu principal, tocar em Protocolo de medição
- Mostra-se a lista dos elementos medidos, baseada no último modelo de protocolo de medição selecionado
- Todos os elementos na lista estão ativados e as casinhas mostram-se a verde
- Para mudar de modelo de protocolo de medição, tocar em Modelos
- Selecionar o modelo de protocolo de medição desejado
- Tocar em OK
- > A lista dos elementos medidos ajusta-se ao modelo de protocolo de medição selecionado

### **Filtrar elementos**

A visualização da lista de elementos no menu **Elementos** pode ser filtrada segundo diferentes critérios. Assim, mostram-se apenas os elementos que correspondam aos critérios de filtro, p. ex., apenas círculos com um determinado diâmetro mínimo. Todos os filtros são combináveis entre si.

A função de filtro controla a visualização da lista de elementos. A função de filtro não tem qualquer influência no conteúdo do protocolo de medição.

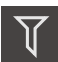

X

f

► Tocar em Filtro

- ▶ No diálogo, escolher o critério de filtro desejado
- Selecionar o operador
- Selecionar a função
- Para ativar critérios de filtro, tocar em Fechar

| Critério-<br>de filtro | Operador        | Função                                                                   |
|------------------------|-----------------|--------------------------------------------------------------------------|
| Тіро                   | Real            | Mostra apenas elementos do tipo de geome-<br>tria selecionado.           |
|                        | Não é           | Mostra apenas elementos dos tipos de geometria não selecionados.         |
| Tamanho                | lgual           | Mostra apenas elementos com o tamanho<br>indicado.                       |
|                        | Maior do que    | Mostra apenas elementos que são maiores que o tamanho indicado.          |
|                        | Menor do<br>que | Mostra apenas elementos que são menores que o tamanho indicado.          |
| tolerância             | Real            | Mostra apenas elementos que cumprem a característica selecionada.        |
|                        | Não é           | Mostra apenas elementos que não cumprem a característica selecionada.    |
| Tipo de<br>criação     | Real            | Mostra apenas elementos que cumprem a característica selecionada.        |
|                        | Não é           | Mostra apenas elementos que não cumprem a<br>característica selecionada. |

### 5.4.2 Introduzir informações sobre a medição

# As informações disponíveis dependem da configuração do modelo.

## (i)

i

### Tocar em Informação

- No campo de introdução Tarefa, introduzir a identificação Demo1 da medição
- Confirmar a introdução com RET
- No campo de introdução Número de artigo, indicar o número ► de peça 681047-02 do objeto de medição
- Confirmar a introdução com RET
- ► Para fechar o diálogo, tocar em Fechar

#### 5.4.3 Selecionar as definições do documento

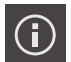

X

X

- Tocar em Informação
- Tocar no separador Documento
- Na lista desdobrável Formato da data e hora, selecionar o ► formato YYYY-MM-DD hh:mm (data e hora)
- Para fechar o diálogo, tocar em Fechar

## 5.4.4 Abrir pré-visualização

Tem a possibilidade de abrir tanto os elementos, como o protocolo de medição numa pré-visualização.

### Abrir a pré-visualização de elementos

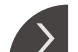

- Tocar na pestana
- Abre-se a pré-visualização de elementos
- > A seta altera a direção
- > Para fechar a pré-visualização de elementos, tocar na pestana

Se tiver adicionado observações aos elementos, estas também são apresentadas na pré-visualização de elementos.

Mais informações: "Adicionar observações", Página 111

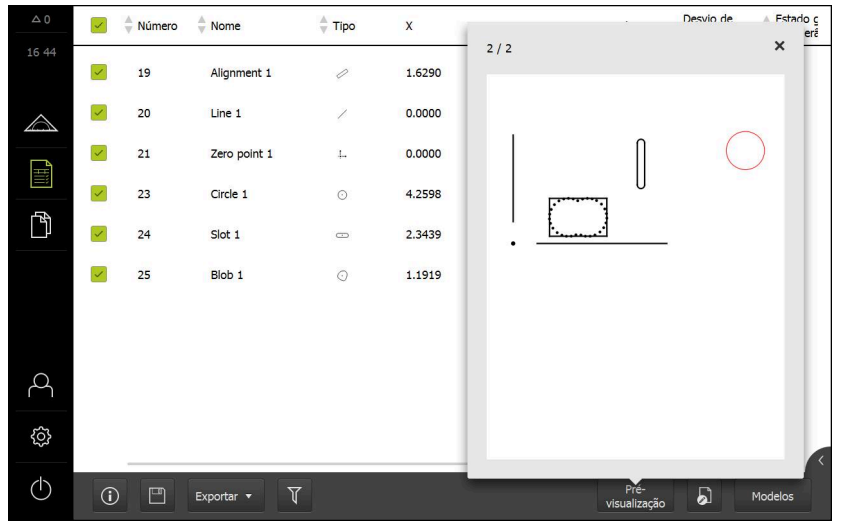

Figura 49: Menu **Protocolo de medição** com lista de elementos e pré-visualização de elementos

### Abrir a pré-visualização do protocolo de medição

- Tocar em Pré-visualização
- > Abre-se a pré-visualização do protocolo de medição
- Para navegar pelas páginas, tocar na margem esquerda ou direita da pré-visualização
- Para sair da pré-visualização, tocar em Fechar

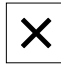

### 5.4.5 Guardar o protocolo de medição

Os protocolos de medição são guardados no formato de dados XMR.

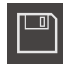

- Tocar em Guardar como
- No diálogo, escolher a posição de memória, p. ex., Internal/Reports
- Introduzir o nome do protocolo de medição
- Confirmar a introdução com RET
- Tocar em Guardar como
- > O protocolo de medição fica guardado

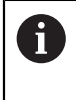

O formato de dados XMR foi alterado na versão atual de firmware. Os ficheiros que tenham sido elaborados no formato de dados XMR da versão anterior já não podem ser abertos nem editados.

## 5.4.6 Exportar ou imprimir protocolo de medição

Os protocolos de medição podem ser exportados como ficheiros PDF.

### Exportar o protocolo de medição

- Na lista desdobrável Exportar, selecionar o formato de exportação Exportar como PDF
- Selecionar a posição de memória Internal/Reports no diálogo
- Introduzir o nome Demo1 do protocolo de medição
- Confirmar a introdução com RET
- Tocar em Guardar como
- O protocolo de medição é exportado no formato selecionado e guardado na posição de memória

## 5.4.7 Abrir o protocolo de medição

ן

No menu principal Gestão de ficheiros, é possível abrir o protocolo guardado.

- No menu principal, tocar em Gestão de ficheiros
- > Selecionar a posição de memória Internal/Reports
- Selecionar o ficheiro Demo1.pdf desejado
- Mostram-se uma imagem de pré-visualização e informações sobre o ficheiro

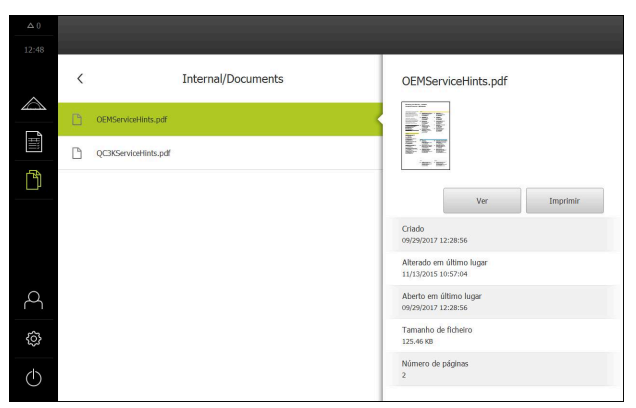

Figura 50: Imagem de pré-visualização do protocolo de medição e informações do ficheiro

- Para ver o protocolo de medição, tocar em Ver
- > É visualizado o conteúdo do ficheiro
- Para fechar a vista, tocar em **Fechar**

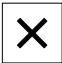

6

# **ScreenshotClient**

## 6.1 Resumo

Na instalação padrão de QUADRA-CHEK 3000 Demo está incluído também o programa ScreenshotClient. Com ScreenshotClient, é possível criar capturas de ecrã do software de demonstração ou do aparelho.

Este capítulo descreve a configuração e a operação do ScreenshotClient.

## 6.2 Informações sobre ScreenshotClient

Com ScreenshotClient, é possível criar capturas de ecrã da janela ativa do software de demonstração ou do aparelho a partir de um computador. Antes do registo, é possível selecionar o idioma da interface de utilizador desejada, assim como configurar o nome do ficheiro e a posição de memória das capturas de ecrã.

O ScreenshotClient cria ficheiros gráficos do ecrã desejado:

- em formato PNG
- com o nome configurado
- com a correspondente abreviatura do idioma
- com as indicações temporais do ano, mês, dia, hora, minuto

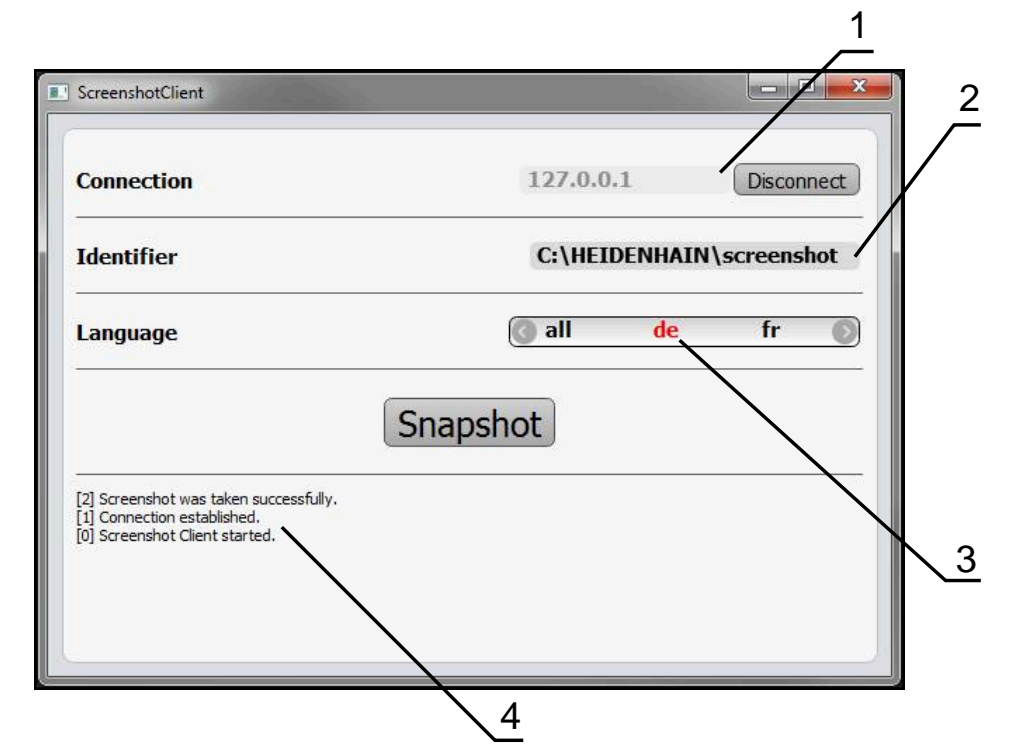

Figura 51: Interface de utilizador do ScreenshotClient

- 1 Estado da ligação
- 2 Caminho do ficheiro e nome do ficheiro
- 3 Seleção do idioma
- 4 Mensagens de estado

## 6.3 Iniciar ScreenshotClient

- Abrir sucessivamente no Microsoft Windows:
  - Início
  - Todos os programas
  - HEIDENHAIN
  - QUADRA-CHEK 3000 Demo
  - ScreenshotClient
- > ScreenshotClient está a ser iniciado:

| Connection                     | 127.0.0.1 | Connect |
|--------------------------------|-----------|---------|
| Identifier                     |           |         |
| Language                       |           |         |
|                                | Snapshot  |         |
| [0] Screenshot Client started. |           |         |
|                                |           |         |

Figura 52: ScreenshotClient iniciado (não associado)

 Agora pode ligar o ScreenshotClient ao software de demonstração ou ao aparelho

## 6.4 Ligar ScreenshotClient ao software de demonstração

Inicie o software de demonstração ou ligue o aparelho antes de estabelecer a ligação ao ScreenshotClient. De outro modo, o ScreenshotClient mostra a mensagem de estado **Connection close.** ao tentar estabelecer a ligação.

- Se ainda não tiver acontecido, iniciar o software de demonstração Mais informações: "Iniciar QUADRA-CHEK 3000 Demo", Página 24
- Tocar em Connect

i

- > A ligação ao software de demonstração é estabelecida
- > A mensagem de estado é atualizada
- > Os campos de introdução Identifier e Language são ativados

## 6.5 Ligar ScreenshotClient ao aparelho

Condição: a rede deve estar configurada no aparelho.

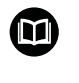

Encontra informações detalhadas sobre a configuração da rede no aparelho no manual de instruções do QUADRA-CHEK 3000, no capítulo "Preparação".

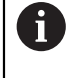

Inicie o software de demonstração ou ligue o aparelho antes de estabelecer a ligação ao ScreenshotClient. De outro modo, o ScreenshotClient mostra a mensagem de estado **Connection close.** ao tentar estabelecer a ligação.

- Se ainda não tiver acontecido, ligar o aparelho
- ► No campo de introdução Connection, introduzir o Endereço IPv4 da interface Este está indicado nas definições do aparelho em: Interfaces ► Rede ►
- Tocar em Connect
- > A ligação ao aparelho é estabelecida
- > A mensagem de estado é atualizada
- > Os campos de introdução Identifier e Language são ativados

## 6.6 Configurar ScreenshotClient para capturas de ecrã

Se tiver iniciado o ScreenshotClient, pode configurar:

- em que posição de memória e com que nome de ficheiro são guardadas as capturas de ecrã
- em que idioma da interface de utilizador são criadas as capturas de ecrã

# 6.6.1 Configurar a posição de memória e o nome de ficheiro de capturas de ecrã

Por norma, o ScreenshotClient guarda as capturas de ecrã na seguinte posição de memória:

C: ► HEIDENHAIN ► [designação do produto] ► ProductsMGE5 ► Metrology ► [abreviatura do produto] ► sources ► [Dateiname]

Se necessário, pode definir outra posição de memória.

- Tocar no campo de introdução Identifier
- No campo de introdução Identifier, introduzir o caminho para a posição de memória e o nome das capturas de ecrã

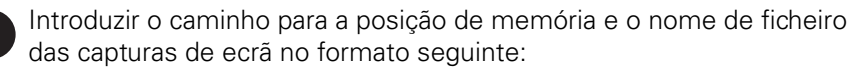

[Unidade de dados]:\[Pasta]\[Nome de ficheiro]

 O ScreenshotClient guarda todas as capturas de ecrã na posição de memória indicada

# 6.6.2 Configurar o idioma da interface de utilizador de capturas de ecrã

No campo de introdução **Language**, estão à disposição todos os idiomas da interface de utilizador do software de demonstração ou do aparelho. Ao selecionarse uma abreviatura de idioma, o ScreenshotClient cria capturas de ecrã na língua correspondente.

O idioma da interface de utilizador no qual se opera o software de demonstração ou o aparelho é irrelevante para as capturas de ecrã. As capturas de ecrã são sempre criadas no idioma da interface de utilizador que se tenha selecionado em ScreenshotClient.

### Capturas de ecrã de um idioma da interface de utilizador desejado

Para criar capturas de ecrã no idioma desejado da interface de utilizador

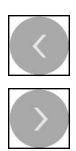

i

- Selecionar com as setas a abreviatura do idioma desejado no campo de introdução Language
- > A abreviatura do idioma selecionado mostra-se a vermelho
- O ScreenshotClient cria as capturas de ecrã da interface de utilizador do no idioma desejado

### Capturas de ecrã de todos os idiomas da interface de utilizador disponíveis

Para criar capturas de ecrã em todos os idiomas da interface de utilizador disponíveis,

| < |
|---|
|   |
| > |

- No campo de introdução Language, selecionar all com as teclas de seta
- > A abreviatura **all** mostra-se escrita a vermelho
- O ScreenshotClient cria as capturas de ecrã em todos os idiomas da interface de utilizador disponíveis

## 6.7 Criar capturas de ecrã

- No software de demonstração ou no aparelho, chamar a vista da qual se deseja criar uma captura de ecrã
- Mudar para ScreenshotClient
- Tocar em Snapshot
- > A captura de ecrã é criada e guardada na posição de memória configurada

A captura de ecrã é guardada no formato [Nome de ficheiro]\_[Abreviatura de idioma]\_[YYYYMMDDhhmmss] (p. ex., screenshot\_pt\_20170125114100)

> A mensagem de estado é atualizada:

| ScreenshotClient                                                                                        |            |                |
|----------------------------------------------------------------------------------------------------|------------|----------------|
| Connection                                                                                              | 127.0.0.1  | Disconnect     |
| Identifier                                                                                              | C:\HEIDENH | AIN\screenshot |
| Language                                                                                                | 💽 all 🛛 de | e fr 🔘         |
| [2] Screenshot was taken successfully.<br>[1] Connection established.<br>[0] Screenshot Client started. | Snapshot   |                |

Figura 53: ScreenshotClient após uma captura de ecrã bem sucedida

## 6.8 Encerrar ScreenshotClient

- Tocar em Disconnect
- > A ligação ao software de demonstração iou ao aparelho é encerrada
- Tocar em Fechar
- > ScreenshotClient é encerrado

# 7 Índice

## A

| Ações do rato                 |    |
|-------------------------------|----|
| comando                       | 20 |
| deslizar                      | 21 |
| deslizar com dois dedos       | 21 |
| manter premido                | 21 |
| tocar                         | 20 |
| Ajustar o limiar de contraste | 54 |
| Alça                          |    |
| Ferramenta de medição VED.    | 44 |

## Á

## С

| Calibrar apalpador             | 60   |
|--------------------------------|------|
| Capturas de ecrã               |      |
| Configurar idioma da interfac  | e    |
| de utilizador                  | 121  |
| configurar nome de ficheiro.   | 120  |
| Configurar posição de          |      |
| memória                        | 120  |
| Criar                          | 122  |
| Código                         | . 25 |
| Comando                        | -    |
| comando geral                  | . 20 |
| ecrã tátil e dispositivos de   |      |
| entrada                        | . 20 |
| elementos de comando           | . 22 |
| gestos e acões do rato         | . 20 |
| Configurar                     |      |
| ldioma da interface de utiliza | dor  |
| de capturas de ecrã            | 121  |
| Nome de ficheiro de captura    | s de |
| ecrã                           | 120  |
| Posição de memória de capt     | uras |
| de ecrã                        | 120  |
| ScreenshotClient               | 120  |
| Software                       | . 70 |
|                                |      |
| D                              |      |
| Dados de configuração          |      |

| Dados de configuração |    |
|-----------------------|----|
| copiar ficheiro       | 72 |
| importar ficheiro     | 73 |
| Definições            |    |

| menu                         | 38 |
|------------------------------|----|
| Desligar                     |    |
| menu                         | 39 |
| Deslizar                     | 21 |
| Deslizar com dois dedos      | 21 |
| Dispositivos de entrada      |    |
| comando                      | 20 |
| Documentação                 |    |
| recomendações para a leitura | 11 |
| _                            |    |

### E

| Ecrã tátil           |    |
|----------------------|----|
| comando              | 20 |
| Elementos            |    |
| Apagar1              | 05 |
| Medir 82,            | 91 |
| Elementos de comando |    |
| adicionar            | 23 |
| anular               | 23 |
| barra deslizante     | 22 |
|                      | 22 |
|                      | 22 |
| confirmar            | 23 |
| interruptor          | 23 |
| lista dasdobrával    | 22 |
| Menu principal       | 20 |
| Paleta de funções    | 31 |
| Paleta de geometrias | 32 |
| Paleta de sensores   | 31 |
| teclado virtual      | 22 |
| voltar               | 23 |
| Encerrar             |    |
| ScreenshotClient 1   | 22 |
| software             | 25 |
|                      |    |

## F

| Ferramenta de medição OED            | 59 |
|--------------------------------------|----|
| configurar ferramentas de<br>medição | 59 |
| Ferramenta de medição VED            |    |
| Alça                                 | 44 |
| Área de exploração                   | 44 |
| trabalhar                            | 43 |
| Ferramentas de medição               |    |
| Autocontorno                         | 51 |
| Buffer                               | 48 |
| Círculo                              | 47 |
| Contorno 49,                         | 50 |
| Ferramentas de medição               |    |
| VED                                  | 43 |
| OED                                  | 58 |
| Retícula                             | 44 |
| Retícula ativa                       | 46 |
| ΤΡ                                   | 60 |
| VED                                  | 41 |
| Ficheiro de instalação               |    |
| transferir                           | 14 |
|                                      |    |

### G

| Gestão de ficheiros     |    |
|-------------------------|----|
| menu                    | 36 |
| Gestos                  |    |
| comando                 | 20 |
| deslizar                | 21 |
| deslizar com dois dedos | 21 |
| manter premido          | 21 |
| tocar                   | 20 |

### dion

I

| Idioma                              |    |
|-------------------------------------|----|
| definir 26, <sup>-</sup>            | 70 |
| Iniciar                             |    |
| ScreenshotClient1                   | 19 |
| Software                            | 24 |
| Início de sessão do                 |    |
| utilizador 25, 37, 3                | 37 |
| Início rápido                       | 76 |
| Inspetor                            | 64 |
| elementos de comando                | 65 |
| Interface de utilizador             |    |
| menu Definições                     | 38 |
| menu Desligar                       | 39 |
| menu Gestão de ficheiros            | 36 |
| menu Início de sessão do            |    |
| utilizador                          | 37 |
| menu principal                      | 26 |
| menu Protocolo de medição 3         | 34 |
| Interface de utilizador no estado o | de |
| fábrica                             |    |
| Após o arranque                     | 26 |
| Interface do utilizador             |    |
| Menu Medição                        | 27 |
|                                     |    |

## Μ

| Manter premido 21<br>Marcas de texto 11<br>Medição |
|----------------------------------------------------|
| Alimber objeto de recelição 77                     |
| Alinnar objeto de medição //,                      |
| 80, 95                                             |
| Apagar elementos 105                               |
| Calibrar apalpador 60                              |
| Criar protocolo de medição 111                     |
| Executar 40, 76                                    |
| Medir elementos 82, 91                             |
| Menu 27                                            |
| Mostrar e editar os resultados                     |
| de medição 105                                     |
| Menu                                               |
| Definições 38                                      |
| Desligar 39                                        |
| Gestão de ficheiros 36                             |
| Medição 27                                         |
| Protocolo de medição 34                            |
| Menu principal 26                                  |
|                                                    |

## 0

| Objeto de medição  |     |     |    |
|--------------------|-----|-----|----|
| Alinhar            | 77, | 86, | 95 |
| Opções de software |     |     |    |
| Ativar             |     |     | 71 |
|                    |     |     |    |

### P Pr

| Protocolo de medição    |      |
|-------------------------|------|
| Abrir                   | 116  |
| Criar                   | 111  |
| Definições do documento | 113  |
| Elementos e modelo      | 111  |
| Exportar                | 115  |
| Filtrar elementos       | 112  |
| Guardar                 | 115  |
| Imprimir                | 115  |
| Informações sobre a     |      |
| medição                 | 113  |
| menu                    | . 34 |

### R

| Reconhecimento de pontos de |     |
|-----------------------------|-----|
| medição (CF)                | 56  |
| Resultados de medição       |     |
| Mostrar e editar            | 105 |

## S

| ScreenshotClient 118              |
|-----------------------------------|
| configurar 120                    |
| Criar capturas de ecrã 122        |
| Encerrar 122                      |
| Informações 118                   |
| Iniciar 119                       |
| ligar 119                         |
| Sensor OED                        |
| Ferramentas de medição 58         |
| Modir 86                          |
| Sonsor TP                         |
| Ferramentas de medição 60         |
| Modir Q5                          |
| Sonsor VED                        |
| Forramentas de medição 11         |
| Modir 76                          |
| Vieuii                            |
| Ativer funccion 71                |
| Alivar lunções                    |
| Dados de configuração 72, 73      |
|                                   |
| encerrar                          |
| Iniciar                           |
| Instalação 15                     |
| requisitos do sistema 14          |
| transferir ficheiro de instalação |
| 14                                |
| Software de demonstração          |
| tunçoes 10                        |
| utilização conforme à             |
| tinalidade 10                     |

| т                                                                                    |
|--------------------------------------------------------------------------------------|
| Tocar 20                                                                             |
| U                                                                                    |
| Utilização<br>conforme à finalidade 10<br>não conforme à finalidade 10<br>Utilizador |
| encerrar sessão                                                                      |

## V

| Versão do | produto | 72 |
|-----------|---------|----|
|-----------|---------|----|

# 8 Índice de imagens

| Figura 1:  | Assistente de instalação                                                                                     | . 15               |
|------------|----------------------------------------------------------------------------------------------------|--------------------|
| Figura 2:  | Assistente de instalação com as opções ativadas Demo-Software e Screenshot Utility                           | 16                 |
| Figura 3:  | Menu <b>Início de sessão do utilizador</b>                                                                   | .24                |
| Figura 4:  | Menu Medição com Opção de software QUADRA-CHEK 3000 VED                                                      | . 28               |
| Figura 5:  | Menu Medição com Opção de software QUADRA-CHEK 3000 OED                                                      | .29                |
| Figura 6:  | Menu Medição com Opção de software QUADRA-CHEK 3000 3D                                                       | 30                 |
| Figura 7:  | Menu Protocolo de medição                                                                                    | . 35               |
| Figura 8:  | Menu Gestão de ficheiros                                                                                     | . 36               |
| Figura 9:  | Menu <b>Início de sessão do utilizador</b>                                                                   | .37                |
| Figura 10: | Menu <b>Definições</b>                                                                                       | . 38               |
| Figura 11: | Campo de visão da câmara e secção da imagem ao vivo                                                          | . 43               |
| Figura 12: | Menu <b>Medição</b> com <b>Barra de contraste</b>                                                            | .54                |
| Figura 13: | Diálogo <b>Definições</b> para ferramentas de medição OED                                                    | . 59               |
| Figura 14: | Diálogo <b>Definições</b> para ferramentas de medição TP                                                     | .61                |
| Figura 15: | Função <b>Definir</b> com a geometria <b>Círculo</b>                                                         | . 63               |
| Figura 16: | Menu <b>Definições</b>                                                                                       | .71                |
| Figura 17: | Menu <b>Definições</b>                                                                                       | . 73               |
| Figura 18: | Exemplo de alinhamento na peça de demonstração em 2D                                                         | 77                 |
| Figura 19: | Selecionar o elemento <b>Alinhamento</b> na lista de elementos com <b>Pré-visualização de elem</b><br>tos    | <b>en-</b><br>. 79 |
| Figura 20: | Selecionar o elemento Reta na lista de elementos com Pré-visualização de elementos                           | 80                 |
| Figura 21: | Área de trabalho com ponto zero mostrado no sistema de coordenadas                                           | . 81               |
| Figura 22: | Exemplo de medições na peça de demonstração em 2D                                                            | . 82               |
| Figura 23: | O círculo é mostrado na pré-visualização de elementos                                                        | .83                |
| Figura 24: | A ranhura é mostrada na pré-visualização de elementos                                                        | .84                |
| Figura 25: | O blob é mostrado na pré-visualização de elementos                                                           | . 85               |
| Figura 26: | Exemplo de alinhamento na peça de demonstração em 2D                                                         | 86                 |
| Figura 27: | Selecionar o elemento <b>Alinhamento</b> na lista de elementos com <b>Pré-visualização de elem</b><br>tos.   | <b>en-</b><br>. 88 |
| Figura 28: | Selecionar o elemento Reta na lista de elementos com Pré-visualização de elementos                           | 89                 |
| Figura 29: | Área de trabalho com ponto zero mostrado no sistema de coordenadas                                           | . 90               |
| Figura 30: | Exemplo de medições na peça de demonstração em 2D                                                            | . 91               |
| Figura 31: | Selecionar o elemento Círculo na lista de elementos com Pré-visualização de elementos.                       | 92                 |
| Figura 32: | Selecionar o elemento <b>Ranhura</b> na lista de elementos com <b>Pré-visualização de elemen-</b><br>tos.    | . 93               |
| Figura 33: | Selecionar o elemento Blob na lista de elementos com Pré-visualização de elementos                           | .94                |
| Figura 34: | Exemplo de alinhamento na peça de demonstração em 3D                                                         | 95                 |
| Figura 35: | Selecionar o elemento <b>Plano de refer.</b> na lista de elementos com <b>Pré-visualização de</b> elementos. | 97                 |
| Figura 36: | Selecionar o elemento <b>Alinhamento</b> na lista de elementos com <b>Pré-visualização de elem</b><br>tos    | <b>en-</b><br>. 98 |
| Figura 37: | Selecionar o elemento Reta na lista de elementos com Pré-visualização de elementos                           | 99                 |
| Figura 38: | Área de trabalho com ponto de intersecção mostrado no sistema de coordenadas                                 | 100                |
| Figura 39: | Área de trabalho com ponto zero mostrado no sistema de coordenadas                                           | 101                |
| Figura 40: | Exemplo de medições na peça de demonstração em 3D                                                            | 102                |

| Figura 41: | Selecionar o elemento Ranhura na lista de elementos com Pré-visualização de elemen-   |       |
|------------|---------------------------------------------------------------------------------------|-------|
|            | tos                                                                                   | 103   |
| Figura 42: | Selecionar o elemento Cilindro na lista de elementos com Pré-visualização de elemen-  |       |
|            | tos                                                                                   | 104   |
| Figura 43: | Registo <b>Resumo</b> no diálogo <b>Detalhes</b>                                      | 106   |
| Figura 44: | Elemento Círculo com processo de compensação novo                                     | .107  |
| Figura 45: | Tipo de geometria alterado de <b>Ranhura</b> para <b>Ponto</b>                        | .108  |
| Figura 46: | Diálogo Detalhes com o separador Tolerâncias                                          | .109  |
| Figura 47: | Vista geral <b>Tolerância dimensional</b> com tolerância dimensional ativada <b>X</b> | . 110 |
| Figura 48: | Elementos de comando para observações e elemento com observações                      | 111   |
| Figura 49: | Menu Protocolo de medição com lista de elementos e pré-visualização de elementos      | .114  |
| Figura 50: | Imagem de pré-visualização do protocolo de medição e informações do ficheiro          | .116  |
| Figura 51: | Interface de utilizador do ScreenshotClient                                           | .118  |
| Figura 52: | ScreenshotClient iniciado (não associado)                                             | .119  |
| Figura 53: | ScreenshotClient após uma captura de ecrã bem sucedida                                | 122   |

# HEIDENHAIN

**DR. JOHANNES HEIDENHAIN GmbH** 

Dr.-Johannes-Heidenhain-Straße 5 83301 Traunreut, Germany +49 8669 31-0 FAX +49 8669 32-5061 E-mail: info@heidenhain.de

 
 Technical support
 FAX
 +49 8669 32-1000

 Measuring systems
 1 +49 8669 31-3104
 +49 8669 31-3104
 Measuring systems 2 +49 8669 31-3104 E-mail: service.ms-support@heidenhain.de NC support 2 +49 8669 31-3101 E-mail: service.nc-support@heidenhain.de NC programming 449 8669 31-3103 E-mail: service.nc-pgm@heidenhain.de PLC programming +49 8669 31-3102 E-mail: service.plc@heidenhain.de **APP programming** <sup>(2)</sup> +49 8669 31-3106 E-mail: service.app@heidenhain.de

www.heidenhain.de